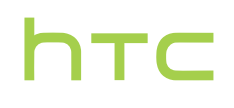

# Handbuch \_\_\_\_\_

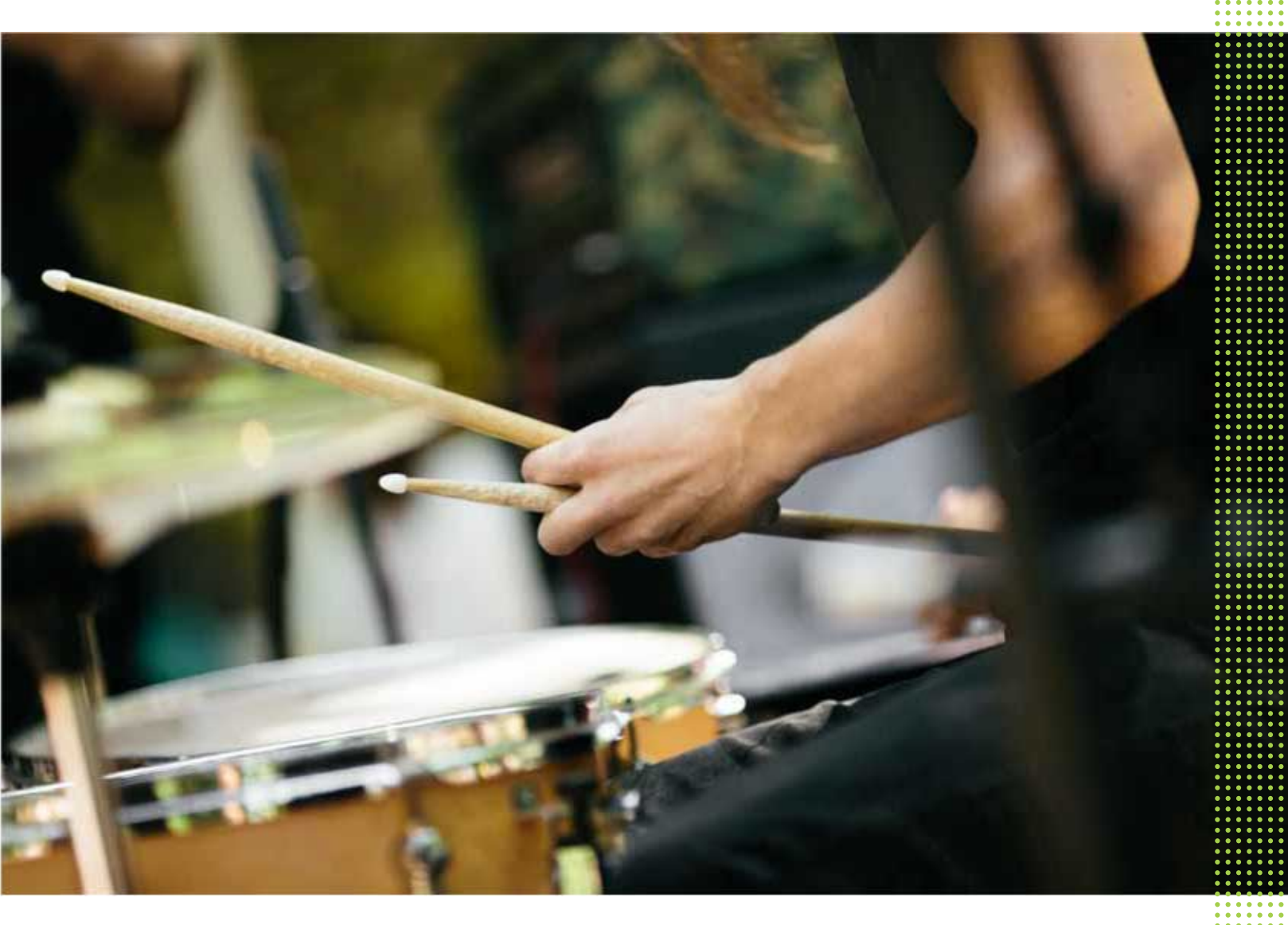

## HTC U11 life

## Inhalte

| Features, an denen Sie Spaß haben werden                                     |     |
|------------------------------------------------------------------------------|-----|
| Fdre Sense                                                                   | ۵   |
| Was ist sneziell in der Kamera Ann?                                          | 9   |
| HTC USonie mit Aktiver Geräuschunterdrückung                                 | 11  |
| Fingerabdruckconsor                                                          | 11  |
| Android 8.0                                                                  | 11  |
| Allufold 8.0                                                                 | 11  |
|                                                                              |     |
| Entpacken und Einrichtung                                                    |     |
| HTC U11 life Übersicht                                                       | 14  |
| Kartenfach                                                                   | 15  |
| nano SIM-Karte                                                               | 16  |
| Speicherkarte                                                                | 18  |
| Laden des Akkus                                                              | 22  |
| Wasser- und staubdicht                                                       | 22  |
| Fin- und Ausschalten                                                         | 25  |
| Erstmalige Einrichtung des HTC III1 life                                     | 25  |
| Hinzufügen Ihrer sozialen Netzwerke E-Mail Konten und mehr                   | 26  |
| Fingerahdruckscanner                                                         | 20  |
|                                                                              | 27  |
| Die erste Woche mit dem neuen Telefon                                        |     |
|                                                                              |     |
| Standbymodus                                                                 | 29  |
| Sperrbildschirm                                                              | 29  |
| Fingergesten                                                                 | 30  |
| Kennenlernen der Einstellungen                                               | 33  |
| Verwendung von Kurzeinstellungen                                             | 34  |
| Aufnahme des Telefondisplays                                                 | 35  |
| Das HTC U11 life auf die Standardwerte zurücksetzen (Software-Zurücksetzung) | 36  |
| Benachrichtigungen                                                           | 36  |
| Auswählen, Kopieren und Einfügen von Text                                    | 38  |
| Eingabe von Text                                                             | 39  |
|                                                                              |     |
| Lage Sense                                                                   |     |
| Was ist Edge Sense?                                                          | 40  |
| Einrichtung Edge Sense                                                       | 41  |
| Edge Sense aktivieren oder deaktivieren                                      | 41  |
| Kameraaufnahmen machen mit Edge Sense                                        | 42  |
| Ändern der Aktion beim Drücken des Telefons                                  | 43  |
| Erweiterten Modus aktivieren                                                 | 43  |
| Mit Ihrer Stimme tippen mit Edge Sense                                       | 44  |
| Andere Sprachassistenten-App zu Edge Sense zuweisen                          | 4 4 |
| Die Empfindlichkeitsstufe anpassen                                           | 4.5 |
| Drücken um Aktionen in Ibren Apps durchzuführen                              | 45  |
| In-Ann Aktionen zu Ihren Druckøesten hinzufügen                              | 46  |
| Ein Beispiel für die Zuweisung von In-App Aktionen                           | 47  |
| · · · · · · · · · · · · · · · · · · ·                                        | ÷ 1 |

Ändern von In-App Aktionen

#### Aktualisierungen

| Überprüfen Ihrer Systemsoftwareversion         | 49 |
|------------------------------------------------|----|
| Manuelles Suchen nach Aktualisierungen         | 49 |
| App-Updates von Google Play Store installieren | 49 |

## Startseite Layout und Schriftarten

| Hinzufügen eines Startseitenfensters      | 51 |
|-------------------------------------------|----|
| Startseitenfenster anordnen               | 51 |
| Ihr Startseitenhintergrundbild einstellen | 51 |
| Ändern der Standard Schriftgröße          | 52 |
|                                           |    |

## Widgets und Verknüpfungen

| Favoritenleiste                                                 | 53 |
|-----------------------------------------------------------------|----|
| Hinzufügen von Startbildschirmwidgets und Tastenkombinationen   | 53 |
| Gruppierung von Apps auf der Startseite und der Favoritenleiste | 54 |
| Entfernen eines Startseitenelements                             | 54 |

### Toneinstellungen

| Änderung Ihres Klingeltons              | 55 |
|-----------------------------------------|----|
| Änderung Ihres Benachrichtigungstons    | 55 |
| Einstellen der Standardlautstärke       | 55 |
| Einstellung Ihres HTC USonic Kopfhörers | 56 |
|                                         |    |

## Aufnahme von Fotos und Videos

| 58 |
|----|
| 60 |
| 61 |
| 62 |
| 63 |
| 64 |
| 65 |
| 67 |
| 67 |
| 68 |
| 68 |
| 70 |
| 71 |
|    |

#### Erweiterte Kamera-Features

| Anrufe                                                                                  |    |
|-----------------------------------------------------------------------------------------|----|
| Absetzen eines Anrufs                                                                   | 76 |
| Einen verpassten Anrufer zurückrufen                                                    | 76 |
| Eine Nummer in einer Nachricht, E-Mail oder oder einem Kalendertermin anrufen           | 76 |
| Einen Anruf annehmen oder abweisen                                                      | 77 |
| Welche Möglichkeiten gibt es während eines Anrufs?                                      | 77 |
| Einrichten einer Telefonkonferenz                                                       | 78 |
| Anrufliste                                                                              | 79 |
| SMS und MMS                                                                             |    |
| Über die Nachrichten-App                                                                | 80 |
| Kontakte                                                                                |    |
| Die Kontaktliste                                                                        | 84 |
| Hinzufügen eines neuen Kontaktes                                                        | 85 |
| Bearbeiten von Kontaktinformationen                                                     | 85 |
| Kontakte in Labels gruppieren                                                           | 85 |
| Akku                                                                                    |    |
| Tipps für die Verlängerung der Akkulaufzeit                                             | 87 |
| Energiesparmodus verwenden                                                              | 88 |
| Anzeige des Akkuprozentwertes                                                           | 89 |
| Akkuverbrauch überprüfen                                                                | 89 |
| Akkuoptimierung für Apps                                                                | 89 |
| Speicher                                                                                |    |
| Speicherplatz freigeben                                                                 | 91 |
| Speichertypen                                                                           | 92 |
| Apps und Daten zwischen dem Telefonspeicher und Speicherkarte kopieren oder verschieben | 92 |
| Dateien zwischen dem HTC U11 life und Ihrem Computer kopieren                           | 93 |
| Entnehmen der Speicherkarte                                                             | 93 |
| Sicherung und Wiederherstellung                                                         |    |
| Das HTC U11 life sichern                                                                | 94 |
| Netzwerkeinstellungen zurücksetzen                                                      | 95 |
| Das HTC U11 life auf die Standardwerte zurücksetzen (Hardware-Zurücksetzung)            | 95 |
| Apps installieren und entfernen                                                         |    |
| Apps erhalten vonGoogle Play Store                                                      | 97 |
| Apps aus dem Web herunterladen                                                          | 98 |
| Deinstallieren einer App                                                                | 99 |
|                                                                                         |    |
| Arbeiten mit Apps                                                                       |    |
|                                                                                         |    |

| App Verknüpfungen          | 100 |
|----------------------------|-----|
| Multitasking               | 100 |
| App-Berechtigungen steuern | 101 |
| Standard-Apps einstellen   | 102 |
|                            |     |

| App-Verknüpfungen einstellen | 102 |
|------------------------------|-----|
| Eine App deaktivieren        | 102 |

#### ..... **Google Fotos**

| Was Sie auf dem Google Fotos tun können                    | 103 |
|------------------------------------------------------------|-----|
| Anzeige von Fotos und Videos                               | 103 |
| Bearbeiten von Fotos                                       | 104 |
| RAW Fotos verbessern                                       | 104 |
| Zuschneiden eines Videos                                   | 104 |
| Ändern der Wiedergabegeschwindigkeit eines Zeitlupenvideos | 105 |
| Ein Hyperlapse Video bearbeiten                            | 105 |
|                                                            |     |

#### Mail

| .07 |
|-----|
| .07 |
| .07 |
| 08  |
| .08 |
|     |

#### Internetverbindungen

| Aktivieren oder Deaktivieren der Datenverbindung              | 109 |
|---------------------------------------------------------------|-----|
| Verwaltung Ihrer Datennutzung                                 | 109 |
| WLAN Verbindung                                               | 111 |
| Verbinden mit VPN                                             | 112 |
| Installation eines digitalen Zertifikates                     | 113 |
| Das HTC U11 life als einen WLAN Hotspot verwenden             | 114 |
| Die Internetverbindung des Telefons über USB-Anbindung teilen | 115 |
|                                                               |     |

.....

### WLAN-Freigabe

| Bluetooth aktivieren oder deaktivieren          | 116 |
|-------------------------------------------------|-----|
| Verbinden eines Bluetooth Headsets              | 116 |
| Aufhebung des Pairing mit einem Bluetooth-Gerät | 117 |
| Empfangen von Dateien mit Bluetooth             | 117 |
| Verwendung von NFC                              | 119 |
|                                                 |     |

#### Allgemeine Einstellungen

| Nicht stören Modus                                        | 121 |
|-----------------------------------------------------------|-----|
| Standorteinstellungen                                     | 123 |
| Flugmodus                                                 | 124 |
| Automatische Bildschirmdrehung                            | 124 |
| Einstellen, wann der Bildschirm ausgeschaltet werden soll | 124 |
| Displayhelligkeit                                         | 125 |
| Nachtlicht                                                | 125 |
| Anpassen der Displaygröße                                 | 126 |
| Töne bei Berührung und Vibration                          | 126 |
| Ändern der Anzeigesprache                                 | 127 |
|                                                           |     |

.....

#### Sicherheitseinstellungen

Eine PIN zu einer nano SIM Karte hinzufügen

#### 6 Inhalte

| Eine Displaysperre einrichten           | 128 |
|-----------------------------------------|-----|
| ntelligente Sperre einrichten           | 129 |
| Das Displaysperren-Fenster deaktivieren | 130 |

## Handelsmarken und Copyrights

| - |    | - 1 |             |
|---|----|-----|-------------|
|   | 10 | А   | 037         |
|   |    | (   | ех          |
| - | ** | -   | <b>U</b> 11 |

## Über dieses Handbuch

In diesem Handbuch benutzen wir die folgenden Symbole, um nützliche und wichtige Informationen hervorzuheben.

Dies ist ein Hinweis. Ein Hinweis gibt oft weitere Informationen darüber, was geschieht, wenn Sie gewisse Aktion ausführen oder nicht ausführen. Ein Hinweis bietet auch Informationen, die möglicherweise nur für einige Situationen zutreffen.

Dies ist ein Tipp. Ein Tipp zeigt Ihnen eine Alternative zur Ausführung eines bestimmten Schrittes oder Vorganges oder informiert Sie über eine Option, die Sie vielleicht nützlich finden werden.

Dies sind wichtige Informationen darüber, was Sie tun müssen, um eine gewisse Aufgabe zu erledigen oder eine Funktion zu aktivieren.

Dies beschreibt Sicherheitsmaßnahmen, d.h. Informationen, die Sie berücksichtigen müssen, um potentielle Probleme bei der Benutzung zu vermeiden.

Einige Apps sind möglicherweise nicht in allen Regionen oder bei jedem Mobilfunkanbieter verfügbar.

## Wichtiger Hinweis zu wiederherstellbaren Daten

Dateien und andere Daten, die von Ihrem Gerät gelöscht, bereinigt oder entfernt wurden, könnten durch Wiederherstellungsprogramme von Dritten noch immer wiederherstellbar sein. Beim Zurücksetzen der Standardeinstellungen werden möglicherweise nicht sämtliche Daten, einschließlich persönlicher Informationen, auf dem Mobilgerät gelöscht.

## Features, an denen Sie Spaß haben werden

## Edge Sense

Das HTC U11 life verfügt über einen druckempfindlichen Bereich an seinem Rahmen. Wenn Sie die unteren Seiten des HTC U11 life drücken, können Sie schnell auf Ihre Lieblings-App oder Verknüpfung zugreifen, selbst wenn sich das Telefon im Energiesparmodus befindet.

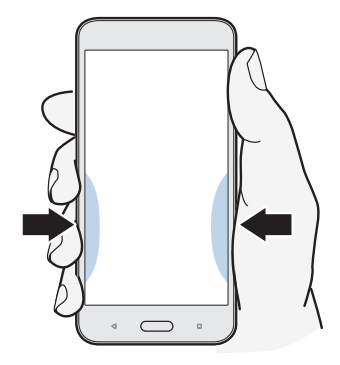

Siehe Was ist Edge Sense? auf Seite 40.

### Was ist speziell in der Kamera App?

Nehmen Sie tolle Fotos und Videos mit dem HTC U11 life auf.

#### HDR Boost

Klarere, schärfere Fotos mit HDR Boost aufnehmen. Durch die Kombination mehrerer Aufnahmen mit unterschiedlichen Belichtungsstufen können Sie mit HDR Boost auf bei wenig Licht tolle Fotos aufnehmen. Siehe HDR Boost verwenden auf Seite 68.

#### Professionelle Fähigkeiten

Der Pro-Modus bietet Ihnen eine professionelle Kontrolle über Ihre Fotografie. Siehe Manuelle Anpassung von Kameraeinstellungen auf Seite 74. Nehmen Sie RAW Fotos auf und übernehmen Sie die volle Kontrolle über Ihre Kameraeinstellungen. Siehe Aufnahme eines RAW Fotos auf Seite 75. Die Kamera nimmt RAW Fotos im DNG Format auf. Die RAW Datei bietet mehr Bildinformationen für die Nachbearbeitung in der Google Fotos<sup>™</sup> App oder einem Grafikprogramm auf Ihrem Computer.

#### Hyperlapse

Hyperlapse lässt Sie die Action bis auf das 12-fache beschleunigen, und die Abschnitte des Videos zum Ändern der Geschwindigkeit auswählen. Siehe Aufnahme eines Hyperlapse Videos auf Seite 73.

#### Selfies

Nehmen Sie mit der nach vorne gerichteten Kamera tolle Selfies auf.

Siehe Selfies auf Seite 65.

- Haut Verbesserung Vor der Aufnahme eines Selfie können Sie Haut Verbesserung zur Glättung Ihrer Haut verwenden. Siehe Die Haut mit Haut Verbesserung verschönern auf Seite 65.
- Sofortige Selfie-Aufnahmen Lächeln Sie einfach und die Kamera macht davon sofort ein Foto. Oder sagen Sie einfach "Lächeln"! Siehe Selfies automatisch aufnehmen auf Seite 65 und Selfies mit Sprachbefehlen aufnehmen auf Seite 66.
- Genießen Sie Weitwinkel-Selfies mit Familien und Freunden und einer Panoramalandschaft hinter Ihnen. Siehe Aufnahme eines Panorama-Selfie auf Seite 68.

## HTC USonic mit Aktiver Geräuschunterdrückung

Erleben Sie an Ihre Ohren angepasste Musik. Wenn Sie den HTC USonic Kopfhörer an das HTC U11 life anschließen, wird er Ihre Ohren scannen, um den Ausgabepegel zu ermitteln, der am besten zu Ihnen passt. Der Kopfhörer verfügt auch über Aktiver Geräuschunterdrückung, was die Hintergrundgeräusche verringert, damit Sie Musik und Videos besser hören können.

Siehe Einstellung Ihres HTC USonic Kopfhörers auf Seite 56 für weitere Einzelheiten.

Der HTC USonic Kopfhörer kann nur mit dem HTC U11 life und anderen kompatiblen HTC Telefonen verwendet werden, die HTC USonic unterstützen.

## Fingerabdrucksensor

Sie können den Fingerabdruckscanner auf dem HTC U11 life verwenden, um das Telefon mit Ihrem Fingerabdruck aufzuwecken und zu entsperren.

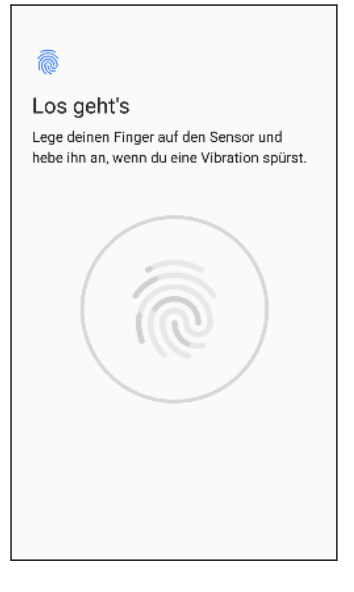

Sie können bis zu 5 Fingerabdrücke registrieren. Siehe Fingerabdruckscanner auf Seite 27.

## Android 8.0

Android<sup>™</sup> 8.0 bietet neue Funktionen, die das Arbeiten mit Apps und Einstellungen noch komfortabler machen.

#### **Bild-in-Bild**

Behalten Sie ein kleines Fenster mit dem gerade angezeigten Video oder einer unterstützten Anwendung auf dem Bildschirm, während Sie andere Dinge am Telefon erledigen. Für die meisten unterstützten Apps drücken Sie einfach den Fingerabdruckscanner/STARTSEITE, um die App in ein kleines und verschiebbares Fenster unten rechts auf dem Bildschirm zu verkleinern. Verschieben Sie das Fenster, indem Sie es ziehen oder auf das Fenster tippen, um die unterstützten Steuerelemente zu sehen. 12 Features, an denen Sie Spaß haben werden

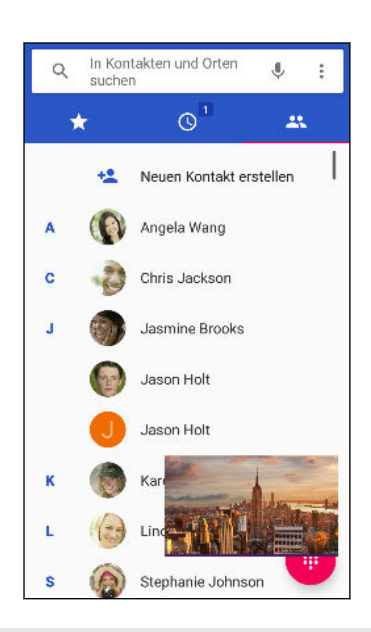

Nicht alle Apps unterstützen die Bild-in-Bild Funktion. Um zu überprüfen, dass eine App unterstützt wird, gehen Sie zu **Einstellungen** > **Apps und Benachrichtigungen** > **Erweitert** > **Zugriff auf spezielle App** > **Bild-in-Bild**.

#### Benachrichtigungen wiederholen

Verwerfen Sie Benachrichtigungen vorübergehend, um das Benachrichtigungsfenster oder den Sperrbildschirm von Unordnung zu befreien.

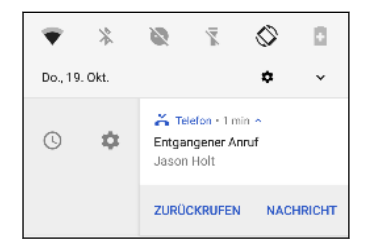

Weitere Einzelheiten finden Sie unter App-Benachrichtigungen verwalten auf Seite 38 oder Sperrbildschirm auf Seite 29.

#### Benachrichtigungspunkte

Erkennen Sie mit Benachrichtigungspunkten sofort, ob Sie wartende Benachrichtigungen für eine Anwendung haben. Ein kleiner Punkt auf einem App-Symbol zeigt an, dass Sie eine Benachrichtigung verpasst haben. Punkte werden auf der Alle Apps Seite und auf der Start Seite angezeigt. Halten Sie das App-Symbol gedrückt, um eine komprimierte Version der verfügbaren Benachrichtigungen anzuzeigen. Siehe <u>Benachrichtigungspunkte aktivieren oder deaktivieren</u> auf Seite 38, um zu erfahren, wie Benachrichtigungspunkte ein- und ausgeschaltet werden. 13 Features, an denen Sie Spaß haben werden

| and the second second s |  |
|----------------------------------------------------------------------------------------------------|--|
| Neuer Kontakt =                                                                                                    |  |
| Benachrichtigungen                                                                                                    |  |
| Entgangener Anruf<br>Karen Winslow                                                                                                    |  |

#### Andere neue Funktionen

- Fühlen Sie sich sicherer, wenn Sie Apps von anderen Quellen als Google Play Store installieren. Die Erlaubnis zum Herunterladen und Installieren von Apps aus unbekannten Quellen wird nun pro App vergeben. Siehe Apps aus dem Web herunterladen auf Seite 98.
- Sie suchen eine Einstellungsmöglichkeit, wissen aber nicht mehr, wo sie ist? Die Suchfunktion der Einstellungen Seite hilft Ihnen, sie zu finden, auch wenn sie tief in einer der Kategorien vergraben ist. Tippen Sie auf Q und geben Sie dann die ersten Buchstaben der gesuchten Option ein. Wenn die Option in den Ergebnissen angezeigt wird, tippen Sie darauf, um zum entsprechenden Fenster zu gelangen.

## **Entpacken und Einrichtung**

## HTC U11 life Übersicht

Sehen Sie sich das HTC U11 life nach der Entnahme aus dem Karton in Ruhe an, um die Position des Karteneinschubs und der verschiedenen Tastensteuerungen zu finden.

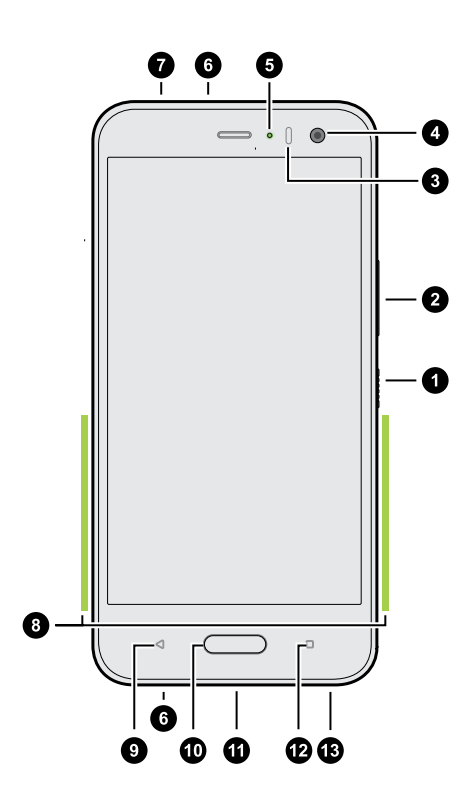

- 1. EIN/AUS
- 2. LAUTSTÄRKE Tasten
- 3. Näherungssensor
- 4. Frontkamera
- 5. Benachrichtigungs-LED
- 6. Mikrofon
- 7. nano SIM und Speicherkartenfach
- 8. Edge Sense Druckbereich
- 9. ZURÜCK
- 10. START / Fingerabdruckscanner
- 11. Lautsprecher
- 12. LETZTE APPS
- **13.** USB Typ- $C^{\text{TM}}$  Anschluss

Sie benötigen einen 4G/LTE<sup>™</sup> Datenplan, um das 4G/LTE Netzwerk Ihres Mobilfunkanbieters für Sprachanrufe und Datendienste verwenden zu können. Kontaktieren Sie Ihren Betreiber für weitere Einzelheiten.

- Überprüfen Sie vor dem Gebrauch alle Teile des Kartons und vergewissern Sie sich, dass die Teile nicht beschädigt sind.
- Verwenden Sie die Hülle, wenn sie im Lieferumfang enthalten ist oder kaufen Sie eine, die für das HTC U11 life bestimmt ist, um Ihr Telefon vor versehentlichen Stößen und Kratzern zu schützen. Stellen Sie ebenfalls sicher, dass die Hülle nicht den Edge Sense Bereich blockiert.
- Wenn Sie einen Displayschutz verwenden möchten, blockieren Sie nicht den Annäherungssensor. Kaufen Sie einen für das HTC U11 life geeigneten Displayschutz.
- Nehmen Sie kein Teil des Telefons auseinander. Nicht versuchen das Telefon zu öffnen oder den Akku gewaltsam entfernen. Dies könnte das Telefon oder die elektronischen Bauteile beschädigen und zu einem Verlust des Garantieanspruchs führen.
- Bitte lesen Sie die Sicherheits- und Gebrauchsanweisungen im Sicherheitshandbuch, das im Lieferumfang enthalten ist.

#### Rückseite

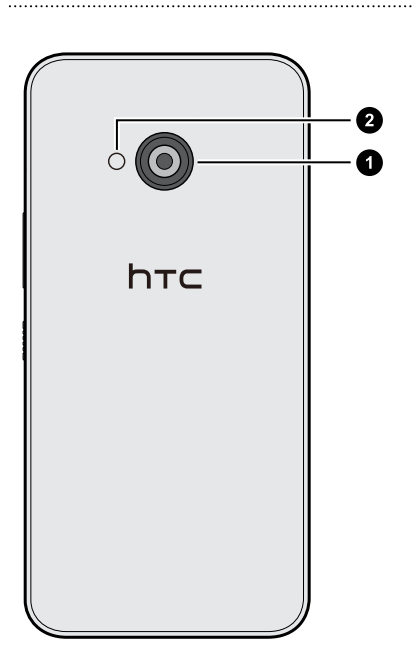

- 1. Hauptkamera mit BSI und PDAF
- 2. LED-Blitzlicht

- BSI bedeutet BackSide Illumination Sensor (rückseitig belichteter Sensor).
- PDAF steht für Phase Detection Auto Focus (Phasenerkennung Autofokus).

## Kartenfach

Wenn Sie das Auswurfwerkzeug in die Auswurföffnung zum Entfernen des Kartenfachs einfügen, blockieren Sie nicht das Fach, um Schäden am Auswurfmechanismus im Einschub zu vermeiden.

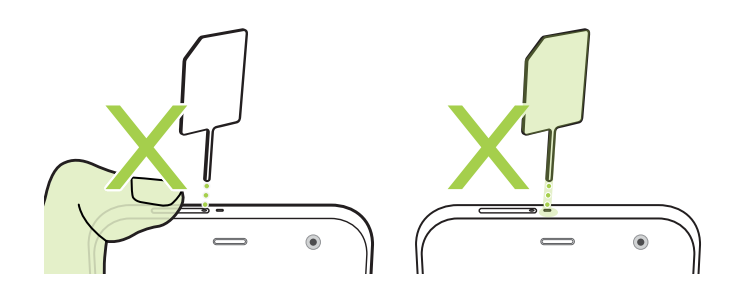

## nano SIM-Karte

Verwenden Sie eine standardmäßige nano SIM-Karte. Eine modifizierte Karte, die dicker als die herkömmliche nano SIM Karte ist, wird nicht richtig in das Fach passen und könnten den Karteneinschub beschädigen.

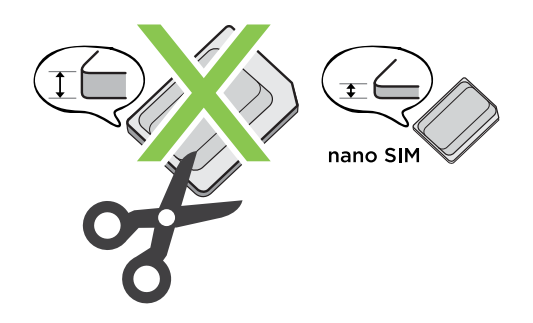

#### Einsetzen der nano SIM-Karte

- 1. Halten Sie das Telefon mit der Vorderseite zu Ihnen zeigend.
- **2.** Stecken Sie Spitze des im Lieferumfang enthaltenen SIM-Karten-Auswurfwerkzeugs—oder eine gebogene Büroklammer—in die Kartenträgerauswurföffnung.

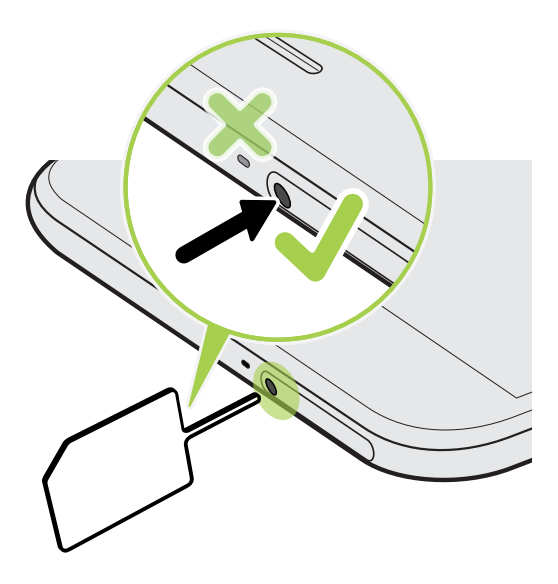

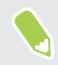

Stecken Sie die Spitze des Auswurfwerkzeugs nicht in die Mikrofonöffnung. Dadurch kann das wasserdichte Mikrofonnetz beschädigt und die Garantie ungültig werden.

#### 17 Entpacken und Einrichtung

- **3.** Schieben Sie die Spitze ganz in die Öffnung, bis der Kartenträger ausgeworfen wird und ziehen Sie ihn anschließend heraus.
- 4. Gehen Sie beim Einsetzen der nano SIM-Karte in das Fach wie folgt vor:

Setzen Sie die nano SIM-Karte mit den goldenen Kontaktstellen nach unten in die SIM-Halterung des Fachs ein. Richten Sie die abgeschrägte Ecke an der Aussparung der Halterung aus.

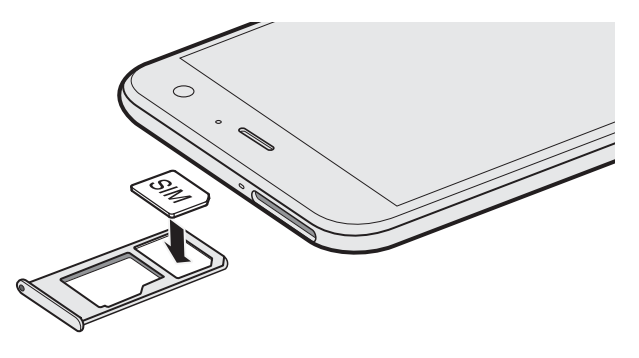

Setzen Sie Ihre microSD<sup>™</sup>-Karte in die SD-Halterung des Fachs ein. Siehe <u>Einsetzen der</u> microSD-Karte auf Seite 19.

5. Stellen Sie beim Wiedereinsetzen des Fachs sicher, dass es nach oben zeigt, so dass die Karten nicht herausfallen können. Halten Sie das Fach mit dem äußeren Kartenhalter zwischen Ihren Fingern und schieben Sie das Fach anschließend vollständig in den Einschub.

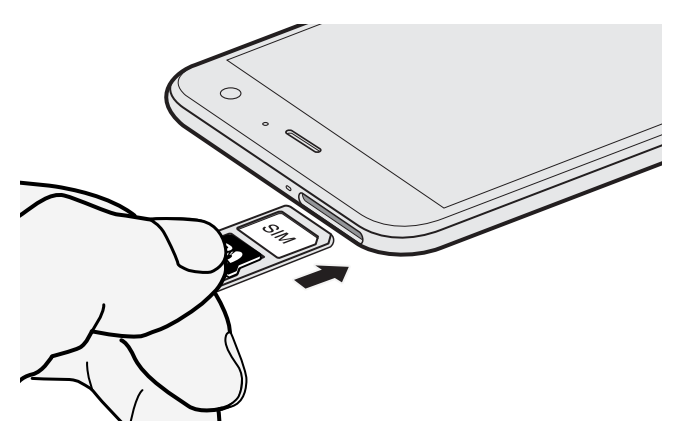

6. Stellen Sie sicher, dass das Fach vollständig eingeschoben ist und nicht aus dem Einschub herausragt.

#### Entfernen der nano SIM-Karte

- 1. Halten Sie das Telefon mit der Vorderseite zu Ihnen zeigend.
- **2.** Stecken Sie Spitze des im Lieferumfang enthaltenen Auswurfwerkzeugs oder eine gebogene Büroklammer in die Kartenträgerauswurföffnung.

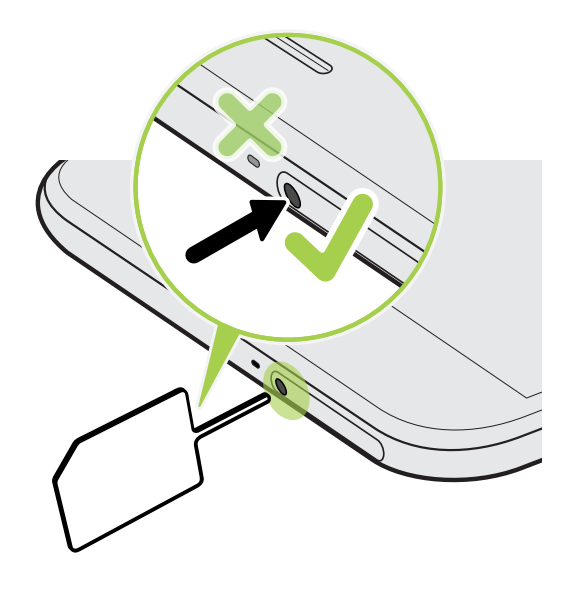

Stecken Sie die Spitze des Auswurfwerkzeugs nicht in die Mikrofonöffnung. Dadurch kann das wasserdichte Mikrofonnetz beschädigt und die Garantie ungültig werden.

- 3. Schieben Sie die Spitze ganz in die Öffnung, bis der Kartenträger ausgeworfen wird.
- 4. Ziehen Sie das Fach heraus und entfernen Sie die nano SIM-Karte.
- **5.** Um das Fach wieder einzuschieben, zentrieren Sie es zuerst im Einschub und schieben Sie es anschließend vollständig hinein.
- 6. Stellen Sie sicher, dass das Fach vollständig eingeschoben ist und nicht aus dem Einschub herausragt.

### Speicherkarte

Speichern Sie auf einer Speicherkarte Fotos, Videos und Musiktitel. Wenn Sie Telefonspeicher freigeben müssen, können Sie auch bestimmte Apps auf die Speicherkarte verschieben, wenn die Apps diese Funktion unterstützen.

Die Speicherkarte ist optional und ist separat erhältlich.

#### Einsetzen der microSD-Karte

- 1. Halten Sie das Telefon mit der Vorderseite zu Ihnen zeigend.
- **2.** Stecken Sie Spitze des im Lieferumfang enthaltenen SIM-Karten-Auswurfwerkzeugs-oder eine gebogene Büroklammer-in die Kartenträgerauswurföffnung.

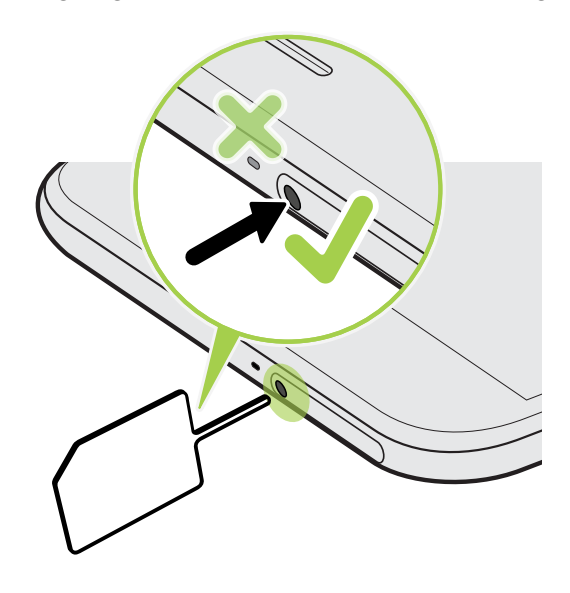

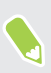

Stecken Sie die Spitze des Auswurfwerkzeugs nicht in die Mikrofonöffnung. Dadurch kann das wasserdichte Mikrofonnetz beschädigt und die Garantie ungültig werden.

- **3.** Schieben Sie die Spitze ganz in die Öffnung, bis der Kartenträger ausgeworfen wird und ziehen Sie ihn anschließend heraus.
- 4. Setzen Sie Ihre microSD-Karte—mit den goldenen Kontaktstellen nach unten und der schmalen Seite nach innen zeigend—in die SD-Halterung des Fachs ein.

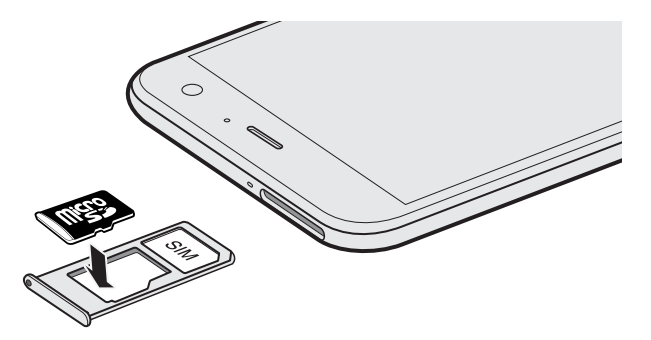

5. Stellen Sie beim Wiedereinsetzen des Fachs sicher, dass es nach oben zeigt, so dass die nano SIM und microSD-Karten nicht herausfallen können. Halten Sie das Fach mit dem äußeren Kartenhalter zwischen Ihren Fingern und schieben Sie das Fach anschließend vollständig in den Einschub.

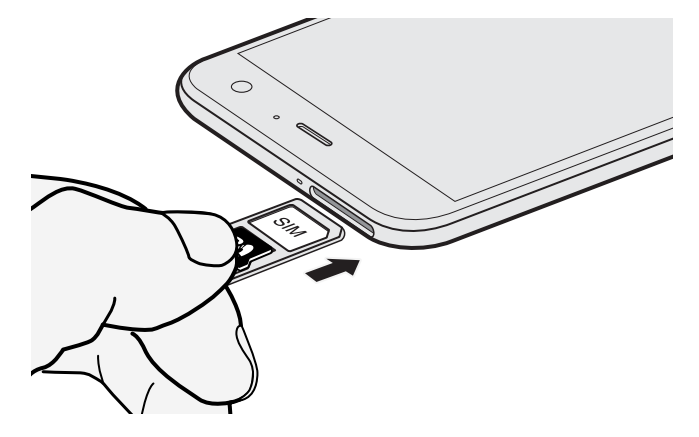

6. Stellen Sie sicher, dass das Fach vollständig eingeschoben ist und nicht aus dem Einschub herausragt.

Wenn Sie zum ersten Mal eine microSD-Karte einlegen, werden Sie zur Einrichtung aufgefordert.

#### Entnehmen der Speicherkarte

Wenn Sie die Speicherkarte entfernen möchten, während das HTC U11 life eingeschaltet ist, müssen Sie sie erst deaktivieren, um eine Beschädigung der auf ihr gespeicherten Daten zu vermeiden.

- Wischen Sie auf der Startseite nach oben und tippen Sie anschließend auf Einstellungen > Speicher.
- 2. Tippen Sie unter Portabler Speicher auf  $\blacktriangle$ .

#### Entfernen der microSD-Karte

Beenden Sie die Bereitstellung Ihrer microSD-Karte, bevor Sie sie entfernen. Siehe Entnehmen der Speicherkarte auf Seite 20.

- 1. Halten Sie das Telefon mit der Vorderseite zu Ihnen zeigend.
- **2.** Stecken Sie Spitze des im Lieferumfang enthaltenen SIM-Karten-Auswurfwerkzeugs-oder eine gebogene Büroklammer-in die Kartenträgerauswurföffnung.

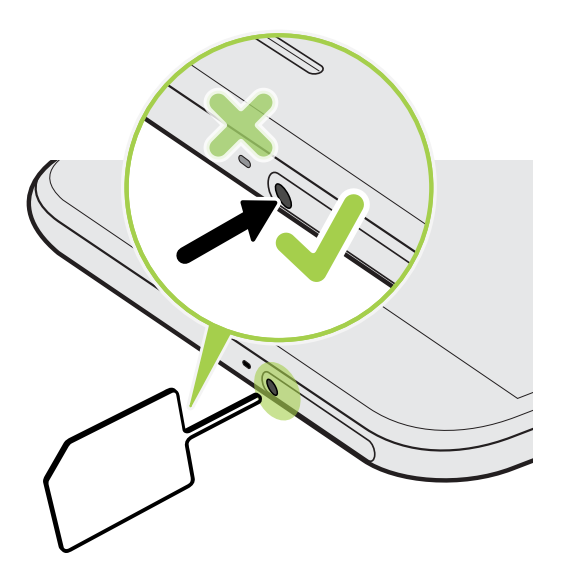

**1**0÷

Stecken Sie die Spitze des Auswurfwerkzeugs nicht in die Mikrofonöffnung. Dadurch kann das wasserdichte Mikrofonnetz beschädigt und die Garantie ungültig werden.

- 3. Schieben Sie die Spitze ganz in die Öffnung, bis das Fach ausgeworfen wird.
- 4. Ziehen Sie das Fach heraus und entfernen Sie die microSD-Karte.
- **5.** Um das Fach wieder einzuschieben, zentrieren Sie es zuerst im Einschub und schieben Sie es anschließend vollständig hinein.
- 6. Stellen Sie sicher, dass das Fach vollständig eingeschoben ist und nicht aus dem Einschub herausragt.

## Laden des Akkus

Bevor Sie das HTC U11 life einschalten und verwenden, sollten Sie den Akku erst laden.

- Wenn der Akku über mehrere Tage entladen wurde, müssen Sie das HTC U11 life möglicherweise einige Minuten lang laden, bevor Sie es einschalten können.
  - Verwenden Sie nur das Netzteil und das USB Typ-C Kabel des HTC U11 life, um den Akku zu laden. Wenn der Akku sehr schwach ist, verwenden Sie das Netzteil zum Aufladen und nicht ein mit Ihrem Computer verbundenes USB-Kabel.
  - 1. Verbinden Sie das kleine Ende des USB Typ-C-Kabels mit dem USB Typ-C-Anschluss.

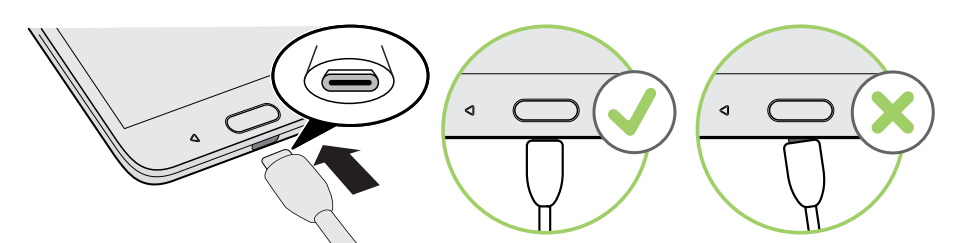

- 2. Verbinden Sie das andere Ende des USB Typ-C-Kabels mit dem Netzteil.
- 3. Stecken Sie das Netzteil in eine Netzsteckdose, um mit dem Laden des Akkus zu beginnen.
- Als Sicherheitsvorkehrung könnte der Ladevorgang unterbrochen werden, um ein Überhitzen des Akkus zu vermeiden.
- Vermeiden Sie das Aufladen des Akkus in heißen Umgebungen.
- Wenn Sie den Webbrowser nutzen und den Akku laden, könnte das HTC U11 life wärmer werden. Das ist normal.
- Trennen Sie das Netzteil von der Steckdose nach dem Laden, um Energie zu sparen.

## Wasser- und staubdicht

HTC U11 life ist wasser- und staubdicht nach IP67 gemäß der Internationalen Norm IEC 60529. Wenn die nano SIM/microSD Einschubabdeckung fest verschlossen ist, ist das Telefon wasserdicht, wenn es versehentlich kurz in Süßwasser in weniger als 1 Tiefe und nicht länger als 30 Minuten bei Raumtemperatur eingetaucht wird.

Das HTC U11 life darf keinem Wasser außer Süßwasser, keinem hohen Wasserdruck, starkem oder sich schnell bewegenden Wasser, oder Sand ausgesetzt werden, da dies zu einer Überhitzung, Stromschlag oder Schäden am Telefon führen könnte. Nicht versuchen aufzuladen oder den USB-Anschluss auf andere Weise nutzen, wenn das HTC U11 life nass ist. Normaler Verschleiß kann die Wasser- und Staubdichtheit im Laufe der Zeit verringern. Die Garantie erlischt, wenn das Telefon nicht in Übereinstimmung mit den Anweisungen und Vorsichtsmaßnahmen in diesem Handbuch verwendet wird, einschließlich, aber nicht beschränkt auf, die Verwendung des Telefons in Umgebungen oder Situationen, welche die Grenzen der IP67 Zertifizierung überschreiten. Für Vorsichtsmaßnahmen und Tipps zur Pflege und Wartung, siehe Hinweise zu Pflege und Wartung auf Seite 23 und Reinigung und Trocknung auf Seite 24. Lesen Sie zudem die Sicherheitshinweise, die dem Telefon beiliegen.

#### Hinweise zu Pflege und Wartung

Befolgen Sie diese Tipps und Vorsichtsmaßnahmen, um zu gewährleisten, dass das Telefon wasserund staubdicht bleibt.

Versuchen Sie niemals, die nano SIM und microSD Karten mit Handschuhen, nassen Händen oder wenn das Telefon nass ist, einzusetzen oder zu entfernen.

- Wischen Sie vor dem Einsetzen des Fachs und Schließen des Karteneinschubs jeden Tropfen Wasser oder Schmutz mit einem sauberen, trockenen Tuch ab. Stellen Sie ebenfalls sicher, dass keine Haare, Fasern oder kleine Partikel zwischen dem Fach und der Einschuböffnung eingeklemmt werden, um zu vermeiden, dass Wasser in das Telefon eindringen kann.
  - Wasserdichte Teile wie das Fach—das als Kartenabdeckung dient—könnten sich mit der Zeit abnutzen. Wenn diese Teile abgenutzt oder beschädigt werden, wird das Telefon nicht mehr länger wasserdicht sein. Wenn dies geschieht, kontaktieren Sie Ihren Händler oder Mobilfunkanbieter. Der Austausch von Teilen könnte kostenpflichtig sein.

Das HTC U11 life nicht absichtlich eintauchen. Wenn das Telefon versehentlich in Wasser getaucht wird, drücken Sie nicht auf die Steuerungstasten—z.B. EIN/AUS und LAUTSTÄRKE Tasten—und bedienen Sie das Telefon nicht.

Setzen Sie das Telefon keinem schnellen oder stark bewegten Wasser wie aus einer Duschbrause, laufenden Wasserhähnen oder Armaturen, Wasserfällen oder Meereswellen aus.

Setzen Sie das Telefon oder den USB-Anschluss nicht dem Folgenden aus:

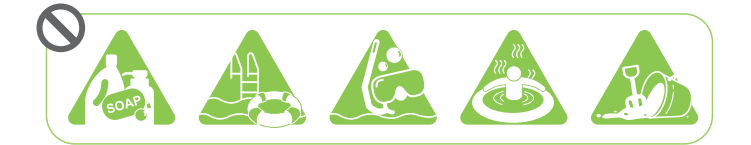

- Wasser, das Seife, Waschmittel oder Duschgel enthält
- Salzwasser, Schwimmbecken, Heilbäder, heißes Wasser und Thermalquellen
- Flüssigkeiten außer Leitungswasser wie z.B. Alkohol, Säfte und Saucen
- Sand

Wenn das Telefon Süßwasser ausgesetzt wurde, trocknen Sie es gut ab. Um Schäden am Telefon zu vermeiden, laden Sie es nicht auf, wenn Verunreinigungen vorhanden sind oder wenn der USB-Anschluss nicht vollständig trocken ist. Stellen Sie in diesen Situationen keine Verbindung mit externen Geräten her.

Verwenden Sie niemals einen Fön, um nasse Teile des Telefons zu trocknen.

Das Netzteil und das Zubehör sind nicht wasserdicht. Verwenden Sie sie niemals in nassen Bereichen wie z.B. im Badezimmer oder in der Küche, da der Kontakt mit Wasser zu Fehlfunktionen, Stromschlägen oder anderen Gefahren führen könnte.

Vermeiden Sie es, das Telefon über einen längeren Zeitraum an feuchten Orten wie z.B. im Badezimmer oder in der Küche zu lassen, da es nicht feuchtigkeitsresitent ist.

#### Reinigung und Trocknung

Wenn das HTC U11 life Kontakt mit Salzwasser, flüssigen Chemikalien, Staub oder anderen Verunreinigungen hatte, spülen Sie das Telefon sofort ab. Wenn das Telefon nass ist, trocknen Sie es gut ab.

- Um Schäden am HTC U11 life zu vermeiden, laden Sie es nicht auf, wenn Verunreinigungen vorhanden sind oder wenn der USB-Anschluss nicht vollständig trocken ist. Stellen Sie in diesen Situationen keine Verbindung mit externen Geräten her.
  - Die Lautstärke des Ohrhörers, der Lautsprecher und des Mikrofons könnte geringer sein, wenn diese Teile nicht richtig getrocknet sind.

#### Abspülen

- 1. Stellen Sie vor dem Abspülen sicher, dass die Abdeckung des nano SIM/microSD Einschubs fest verschlossen sind. Siehe nano SIM-Karte auf Seite 16 und Speicherkarte auf Seite 18.
- **2.** Spülen Sie das Telefon mit Süßwasser ab. Nur mit der Hand abspülen. Verwenden Sie keine Bürste oder Schwamm.

Drücken Sie beim Abspülen nicht auf das Fach, um eine Spaltbildung am Karteneinschub zu vermeiden, durch den Wasser in das Telefon eindringen könnte.

#### Trocknen

- 1. Wischen Sie das Wasser mit einem sauberen, trockenen Tuch vorsichtig vom Telefon ab. Verwenden Sie keine Wattestäbchen, um den Ohrhörer, Lautsprecher, das Mikrofon und den Anschluss abzuwischen.
- 2. Das Display könnte nicht präzise auf Touchgesten reagieren, wenn es nass ist. Wischen Sie den Touchscreen und Linsen mit einem weichen und trockenen Tuch wie z.B. einem Mikrofasertuch ab, um die Oberfläche nicht zu zerkratzen.
- **3.** Lassen Sie das Telefon ungefähr 3 Stunden lang bei Raumtemperatur liegen, um es vollständig trocknen zu lassen. Wenn Tasten und Anschlüsse wie z.B. der USB-Anschluss noch immer nass sind, lassen Sie sie zuerst komplett trocknen, bevor Sie das Telefon verwenden.

Wenn sich Kondensation im Display wie z.B. bei einer schnellen Änderung der Temperatur formt, legen Sie das Telefon bei Raumtemperatur ab, bis die Kondensation verschwindet.

## Ein- und Ausschalten

#### Einschalten

Drücken Sie auf die EIN/AUS-Taste, bis das HTC U11 life vibriert.

Wenn Sie das HTC U11 life zum ersten Mal einschalten, müssen Sie es einrichten.

#### Ausschalten

- 1. Wenn das Display deaktiviert ist, drücken Sie auf die EIN/AUS-Taste, um es wieder zu aktivieren.
- 2. Drücken Sie für ein paar Sekunden auf die EIN/AUS-Taste.
- 3. Tippen Sie im Optionsmenü auf Ausschalten.

### Erstmalige Einrichtung des HTC U11 life

Wenn Sie das HTC U11 life zum ersten Mal einschalten—oder nach einer Wiederherstellung der Standardeinstellungen—werden Sie aufgefordert, es einzurichten.

Wenn Sie keine Daten von Ihrem vorherigen Telefon kopieren möchten, tippen Sie einfach auf **Als neues Gerät einrichten** während der Einrichtung, melden Sie sich bei Ihrem Google<sup>®</sup> Konto an und folgen Sie anschließend den Anweisungen auf dem Bildschirm, um die Einrichtung abzuschließen.

Wenn Sie Daten von einem vorherigen Telefon haben, die Sie kopieren müssen, sichern Sie zuerst die Daten des Telefons, bevor Sie mit der Einrichtung des HTC U11 life beginnen. Wenn Sie ein iPhone haben, besuchen Sie android.com/switch für Details über die Sicherung von iPhone Daten.

So richten Sie das HTC U11 life ein und kopieren Daten von Ihrem vorherigen Telefon.

1. Wenn Sie durch Sprach-Feedback navigieren müssen, aktivieren Sie TalkBack, indem Sie mit zwei Fingern auf den ersten Bildschirm drücken, bis Sie einen Signalton hören.

Oder folgen Sie der Bildschirmanleitung, um es zu deaktivieren, wenn Sie TalkBack versehentlich aktiviert haben.

- 2. Wählen Sie die Systemsprache, die Sie verwenden möchten und tippen Sie dann auf Los gehts.
- 3. Tippen Sie auf Ihre Daten kopieren.
- **4.** Wählen Sie, ob Sie sich mit dem Internet über WLAN<sup>®</sup> oder dem mobilen Netzwerk verbinden möchten.
- 5. Wählen Sie, wohin die Daten kopiert werden sollen, von denen Sie Daten gesichert haben.
  - Tippen Sie auf **Ein Backup von einem Android Telefon**, um Daten von Ihrem alten Android Telefon drahtlos zu kopieren.
  - Típpen Sie auf Eine Sicherung aus der Cloud, um Daten von einem Android Telefon zu kopieren, das in Ihrem Google Drive<sup>™</sup> Speicher gesichert wurde.
  - Tippen Sie auf Ein iPhone Gerät, wenn Sie ein iPhone haben.

- **6.** Melden Sie sich beim selben Google Konto an, das für die Sicherung Ihres vorherigen Telefons verwendet wurde.
- 7. Wenn Sie gesicherte Daten von einem Android Telefon kopieren, folgen Sie den Anweisungen auf dem Bildschirm, um den Namen des Telefons und die Apps auszuwählen, die Sie wiederherstellen möchten.
- 8. Tippen Sie auf Fingerabdruck hinzufügen, um den Fingerabdruckscanner einzurichten und zum Entsperren des HTC U11 life zu verwenden. Siehe Fingerabdruckscanner auf Seite 27 für weitere Einzelheiten.
- **9.** Stellen Sie im Google Dienste Fenster sicher, dass die **Nach Google Drive sichern** Option aktiviert ist, um das HTC U11 life automatisch zu sichern. Es wird ebenfalls empfohlen, die Optionen unter Standort und Gerätewartung aktiviert zu haben.
- **10.** Wenn Sie dazu aufgefordert werden, dem Google Assistant Berechtigungen zu erteilen, tippen Sie auf **Ja**, ich bin dabei.
- **11.** Richten Sie Edge Sense ein, damit Sie direkt Fotos aufnehmen oder andere Aktionen durch einfaches Drücken des Telefons ausführen können. Siehe Was ist Edge Sense? auf Seite 40 für weitere Einzelheiten.
- **12.** Folgen Sie den verbleibenden Anweisungen, um die Einrichtung Ihres Telefons abzuschließen.

Für bestimmte Funktionen, welche eine Internetverbindung in Anspruch nehmen, z. B. ortsbasierte Dienste und die automatische Synchronisierung von Online-Konten, können zusätzliche Gebühren für die Datenübertragung berechnet werden. Deaktivieren Sie diese Funktionen unter Einstellungen, um Datengebühren zu vermeiden. Weitere Informationen über Standortdienste finden Sie unter <u>Standorteinstellungen</u> auf Seite 123.

# Hinzufügen Ihrer sozialen Netzwerke, E-Mail Konten und mehr

Sie können Kontakte, Kalender und andere Informationen aus sozialen Netzwerken, E-Mail Konten und Onlinediensten mit dem HTC U11 life synchronisieren. Je nach Kontotyp können Sie durch die Anmeldung bei Ihren Onlinekonten Daten zwischen dem HTC U11 life und dem Web synchronisieren.

- 1. Wischen Sie auf der Start nach oben und tippen Sie anschließend auf Einstellungen > Konten und Synchronisierung.
- 2. Tippen Sie auf Konto hinzufügen.
- 3. Tippen Sie auf den Kontotyp, den Sie hinzufügen möchten.
- 4. Folgen Sie den Anweisungen auf dem Display, um die Kontoinformationen einzugeben.

Sie können mehrere Google-Konten hinzufügen.

#### Ihre Konten synchronisieren

- 1. Wischen Sie auf der Start nach oben und tippen Sie anschließend auf Einstellungen > Konten und Synchronisierung.
- **2.** Tippen Sie auf den Daten automatisch synchronisieren **Ein/Aus** Schalter, um die automatische Synchronisierung sämtlicher Konten ein- oder auszuschalten.
- **3.** Um einzelne Konten manuell zu synchronisieren, tippen Sie auf ein Konto, tippen Sie auf **Kontosynchronisierung** und anschließend auf **:** > **Jetzt Synchronisieren**.

Im Fenster Kontosynchronisierung können Sie auch die Synchronisierungseinstellungen für Ihr Google Konto ändern.

#### Entfernen eines Kontos

Entfernen Sie Konten vom HTC U11 life, wenn Sie sie nicht mehr länger nutzen. Wenn Sie ein Konto entfernen, werden keine Konten und Informationen beim Online-Dienst gelöscht.

- Wischen Sie auf der Start nach oben und tippen Sie anschließend auf Einstellungen > Konten und Synchronisierung.
- 2. Tippen Sie auf ein Konto.
- 3. Tippen Sie auf Konto entfernen.

Einige persönliche Daten könnten von Apps von Drittanbietern hinterlassen werden, nachdem Sie das Konto vom HTC U11 life entfernt haben.

### Fingerabdruckscanner

Sie können das HTC U11 life mit Ihrem Fingerabdruck aufwecken und entsperren. Sie können bis zu 5 Fingerabdrücke hinzufügen.

Beachten Sie die folgenden Tipps, wenn Sie den Fingerabdruckscanner einrichten und verwenden:

- Stellen Sie sicher, dass Ihr Finger und der Fingerabdruckscanner trocken und sauber sind.
- Verwenden Sie die gesamte Fingerkuppe, einschließlich Seiten und Spitze.
- Berühren Sie den Scanner bei der Aufnahme eines Fingerabdrucks, bis er vibriert.
- Der Fingerabdruckscanner kann 360° lesen—Sie können einen registrierten in jedem Winkel zum Scanner verwenden, um das Display einzuschalten oder das HTC U11 life zu entsperren.

Sie können den Fingerabdruckscanner möglicherweise nicht zum Entsperren des HTC U11 life einrichten, wenn Sie sich bei einem Exchange ActiveSync<sup>®</sup> Konto angemeldet haben, dass die Einstellung einer anderen Bildschirmsperrenoption (z.B. Kennwort) erforderlich macht. Fragen Sie Ihren Exchange Server Administrator, ob Ihr Exchange ActiveSync Konto den Fingerabdruckscanner unterstützt.

#### Erstmaliges Hinzufügen eines Fingerabdrucks

- 1. Wischen Sie auf der Startseite nach oben und tippen Sie anschließend auf Einstellungen > Sicherheit und Standort.
- 2. Tippen Sie auf Fingerabdruck > Weiter.

Wenn Sie noch keine Bildschirmsperre eingerichtet haben, werden Sie darum gebeten, sie einzurichten. Siehe

Eine Displaysperre einrichten auf Seite 128.

- 3. Berühren Sie den Fingerabdruckscanner oder tippen Sie auf Weiter.
- 4. Legen Sie Ihren Finger oder Daumen auf den Fingerabdruckscanner, um mit dem Scannen zu beginnen.
- **5.** Berühren Sie den Scanner so lange, bis der Fingerabdruck erfolgreich registriert wurde. Sie erhalten die besten Ergebnisse, wenn Sie Ihren Finger beim Berühren des Scanners in dieselbe Richtung halten.
- 6. Tippen Sie nach der erfolgreichen Registrierung Ihres Fingerabdrucks auf Fertig.

Sie können jetzt Ihren Fingerabdruck verwenden, um das HTC U11 life aufzuwecken und zu entsperren.

Sie müssen Ihr Backup Entsperrmuster, PIN oder Kennwort eingeben, wenn der Scanner Ihren Fingerabdruck nicht nach fünf Versuchen identifiziert hat.

#### Fingerabdrücke hinzufügen, entfernen oder bearbeiten

- 1. Wischen Sie auf der Startseite nach oben und tippen Sie anschließend auf Einstellungen > Sicherheit und Standort.
- 2. Tippen Sie auf Fingerabdruck.
- 3. Geben Sie das Muster, PIN oder Kennwort ein.
- 4. Führen Sie einen dieser Schritte aus:
  - Tippen Sie auf **Fingerabdruck hinzufügen**, um einen anderen Fingerabdruck hinzuzufügen.
  - Tippen Sie auf einen registrierten Fingerabdruck, um ihn umzubenennen oder zu entfernen.

## Die erste Woche mit dem neuen Telefon

## Standbymodus

Im Standbymodus verbraucht das HTC U11 life bei deaktiviertem Display weniger Akkustrom. Wenn sich das HTC U11 life in einer Tasche befindet, wird in diesem Modus auch das unbeabsichtigte Drücken von Tasten vermieden.

#### Wechseln zum Standbymodus

Drücken Sie kurz auf die EIN/AUS Taste, um das Display auszuschalten und zum Standbymodus zu wechseln.

Der Standbymodus wird auch automatisch aktiviert, wenn das HTC U11 life für einen bestimmten Zeitraum nicht bedient wird. Sie können den Zeitraum, bevor das HTC U11 life den Standbymodus aufruft, durch die Einstellung des Displaytimeout ändern. Für weitere Einzelheiten siehe Einstellen, wann der Bildschirm ausgeschaltet werden soll auf Seite 124.

#### Beenden des Standbymodus

Drücken Sie auf die EIN/AUS-Taste.

## Sperrbildschirm

Auf dem Sperrbildschirm können Sie Folgendes tun:

- Streichen Sie mit Ihrem Finger nach oben über das Displaysperrenfenster, um das Display zu entsperren.Oder halten Sie den Fingerabdrucksensor gedrückt.
- Tippen Sie zwei Mal auf eine Benachrichtigung, um direkt zur entsprechenden App zu gehen.
- Wischen Sie auf der Benachrichtigung nach links oder rechts, um sie zu entfernen.
- Wischen Sie auf einer Benachrichtigung nach links oder rechts, bis Sie 𝔅 und ✿ sehen. Tippen Sie auf 𝔅, um die Benachrichtigung später zu wiederholen.

 Halten Sie eine Benachrichtigung etwas länger gedrückt, um Benachrichtigungen von der entsprechenden App stumm zu schalten oder zu blockieren. Tippen Sie auf Weitere Einstellungen, um die Benachrichtigungseinstellungen anzupassen.

Wenn Sie nicht möchten, dass Benachrichtigungsinhalte im Displaysperren-Fenster angezeigt werden, wechseln Sie zu **Einstellungen** > **Sicherheit und Standort** > **Sperrfenster Einstellungen** > **Im Sperrfenster** und tippen Sie dann auf **Keine Benachrichtigungen anzeigen**.

• Wenn Sie eine Bildschirmsperre oder Intelligente Sperre einrichten möchten, lesen Sie Eine Displaysperre einrichten auf Seite 128 für weitere Einzelheiten.

## Fingergesten

Mit Fingergesten können Sie zur Startseite gelangen, Apps öffnen, durch Listen blättern und mehr.

#### **Tippen Sie auf**

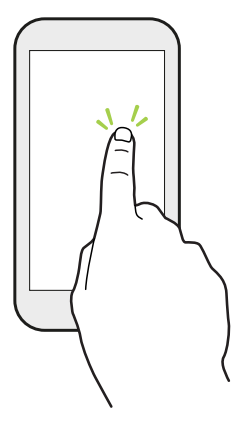

Tippen Sie mit Ihrem Finger auf das Display, wenn Sie Bildschirmelemente wie zum Beispiel Applikations- und Einstellungssymbole auswählen oder Displaytasten drücken möchten.

#### Etwas länger drücken

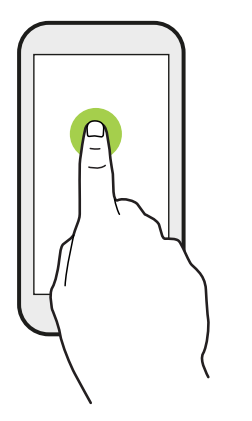

Um die verfügbaren Optionen für ein Element (z. B. einen Kontakt oder eine Verknüpfung in einer Webseite) zu öffnen, drücken einfach etwas länger auf das Element.

#### Wischen oder Streichen

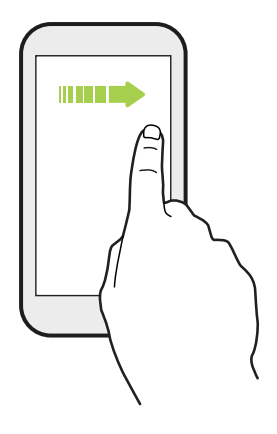

Wischen Sie mit Ihrem Finger schnell horizontal über das Display, um zu anderen Startseitenfenstern zu gelangen. Wischen Sie vertikal, um durch eine Liste zu blättern, durch Dokumente und mehr.

Ziehen

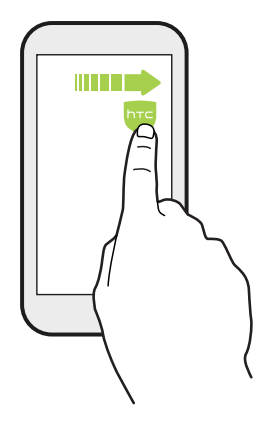

Berühren Sie das Display und üben Sie ein wenig Druck aus, bevor Sie Ihren Finger über das Display ziehen. Heben Sie beim Ziehen den Finger erst wieder hoch, wenn Sie die Zielposition erreicht haben.

#### **Schnelles Streichen**

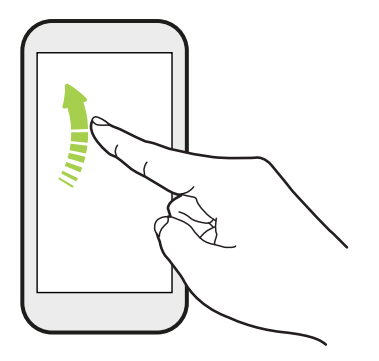

Das schnelle Wischen entspricht in etwa dem normalen Wischen. Sie wischen aber hierbei mit dem Finger in leichten, schnelleren Zügen über das Display, in etwa so, wie Sie auf der Startseite nach rechts oder links gehen oder durch eine Kontakt- oder Nachrichtenliste blättern.

#### Streichen mit zwei Fingern

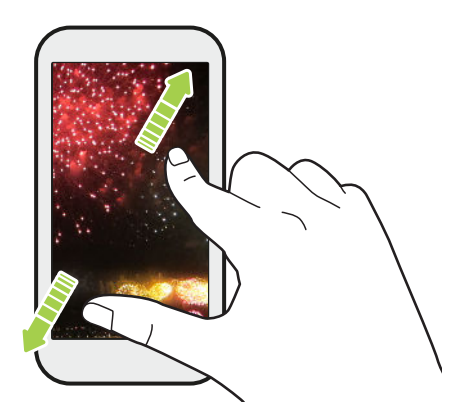

In einigen Apps können Sie zwei Finger spreizen, um bei der Anzeige eines Bildes oder Texts hineinzuzoomen.

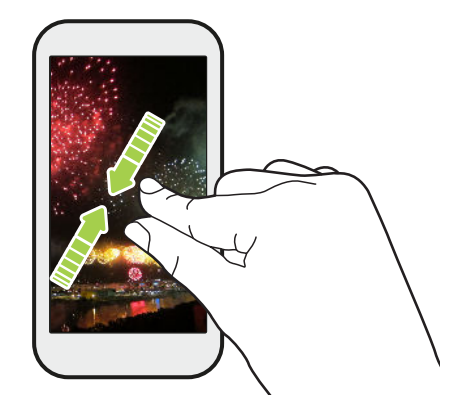

Ziehen Sie zwei Finger zusammen, um aus einem Bild oder einem Text herauszuzoomen.

#### **Zwei-Finger Streich**

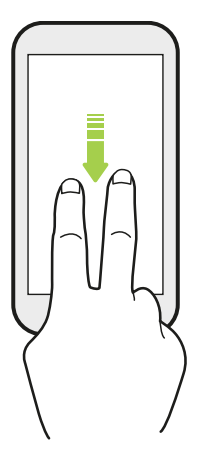

Streichen Sie von der Statusleiste mit zwei Fingern nach unten, um auf die vollständigen Kurzeinstellungen zuzugreifen.

33 Die erste Woche mit dem neuen Telefon

M,

## Kennenlernen der Einstellungen

Möchten Sie den Klingelton ändern, eine WLAN Verbindung einrichten oder Ihre Konten hinzufügen? Diese und weitere Optionen können Sie unter Einstellungen vornehmen.

- 1. Öffnen Sie Einstellungen aus dem Apps Fenster dem oder Benachrichtigungsfeld:
  - Wischen Sie auf einer Startseite nach oben und suchen und tippen Sie anschließend auf **Einstellungen**.
  - Wischen Sie von der Oberseite des Bildschirms nach unten und tippen Sie dann auf  ${f a}$  .
- 2. Hier sind einige grundlegende Einstellungen, die Sie ändern können:
  - Tippen Sie auf Netzwerk und Internet zum Verbinden und Konfigurieren Ihrer WLAN- und Datenverbindung, Überprüfung Ihrer Datennutzung, Nutzung Ihres Telefons als ein WLAN Hotspot und vieles mehr.
  - Tippen Sie auf **Anzeige und Schaltflächen**, um das Hintergrundbild zu ändern, die Schriftart und Größe anzupassen, einen Bildschirmschoner einzustellen, das Umgebungsdisplay ein-/auszuschalten und vieles mehr.
  - Tippen Sie auf **Ton**, um den Klingelton zu ändern, zu entscheiden, ob beim Interagieren mit dem Telefon Geräusche und Vibrationen auftreten, Nicht stören Einstellungen einzustellen und vieles mehr.
  - Tippen Sie auf **Sicherheit und Standort**, um das Telefon zu schützen, Einstellungen für den Sperrbildschirm zu wählen, Ihre Standortoptionen einzustellen und vieles mehr.
  - Tippen Sie auf ein Element unter Vorschläge, um neue oder empfohlene Einstellungen auszuprobieren.

Tippen Sie in den Einstellungen auf <sup>Q</sup>, um Optionen und Einstellungen schnell zu finden.

## Verwendung von Kurzeinstellungen

Im Feld Kurzeinstellungen können Sie ganz einfach Einstellungen wie z.B. WLAN und Bluetooth<sup>®</sup> ein- oder ausschalten.

1. Streichen Sie von der Oberseite des Displays nach unten, um das Benachrichtigungsfeld zu öffnen.

Direkt unterhalb der Statusleiste sehen Sie die kurze Kurzeinstellungsleiste.

|   | 100% 🛿 3:46 |   |   |            |   |
|---|-------------|---|---|------------|---|
| * | *           | • | T | $\Diamond$ | 0 |

- 2. Gehen Sie wie folgt vor, um das vollständige Kurzeinstellungsfeld anzuzeigen:
  - Wischen Sie auf dem Sperrbildschirm einmal von der Oberseite des Bildschirms nach unten.
  - Streichen Sie auf einem anderen Bildschirm einmal mit zwei Fingern herunter oder streichen Sie zweimal mit einem Finger aus der Statusleiste herunter.
  - Wenn Sie die kurze Kurzeinstellungsleiste geöffnet haben, tippen Sie auf Y
- 3. Streichen Sie mit Finger nach links oder rechts, um weitere Kacheln anzuzeigen.
- 4. Klicken Sie einfach die Kachel einer Einstellung, um sie ein- oder auszuschalten.

#### Anpassung von Kurzeinstellungen

Sie können die Kacheln in Kurzeinstellungen entfernen, ersetzen oder neu anordnen.

1. Streichen Sie mit zwei Fingern von der Oberseite des Bildschirms nach unten, um die Kurzeinstellungen zu öffnen.

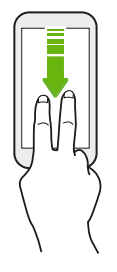

- 2. Tippen Sie auf 🖍 und führen Sie eine der folgenden Aktionen aus:
  - Drücken Sie etwas länger auf eine Kachel und ziehen Sie sie anschließend an die gewünschte Position.
  - Halten Sie eine Kachel gedrückt und ziehen Sie sie anschließend nach unten zum Zum Hinzufügen von Kacheln ziehen Abschnitt, um sie aus dem Kurzeinstellungsfeld auszublenden.
  - Ziehen Sie eine Kachel im Zum Hinzufügen von Kacheln ziehen Abschnitt nach oben, um sie im Kurzeinstellungsfeld anzuzeigen.
- 3. Drücken Sie auf  $\triangleleft$ .

Es gibt ein Limit für die Anzahl der Kacheln, die im ersten Feld der Kurzeinstellungen angezeigt werden können. Unter Umständen müssen Sie im Kurzeinstellungsfeld nach links wischen, um weitere Kurzeinstellungskacheln anzuzeigen.

## Aufnahme des Telefondisplays

Möchten Sie mit Ihrem Highscore in einem Spiel angeben oder einen Blogartikel über die Funktionen des HTC U11 life schreiben? Die Bildschirmaufnahme zum Teilen mit anderen ist ganz einfach.

- 1. Halten Sie die EIN/AUS und LEISER-Taste gleichzeitig gedrückt.
- **2.** Öffnen Sie das Benachrichtigungsfeld und spreizen Sie anschließend zwei Finger auf der Bildschirm aufgenommen Benachrichtigung.
- 3. Tippen Sie auf Teilen.

# Das HTC U11 life auf die Standardwerte zurücksetzen (Software-Zurücksetzung)

Sollte das HTC U11 life langsamer als gewöhnlich laufen, nicht mehr reagieren oder eine App nicht richtig funktionieren, starten Sie es neu, um zu sehen, ob das Problem behoben wird.

- 1. Wenn das Display deaktiviert ist, drücken Sie auf die EIN/AUS-Taste, um es wieder zu aktivieren.
- 2. Drücken Sie etwas länger auf die EIN/AUS-Taste und tippen Sie anschließend auf Neustart.

#### Das HTC U11 life reagiert nicht?

Falls das HTC U11 life nicht mehr reagiert, wenn Sie das Display berühren oder auf Tasten drücken, können Sie es trotzdem noch neu starten.

Halten Sie die EIN/AUS und LEISER Taste gedrückt, bis das Telefon vibriert und lassen Sie die Tasten anschließend los.

Sie müssen die Tasten möglicherweise 12 bis 15 Sekunden gedrückt halten, bevor das Telefon vibriert.

## Benachrichtigungen

#### Benachrichtigungs-LED

Die Benachrichtigungs-LED erscheint folgendermaßen:

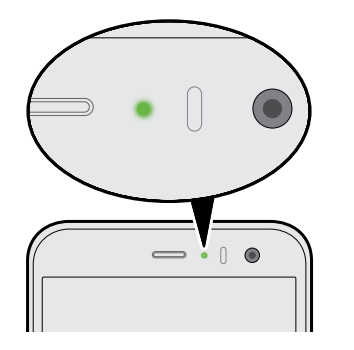

- Stetiges Grün, wenn an das HTC U11 life ein Netzteil oder ein Computer angeschlossen und der Akku voll geladen ist.
- Blinkendes Grün, wenn es eine noch nicht gelesene Benachrichtigung gibt.
- Stetiges Orange, während der Akku geladen wird.
- Blinkendes Orange, wenn die verbleibende Akkuladung sehr niedrig ist.
#### Benachrichtigungsfeld

Benachrichtigungssymbole informieren Sie über neue Nachrichten, Kalendertermine, Alarme und laufende Aktionen, z.B. das Herunterladen von Dateien.

🗎 🔟 🐥 🗶 📕 💎 🖊 89% 🛿 2:49

Wenn Sie Benachrichtigungssymbole sehen, öffnen Sie das Benachrichtigungsfeld, um Einzelheiten über die Benachrichtig zu erfahren.

Um das Benachrichtigungsfeld zu öffnen, streichen Sie das Display von oben nach unten.

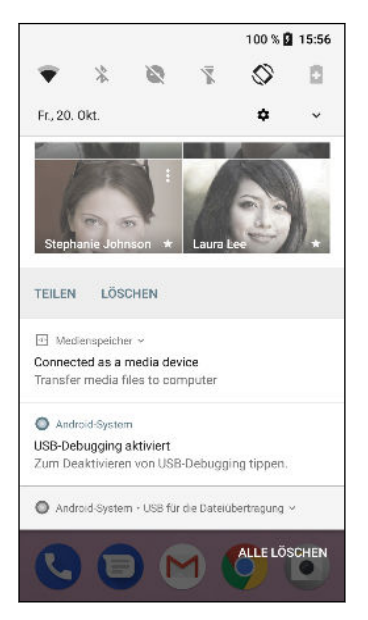

- Tippen Sie auf die Benachrichtigung, um die entsprechende App zu öffnen.
- Um nur eine Benachrichtigung in der Liste zu ignorieren, ziehen Sie sie nach links oder rechts.
- Spreizen Sie zwei Finger auf der Benachrichtigung, um sie zu erweitern und weitere Details anzuzeigen oder um anzuzeigen, ob es darin weitere Benachrichtigungen gibt. Kneifen Sie zwei Finger auf der Benachrichtigung zusammen, um sie wieder zu minimieren.
- Auf bestimmte Benachrichtigungen können Sie sofort mit einer Aktion reagieren. Tippen Sie zum Beispiel auf die Benachrichtigung über einen verpassten Anruf, um zurückzurufen oder mit einer SMS zu antworten.
- Wenn es mehrere Benachrichtigungen gibt, scrollen Sie durch die Liste nach unten, um alle anzuzeigen.
- Um sämtliche nicht-bleibenden Benachrichtigungen zu verwerfen, tippen Sie auf Alle löschen.
- Sie können ändern, welche App-Benachrichtigungen Sie erhalten möchten und auch einige Benachrichtigungen später wiederholen lassen, um sie vorübergehend zu entfernen. Siehe App-Benachrichtigungen verwalten auf Seite 38.

#### App-Benachrichtigungen verwalten

Sie können auswählen, welche Arten von App-Benachrichtigungen Sie stumm schalten oder blockieren möchten oder Ihre Nicht stören Einstellungen überschreiben.

- 1. Wischen Sie auf der Startseite nach oben und tippen Sie anschließend auf Einstellungen > Apps und Benachrichtigungen.
- 2. Tippen Sie auf **Benachrichtigungen** > **Benachrichtigungen** und dann auf die App, deren Benachrichtigungen Sie anpassen möchten.

Sie können auch etwas länger auf eine Benachrichtigung im Benachrichtigungsfeld oder im Sperrbildschirm drücken, um die Benachrichtigungseinstellungen anzuzeigen, die Sie anpassen können.

3. Tippen Sie auf den Ein/Aus Schalter neben der Option, die Sie umschalten möchten.

Die Einstellungen für App-Benachrichtigungen werden für Benachrichtigungen im Feld Benachrichtigungen und im Sperrfenster angewendet.

#### Benachrichtigungen wiederholen

Sie können Benachrichtigungen wiederholen lassen, um sie vorübergehend aus der Statusleiste und dem Benachrichtigungsfeld zu entfernen.

- 1. Streichen Sie von der Oberseite des Displays nach unten, um das Benachrichtigungsfeld zu öffnen.
- **2.** Wischen Sie die Benachrichtigung langsam nach rechts oder links und tippen Sie dann auf ③.
- **3.** Tippen Sie auf ➤ und wählen Sie anschließend, wann Sie die Benachrichtigung wiederholen möchten.

Sobald die Wartezeit abgelaufen ist, erscheint die aufgeschobene Benachrichtigung wieder in der Statusleiste und im Benachrichtigungsfeld.

Benachrichtigungspunkte aktivieren oder deaktivieren

Einige Apps können einen Punkt anzeigen, wenn sie Benachrichtigungen haben. Sie können die Benachrichtigungspunkte aktivieren oder deaktivieren.

- 1. Wischen Sie auf der Startseite nach oben und tippen Sie anschließend auf Einstellungen > Apps und Benachrichtigungen.
- 2. Tippen Sie auf Benachrichtigungen.
- **3.** Tippen Sie auf den **Ein/Aus** Schalter neben der Option **Benachrichtigungspunkte erlauben**, um sie zu aktivieren oder deaktivieren.

## Auswählen, Kopieren und Einfügen von Text

- 1. Drücken Sie etwas länger auf ein Wort.
- 2. Ziehen Sie die Start- und Endmarkierungen, um den Text zu markieren.

- 3. Tippen Sie auf Kopieren.
- **4.** Drücken Sie etwas länger auf den Punkt im Texteingabefeld (z. B. beim Schreiben einer E-Mail), an dem Sie den Text einfügen möchten.
- 5. Tippen Sie auf Einfügen.

Teilen von Text

- 1. Nachdem Sie den Text ausgewählt haben, tippen Sie auf Teilen.
- 2. Wählen Sie, wo der ausgewählte Text ausgewählt werden soll.

### Eingabe von Text

Die Tastatur wird angezeigt, wenn Sie in einer App auf ein Textfeld tippen.

Hier sind einige Dinge, die Sie bei der Verwendung von Gboard beachten sollten:

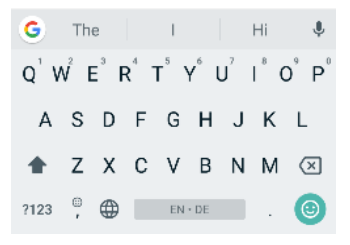

Das Tastaturlayout kann je nach Textfeld, das gerade aktiv ist, leicht abweichen.

- Tippen Sie auf die Tasten der Displaytastatur, um Buchstaben und Zahlen, sowie Satzzeichen und Symbole einzugeben.
- Mit einigen Tasten können mehrere Zeichen oder Akzente eingeben werden. Halten Sie eine Taste gedrückt, um Zahlen, Symbole oder Buchstaben mit Akzent einzugeben.
- Tippen Sie auf ?123, um Zahlen und Symbolzeichen anzuzeigen.
- Tippen Sie auf 🙂 , um aus einer breiten Auswahl von Emojis und GIFs zu wählen.
- Tippen Sie auf <sup>C</sup> zum Übersetzen von Text, Umschalten in den Ein-Hand-Tippmodus, Zugriff auf Tastatureinstellungen und vieles mehr.
- Drücken Sie auf <a>, um die Displaytastatur zu schließen.</a>

#### Spracheingabe von Text

- 1. Tippen Sie auf eine Stelle, an der Sie Text einfügen möchten.
- **2.** Tippen Sie auf der Tastatur auf ♥.
- 3. Sagen Sie die Wörter, die Sie eingeben möchten. Geben Sie Satzzeichen ein, indem Sie sie aussprechen. Sagen Sie zum Beispiel "Bringe Wasser Komma Handtücher Komma und Brille Punkt". Der Text wird als "Bringe Wasser, Handtücher, und Brille" angezeigt.

# **Edge Sense**

### Was ist Edge Sense?

- Dieser Hilfeinhalt basiert auf der folgenden App-Version: 1.21.9x.
- Laden Sie die neueste Version von HTC Edge Sense von Google Play Store herunter, um die Zusatzfunktionen zu genießen.

Edge Sense bietet eine intuitive Möglichkeit zur Interaktion mit dem HTC Telefon durch einfaches Drücken der unteren Seiten. Passen Sie Edge Sense an, um Ihre Lieblingsanwendung schnell zu starten oder bestimmte Aktionen auszuführen.

Hier sind die Aktionen, die gegenwärtig den Druckgesten in Edge Sense zugewiesen werden können:

- Start der HTC Kamera App—was standardmäßig der kurzen Druckgeste zugeordnet ist. Siehe Kameraaufnahmen machen mit Edge Sense auf Seite 42.
- Start des Standard Sprachassistenten—was standardmäßig der Drücken und Halten Geste zugeordnet ist. Siehe Mit Ihrer Stimme tippen mit Edge Sense auf Seite 44.

Sie können zu einer anderen Sprachassistentenanwendung wechseln, wenn Sie eine von Google Play Store heruntergeladen haben. Siehe Andere Sprachassistenten-App zu Edge Sense zuweisen auf Seite 44.

- Start der Standard Musik App. Wiedergabe oder Anhalten mit einem kurzen Druck, wenn die Musik im Hintergrund abgespielt wird.
- Starten Sie eine andere App, die auf Ihrem Telefon vorinstalliert ist oder heruntergeladen wurde.
- Bildschirmfotos machen.
- Die Taschenlampe ein- oder ausschalten.
- WLAN Hotspot ein- oder ausschalten.
- Erweitern oder klappen Sie das Benachrichtigungsfeld ein.

Zusätzlich zu den oben genannten Optionen können Sie Druckgesten anpassen, um bestimmte Aktionen in einer App auszuführen. Siehe In-App Aktionen zu Ihren Druckgesten hinzufügen auf Seite 46.

- Abgesehen von Bildschirmfotos und In-App Aktionen kann das Obige auch bei ausgeschaltetem Bildschirm durch Druckgesten ausgelöst werden.
  - Google Play Musik und Musikanwendungen von Drittanbietern, die dem Android Musiksteuerungsstandard entsprechen, werden von Edge Sense unterstützt.

### Einrichtung Edge Sense

Wenn Sie Edge Sense bei der Ersteinrichtung des Telefons nicht aktiviert haben, können Sie dies unter Einstellungen nachholen.

 Wischen Sie auf der Startseite nach oben und tippen Sie anschließend auf > Einstellungen > Edge Sense.

Das Edge Sense Einrichtungsfenster wird auch automatisch angezeigt, wenn Sie die unteren Seiten des Telefons das erste Mal drücken.

2. Folgen Sie den Anweisungen auf dem Bildschirm, um den Vorgang abzuschließen.

Nach der Einrichtung von Edge Sense funktioniert es im **Basismodus**, welcher Ihnen standardmäßig ermöglicht, die Kamera App zu starten und Aufnahmen mit einem Druck auf das Telefon zu machen. Siehe Kameraaufnahmen machen mit Edge Sense auf Seite 42. Wenn Sie eine andere Aktion oder App der Druckgeste zuweisen möchten, siehe Ändern der Aktion beim Drücken des Telefons auf Seite 43.

Edge Sense verfügt auch über einen **Erweiterten Modus**, der Ihnen zwei Arten von Druckgesten bietet: ein kurzer Druck und Drücken und Halten. Weitere Einzelheiten finden Sie unter Erweiterten Modus aktivieren auf Seite 43.

### Edge Sense aktivieren oder deaktivieren

Sie können Edge Sense in Einstellungen deaktivieren.

- 1. Gehen Sie zu Einstellungen.
- 2. Tippen Sie auf den Edge Sense Ein/Aus-Schalter, um es ein- oder auszuschalten.

Sie können Edge Sense in Schnelleinstellungen deaktivieren.

# Kameraaufnahmen machen mit Edge Sense

Starten Sie die Kamera direkt und beginnen Sie mit der Aufnahme von Fotos mit einem Druck Ihres Telefons.

Überprüfen und stellen Sie sicher, die neuesten HTC Edge Sense und Kamera App Versionen von Google Play Store herunterzuladen.

Drücken Sie die unteren Seiten des HTC Telefons, um die Kamera App zu öffnen und drücken Sie anschließend erneut, um ein Foto aufzunehmen.

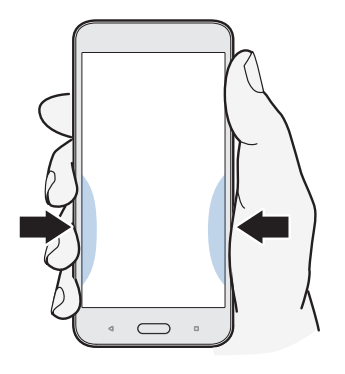

Mit einem Druck Ihres Telefons öffnen Sie die Kamera App im zuletzt genutzten Aufnahmemodus. Wenn Sie es erneut drücken, nimmt die Kamera je nach Aufnahmemodus ein Foto, Video oder Selfie auf.

Wenn Sie den **Erweiterten Modus** in den Edge Sense Einstellungen aktivieren, können die unteren Seiten des Telefons drücken und halten, um zwischen der Haupt- und der Frontkamera zu wechseln, wenn Sie sich in der Kamera App befinden. Weitere Einzelheiten finden Sie unter Erweiterten Modus aktivieren auf Seite 43.

Die standardmäßigen In-App Aktionen in der Kamera App sind kurzes Drücken für das Aufnehmen von Bildern und Drücken und Halten für das Umschalten zwischen Vorder- und Hauptkamera. Sie können die Druckgesten ändern, um andere Aktionen in einer App auszuführen. Wie das geht, erfahren Sie unter Ändern von In-App Aktionen auf Seite 48.

# Ändern der Aktion beim Drücken des Telefons

Standardmäßig wird die Kamera App geöffnet, wenn Sie das Telefon drücken. Sie können der Drücken-Geste die Ausführung einer anderen Aktion oder den Start einer anderen App zuweisen.

- Wischen Sie auf der Startseite nach oben und tippen Sie anschließend auf > Einstellungen > Edge Sense.
- 2. Tippen Sie auf Druckaktion anpassen und wählen Sie anschließend Ihre bevorzugte Option.

Wenn Ihr Telefon Ihren Druck nur erkennen soll, wenn der Bildschirm eingeschaltet ist, deaktivieren Sie die Option **Gesten aktivieren, wenn Bildschirm aus ist**.

3. Drücken Sie auf 🗸 , um Ihre Einstellung zu speichern.

Sie können auch mehr als eine Aktion für Edge Sense zuweisen. Weitere Einzelheiten finden Sie unter Erweiterten Modus aktivieren auf Seite 43.

### Erweiterten Modus aktivieren

Die Aktivierung von **Erweiterter Modus** aktiviert die Drücken und Halten Geste. In diesem Modus können Sie Folgendes mit Edge Sense ausführen:

- Wenn Sie HTC Kamera verwenden, drücken und halten Sie die unteren Seiten Ihres Telefons, um zwischen der Haupt- und der Frontkamera zu wechseln. Sie können dies nur tun, wenn die Druckgeste-egal ob kurzes Drücken oder Drücken und Halten-auf Kamera-App starten eingestellt ist.
- Zwei unterschiedliche Aktionen je nach Länge des Drucks ausführen. Standardmäßig öffnet ein kurzer Druck die Kamera App. Drücken und halten startet den Standard-Sprachassistenten, welcher Google Assistant ist. Sie können diese beiden Druckgesten anderen Aktionen zuweisen.
- Wischen Sie auf der Startseite nach oben und tippen Sie anschließend auf > Einstellungen > Edge Sense.
- 2. Wählen Sie die Option Erweiterten Modus aktivieren.
- **3.** Folgen Sie den Anweisungen auf dem Bildschirm, um die Empfindlichkeitsstufen anzupassen.
- 4. Um die Aktion zu ändern, die das Telefon beim Drücken ausführt, tippen Sie auf Kurz drücken Aktion anpassen und wählen Sie anschließend Ihre bevorzugte Option aus.
- **5.** Um die Aktion zu ändern, die das Telefon beim Drücken ausführt, tippen Sie auf **Drücken und Halten Aktion anpassen** und wählen Sie anschließend Ihre bevorzugte Option aus.
- 6. Drücken Sie auf ⊲, um Ihre Einstellungen zu speichern.

# Mit Ihrer Stimme tippen mit Edge Sense

Tippen Sie mit Ihrer Stimme anstelle der Bildschirmtastatur.

- Überprüfen und stellen Sie sicher, die neueste HTC Edge Sense Version von Google Play Store herunterzuladen.
  - Stellen Sie unter **Einstellungen** > **Edge Sense** sicher, dass die **Tastatur** unter In-App Optionen ausgewählt ist.
  - 1. Öffnen Sie eine App, in der Sie Text einfügen möchten.
  - 2. Wenn die Bildschirmtastatur angezeigt wird, drücken Sie die unteren Seiten des Telefons und sprechen Sie die Wörter, die Sie eingetippt haben möchten.

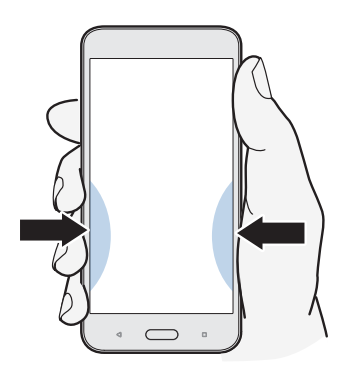

Wenn Sie das Sprechen unterbrochen haben, drücken Sie erneut oder tippen Sie auf das Mikrofonsymbol auf dem Bildschirm, um mit der Spracheingabe fortzufahren.

Unter **Erweiterter Modus** ist der Google Assistant standardmäßig der Drücken und Halten zugewiesen. Siehe <u>Erweiterten Modus aktivieren</u> auf Seite 43. Wenn Sie sich nicht in der Kamera App befinden oder die Bildschirmtastatur nicht angezeigt wird, drücken und halten Sie die unteren Seiten des Telefons, um Google Assistant zu starten. Sie können anschließend Ihre Stimme verwenden, um eine Websuche durchzuführen, Fragen z.B. über das Wetter stellen und vieles mehr.

# Andere Sprachassistenten-App zu Edge Sense zuweisen

Sie können eine andere Sprachassistentenanwendung für Edge Sense verwenden, die Sie von Google Play Store heruntergeladen haben.

- Wischen Sie auf der Startseite nach oben und tippen Sie anschließend auf > Einstellungen > Edge Sense.
- 2. Tippen Sie auf Kurz drücken Aktion anpassen oder Drücken und Halten Aktion anpassen, je nachdem, welcher Art Druckgeste der Standard-Sprachassistent aktuell zugeordnet ist.

- 3. Tippen Sie auf Standard Sprachassistent starten > Assistenz-App.
- **4.** Wählen Sie die Sprachassistenten-App aus, die Sie mit Edge Sense verwenden möchten und tippen Sie auf **OK**.

### Die Empfindlichkeitsstufe anpassen

Wenn Sie versehentlich die Kamera oder eine zugewiesene Verknüpfung starten, während Sie die Seiten des Telefons halten, stellen Sie Edge Sense so ein, dass die Stärke Ihres Drucks besser erkannt werden kann.

- Wischen Sie auf der Startseite nach oben und tippen Sie anschließend auf > Einstellungen > Edge Sense.
- 2. Tippen Sie auf Ihre Empfindlichkeitsstufe anpassen.
- 3. Tippen Sie auf Testen Sie Ihre Druckkraft.
- 4. Folgen Sie den Anweisungen auf dem Bildschirm, um den Vorgang abzuschließen.

### Drücken, um Aktionen in Ihren Apps durchzuführen

Edge Sense Lässt Sie bestimmte Aktionen in Ihren Apps durchführen, indem Sie einfach das Telefon drücken.

Es gibt Standardanwendungen, die bereits mit Druckgesten für die Durchführung von Aktionen vordefiniert sind:

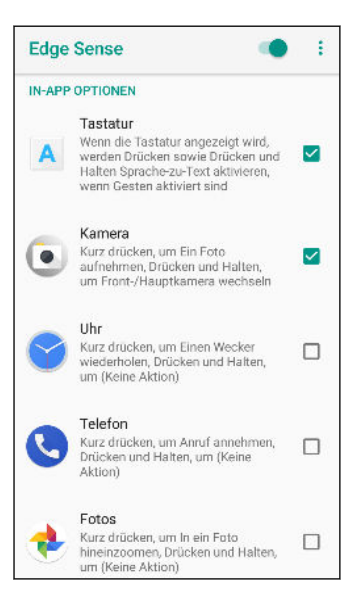

- Um alle Standardanwendungen mit vordefinierten Aktionen zu sehen, muss Ihr Telefon mit dem Internet verbunden sein und diese Anwendungen müssen bereits auf Ihrem Telefon installiert sein. Außerdem müssen Sie auf Weitere In-App Optionen hinzufügen tippen und dann bei der ersten Verwendung der In-App-Optionen auf Akzeptieren tippen.
- Die meisten Standardanwendungen sind nicht ausgewählt. Sie müssen sie auswählen, um ihre Druckgesten zu aktivieren.

### In-App Aktionen zu Ihren Druckgesten hinzufügen

Pro App können Sie die Druckgesten anpassen, um einen bestimmten Bereich auf dem Bildschirm anzutippen oder doppelt anzutippen.

- Wenn der Erweiterte Modus in Edge Sense nicht aktiviert ist, können Sie nur die kurze Druckgeste anpassen.
  - Es gibt Standardanwendungen, die bereits mit bestimmten Aktionen vordefiniert sind. Siehe Drücken, um Aktionen in Ihren Apps durchzuführen auf Seite 45.
  - Wischen Sie auf der Startseite nach oben und tippen Sie anschließend auf > Einstellungen > Edge Sense.
  - 2. Tippen Sie unter In-App Optionen auf Weitere In-App Optionen hinzufügen.
  - 3. Tippen Sie die App an, die Sie anpassen möchten.
  - 4. Tippen Sie auf Kurzes Drücken.
  - 5. Gehen Sie zum Bildschirm in der App, wo Sie die Druckgeste anwenden möchten.
  - 6. Tippen Sie auf **J**<sup>+</sup>, und tippen Sie dann auf einen Bereich, z.B. eine Bildschirmschaltfläche, die Sie zuweisen möchten.
  - 7. Wählen Sie aus, ob eine **Antippen** oder **Doppelt antippen** Aktion zugewiesen werden soll und tippen Sie dann auf **OK**.
- Sie können im ausgewählten Bildschirm nur eine Antippen- oder Doppelt Antippen-Aktion zuordnen. Eine Serie von Touchscreen-Aktionen kann nicht einer Druckgeste zugeordnet werden.
  - Fügen Sie keine Aktion hinzu, bei der Sie auf dem Bildschirm nach unten scrollen müssen, um etwas anzutippen. Die erzeugte Druckgeste darf die Aktion nicht auslösen, wenn Sie zu einer anderen Position auf dem Bildschirm gescrollt haben.
  - Aktionen wie z.B. Kneifen, Scrollen und gedrückt halten werden derzeit nicht unterstützt.
  - 8. Geben Sie einen Namen für die benutzerdefinierte Aktion ein und tippen Sie anschließend auf **Speichern**.

- 47 Edge Sense
  - **9.** Um die Drücken und Halten Geste anzupassen, tippen Sie auf **Drücken und Halten** > **Eine neue Aktion hinzufügen** und wiederholen Sie die Schritte 5 bis 8.

Wenn Sie einen App-Bildschirm verlassen haben und die In-App-Optionen noch nicht vollständig eingerichtet haben, tippen Sie auf  $\leftarrow$ , um fortzufahren oder auf  $\leftthreetimes$ , um den Anpassungsprozess zu beenden.

**10.** Wenn Sie fertig sind, tippen Sie dreimal auf ←, um zum Edge Sense Bildschirm zurückzukehren.

Unter der Liste der In-App-Optionen sehen Sie die soeben angepasste App.

### Ein Beispiel für die Zuweisung von In-App Aktionen

Hier ist ein Beispiel für das Anpassen von Edge Sense zum Starten und Stoppen des Timers in der Uhr App.

- Wischen Sie auf der Startseite nach oben und tippen Sie anschließend auf > Einstellungen > Edge Sense.
- 2. Tippen Sie unter In-App Optionen auf Weitere In-App Optionen hinzufügen.
- 3. Tippen Sie in der App-Liste auf Uhr.
- 4. Tippen Sie auf Kurzes Drücken.
- **5.** Tippen Sie auf ↓<sup>+</sup>, und tippen Sie dann auf die Registerkarte **Timer**, um sie der kurzen Druckgeste zuzuweisen.
- 6. Wählen Sie die Antippen-Aktion und tippen Sie anschließend auf OK.
- 7. Geben Sie einen Aktionsnamen ein, z.B. Gehe zu Timer, und tippen Sie dann auf Speichern.
- 8. Tippen Sie auf Drücken und Halten > Eine neue Aktion hinzufügen.
- 9. Wischen Sie in der Uhr App zur Registerkarte Timer.
- Stellen Sie die gewünschte Countdown-Zeit ein. Starten Sie dann den Timer durch Antippen von ▶ und lassen Sie ihn den Countdown beenden.
- Um die Timer starten Taste der Drücken und Halten Geste zuzuweisen, tippen Sie auf ↓
  und anschließend auf ▶.
- 12. Wählen Sie die Antippen-Aktion und tippen Sie anschließend auf OK.
- 13. Geben Sie einen Aktionsnamen ein, z.B. Gehe zu Timer, und tippen Sie dann auf Speichern.
- 14. Tippen Sie dreimal auf 🗲 , um zum Edge Sense Bildschirm zurückzukehren.

Wenn Sie Drücken auch zum Öffnen der Uhr App verwenden möchten, tippen Sie auf **Kurzes** drücken anpassen oder Drücken und Halten anpassen. Wählen Sie App ausführen und anschließend Uhr.

Probieren Sie es jetzt aus. Drücken Sie nach dem Start der Uhr App die unteren Seiten Ihres Telefons, um zum Timer-Bildschirm zu gelangen, und drücken und halten Sie, um den Countdown zu starten. Um den Countdown zu stoppen, erneut drücken und halten.

# Ändern von In-App Aktionen

Egal ob es sich um die Standardanwendungen oder Ihre eigenen angepassten Anwendungen handelt, können Sie die In-App Aktionen ändern, die ihren Druckgesten zugeordnet sind.

- Wischen Sie auf der Startseite nach oben und tippen Sie anschließend auf > Einstellungen > Edge Sense.
- 2. Tippen Sie unter In-App Optionen auf die Anwendung, die Sie anpassen möchten.
- 3. Wählen Sie, ob Sie die Geste für Kurzes Drücken oder Drücken und Halten anpassen möchten.
- **4.** Wenn Sie bereits mehrere Aktionen angelegt haben, wählen Sie diejenige aus, die Sie der Druckgeste zuordnen möchten. Oder tippen Sie auf **Neue Aktion** hinzufügen, um eine neue Aktion zu erstellen.

Tippen Sie auf 🖍 , um den von Ihnen erstellten Aktionsnamen zu ändern.

# **Aktualisierungen**

# Überprüfen Ihrer Systemsoftwareversion

Vor der Installation eines Systemsoftware-Updates können Sie zuerst überprüfen, welche Android Version auf Ihrem Telefon installiert ist.

- 1. Wischen Sie auf der Startseite nach oben und suchen und tippen Sie anschließend auf Einstellungen.
- 2. Tippen Sie auf System > Telefoninfo.
- 3. Prüfen Sie unter Android Version.

# Manuelles Suchen nach Aktualisierungen

Aktivieren Sie mobile Daten oder verbinden Sie das HTC U11 life mit einem WLAN Netzwerk, bevor Sie nach Updates suchen.

- 1. Wischen Sie auf der Startseite nach oben und suchen und tippen Sie anschließend auf Einstellungen.
- 2. Tippen Sie auf System System-Updates.
- 3. Tippen Sie auf Suche nach Update.

# App-Updates von Google Play Store installieren

Die meisten Apps werden für Verbesserungen oder Fehlerbehebungen über Google Play Store aktualisiert. Sie können Apps manuell aktualisieren oder das Telefon für den automatischen Download und Installation Updates einstellen, wenn sie verfügbar sind.

- 1. Wischen Sie auf der Startseite nach oben und suchen und tippen Sie anschließend auf Play Store.
- 2. Tippen Sie auf ≡, um das Seitenmenü zu öffnen.
- 3. Tippen Sie auf Eigene Apps und Spiele.

#### 50 Aktualisierungen

- 4. Auf der Registerkarte Updates sehen Sie die Liste der Apps, für die Updates verfügbar sind.
- 5. Tippen Sie auf Update neben der App, die Sie aktualisieren möchten.

😗 Tippen Sie auf **Alle aktualisieren**, wenn Sie alle Apps aktualisieren möchten.

Tippen Sie im Google Play Store auf ≡ > Einstellungen > Apps automatisch aktualisieren, um auszuwählen, wie Google Play Store Ihre Apps aktualisieren soll.

# Startseite Layout und Schriftarten

### Hinzufügen eines Startseitenfensters

Ein Startseitenfenster sollte mindestens ein Anwendungssymbol oder Widget enthalten, damit Sie weitere Startseitenfenster hinzufügen können.

Ziehen Sie eine Anwendung oder ein Widget nach rechts, und legen Sie es dann auf dem neu erscheinenden Startseitenfenster ab.

Wenn Sie alle Anwendungssymbole oder Widgets von einem Startseitenfenster in ein anderes Startseitenfenster verschieben, wird das leere Startseitenfenster automatisch gelöscht.

### Startseitenfenster anordnen

- 👀 🔹 Das linke Startseitenfenster kann nicht verschoben werden.
  - Ein neues Startseitenfenster kann nicht vor der linken Startseite hinzugefügt werden.
  - 1. Drücken Sie auf der Startseite etwas länger auf eine freie Stelle.
  - 2. Bewegen Sie den Mauszeiger auf die Startseite, die Sie verschieben möchten.
  - 3. Ziehen Sie das Startseitenfenster, das Sie verschieben möchten, an die neue Position.

### Ihr Startseitenhintergrundbild einstellen

Wählen Sie aus den verfügbaren Hintergrundbildern, einem Foto, das Sie mit der Kamera aufgenommen haben, oder einem Bild auf Ihrem Telefon aus.

1. Wischen Sie auf der Startseite nach oben und tippen Sie anschließend auf Einstellungen > Anzeige und Schaltflächen.

Sie können auch eine freie Stelle auf der Startseite etwas länger gedrückt halten und dann auf **Hintergrundbilder** tippen.

2. Tippen Sie auf Hintergrund.

- 3. Wählen Sie, von wo Sie das Hintergrundbild auswählen möchten.
- 4. Wählen Sie das gewünschte Bild aus und tippen Sie dann auf Hintergrundbild einstellen.

In einigen Fällen haben Sie die Möglichkeit, das Bild sowohl auf der Startseite als auch auf dem Sperrbildschirm anzuwenden.

# Ändern der Standard Schriftgröße

- 1. Wischen Sie auf der Startseite nach oben und tippen Sie anschließend auf Einstellungen > Anzeige und Schaltflächen.
- 2. Tippen Sie auf **Erweitert** > **Schriftgröße** und wählen Sie anschließend eine gewünschte Größe.

# Widgets und Verknüpfungen

## Favoritenleiste

Die Favoritenleiste ermöglicht Ihnen den direkten Zugriff auf häufig verwendete Apps und andere Verknüpfungen. Sie können die Apps in der Startleiste austauschen.

So passen Sie die Favoritenleiste an:

1. Halten Sie in der Favoritenleiste die zu ersetzende App gedrückt, und ziehen Sie sie dann an eine leere Stelle auf der Startseite oder auf **Entfernen** an den oberen Bildschirmrand.

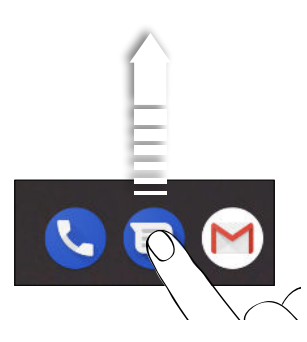

- 2. Wischen Sie auf einer Startseite nach oben oder gehen Sie zum Alle Apps Fenster.
- **3.** Drücken Sie etwas länger auf eine App und ziehen Sie sie anschließend an die freie Stelle in der Favoritenleiste.

Sie können Apps in der Favoritenleiste auch in einem Ordner gruppieren. Siehe Gruppierung von Apps auf der Startseite und der Favoritenleiste auf Seite 54

## Hinzufügen von Startbildschirmwidgets und Tastenkombinationen

Widgets machen wichtige Informationen und Medieninhalte leicht verfügbar.

- 1. Drücken Sie auf der Startseite etwas länger auf eine freie Stelle.
- 2. Tippen Sie auf Widgets.

- **3.** Suchen Sie nach dem Widget oder der Verknüpfung, das/die Sie zum Startbildschirm hinzufügen möchten.
- **4.** Halten Sie das Widget oder die Verknüpfung gedrückt und ziehen Sie es/sie anschließend auf eine Startseite, zu der Sie es/sie hinzufügen möchten.

Beim Hinzufügen einer Verknüpfung müssen Sie einige Einstellungen festlegen, bevor die Verknüpfung zur Startseite hinzugefügt wird.

# Gruppierung von Apps auf der Startseite und der Favoritenleiste

1. Drücken Sie etwas länger auf eine App und ziehen Sie sie anschließend auf eine andere App, um automatisch eine Gruppe zu erstellen.

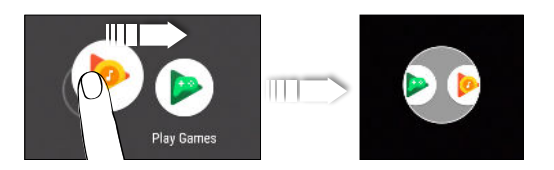

- 2. Tippen Sie auf die Gruppe, um sie zu öffnen.
- 3. Tippen Sie auf Unbenannter Ordner, um den Gruppennamen einzugeben.
- **4.** Um weitere Apps zu einer Gruppe hinzuzufügen, ziehen Sie einfach eine App über die Gruppe.

Sie können auch Verknüpfungen zu Einstellungen zu einer Gruppe hinzufügen. Fügen Sie zunächst eine Verknüpfung auf der Startseite hinzu und ziehen Sie sie anschließend über die Gruppe.

#### Elemente aus einer Gruppe entfernen

- 1. Tippen Sie in der Favoritenleiste oder auf der Startseite auf eine Gruppe, um sie zu öffnen.
- 2. Drücken und halten Sie eine App oder Tastenkombination in der Gruppe und ziehen Sie sie dann auf ein leeres Feld auf der Startseite oder auf **Entfernen** oben im Fenster.

### Entfernen eines Startseitenelements

Halten Sie das zu entfernende Element gedrückt, und ziehen Sie es am oberen Bildschirmrand auf **Entfernen**.

# Toneinstellungen

# Änderung Ihres Klingeltons

Wählen Sie aus einer Liste der verfügbaren Klingeltöne einen anderen oder verwenden Sie Ihren eigenen Klingelton.

- Wischen Sie auf der Startseite nach oben und tippen Sie anschließend auf Einstellungen > Ton.
- 2. Tippen Sie auf Klingelton.
- 3. Wählen Sie einen Klingelton in der Liste.

Wenn Sie Ihren eigenen Klingelton verwenden möchten, scrollen Sie zum Ende der Liste und tippen Sie auf **Klingelton hinzufügen**.

4. Tippen Sie auf OK, nachdem Sie mit der Auswahl Ihres Klingeltons fertig sind.

# Änderung Ihres Benachrichtigungstons

Wählen Sie einen Benachrichtigungston aus der Liste aus oder verwenden Sie einen eigenen.

- Wischen Sie auf der Startseite nach oben und tippen Sie anschließend auf Einstellungen > Ton.
- 2. Tippen Sie auf Erweitert > Standard-Benachrichtigungston und wählen Sie anschließend einen aus der Liste aus.

Wenn Sie Ihren eigenen Klingelton als Benachrichtigungston verwenden möchten, scrollen Sie zum Ende der Liste und tippen Sie auf **Klingelton hinzufügen**.

3. Tippen Sie auf OK, nachdem Sie mit der Auswahl Ihres Benachrichtigungstons fertig sind.

# Einstellen der Standardlautstärke

- Wischen Sie auf der Startseite nach oben und tippen Sie anschließend auf Einstellungen > Ton.
- 2. Ziehen Sie an den Lautstärkereglern für jede Art von Tonquelle.

**4**0÷

# Einstellung Ihres HTC USonic Kopfhörers

Erleben Sie perfekt an Ihre Ohren angepasste Musik, wenn Sie Ihren HTC USonic Kopfhörer mit dem HTC U11 life nutzen. Der Kopfhörer wird Ihre Ohren scannen, um den Ausgabepegel zu ermitteln, der am besten zu Ihnen passt.

Der HTC USonic Kopfhörer kann nur mit dem HTC U11 life und anderen kompatiblen HTC Telefonen verwendet werden, die HTC USonic unterstützen.

- 1. Schließen Sie Ihren HTC USonic Kopfhörer an das Telefon an und setzen Sie die Ohrstöpsel anschließend in Ihre Ohren ein.
- 2. Wenn Sie das erste Mal einen Kopfhörer anschließend und Sie zur Einrichtung eines persönlichen Audioprofils aufgefordert werden, tippen Sie auf **Start**.

Oder wechseln Sie zu Einstellungen und tippen Sie anschließend auf HTC USonic mit Aktiver Geräuschunterdrückung.

- **3.** Tippen Sie auf **Scannen wird jetzt gestartet** und warten Sie anschließend, bis das Telefon die Einstellung Ihres Audioprofils abgeschlossen hat.
- 4. Tippen Sie auf Fertig.
- HTC USonic ist nicht über HDMI, Bluetooth, Miracast<sup>™</sup> oder USB Audioausgang verfügbar.

#### Aktive Geräuschunterdrückung ein- oder ausschalten

Aktive Geräuschunterdrückung verringert ablenkende und störende Hintergrundgeräusche. Es ist standardmäßig aktiviert, nachdem Sie Ihr persönliches Audioprofil das erste Mal erstellt haben. Wenn der HTC USonic Kopfhörer angeschlossen ist, können Sie Musik, Videos oder Spiele klar hören, ohne die Lautstärke in lauten Umgebungen erhöhen zu müssen. Wenn Sie Aktive Geräuschunterdrückung nicht benötigen, können Sie es ausschalten.

In einigen Regionen müssen Sie möglicherweise das neueste Systemupdate herunterladen und installieren, um Aktive Geräuschunterdrückung separat von Ihrem Audioprofil ein- oder auszuschalten.

- Um Aktive Geräuschunterdrückung aus- und wieder einzuschalten, schieben Sie das Benachrichtigungsfeld auf und tippen Sie anschließend auf der HTC USonic mit Aktiver Geräuschunterdrückung Benachrichtigung auf ().
- Wenn Sie Ihr persönliches Audioprofil ausschalten, wird auch die Aktive Geräuschunterdrückung ausgeschaltet. Schieben Sie das Benachrichtigungsfeld während der Verwendung einer App, die Audio wiedergibt, auf und tippen Sie anschließend auf HTC USonic deaktivieren. Oder wechseln Sie zu Einstellungen und tippen Sie anschließend auf den HTC USonic mit Aktiver Geräuschunterdrückung Ein/Aus-Schalter.

Wenn Sie Ihr HTC USonic persönliches Audioprofil wieder aktivieren möchten, wird die Aktive Geräuschunterdrückung je nach dem vorherigen Zustand ein- oder ausgeschaltet.

# Aufnahme von Fotos und Videos

## HTC Kamera

Nehmen Sie tolle Fotos und Videos mit der Kamera auf. Für Ihren Komfort gibt es mehr als eine Möglichkeit, die Kamera App zu starten.

• Wenn Sie Edge Sense eingerichtet haben, drücken Sie jederzeit einfach auf die unteren Seiten des Telefons—egal ob der Bildschirm an oder aus ist.

Für weitere Einzelheiten siehe Was ist Edge Sense? auf Seite 40 und Kameraaufnahmen machen mit Edge Sense auf Seite 42.

- Tippen Sie auf der Startseite auf das Kamerasymbol, um die Kamera App zu öffnen.
- Drücken Sie zwei Mal auf EIN/AUS, während der Bildschirm ausgeschaltet ist.

Stellen Sie sicher, dass der Zu Kamera wechseln Ein/Aus Schalter unter Einstellungen > System > Sprache und Eingabe > Erweitert > Zu Kamera wechseln aktiviert ist.

Der Foto Modus wird angezeigt, welches der Standardaufnahmemodus ist.

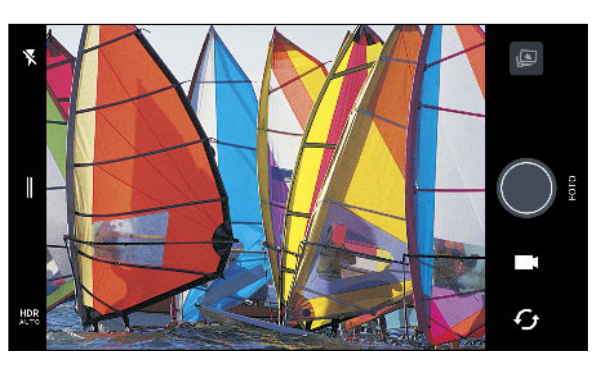

**V**<sup>A</sup> Wechsel zwischen Blitzlichtmodi.

Öffnen Sie das Seitenmenü zur Auswahl eines Aufnahmemodus und wählen Sie die Kameraeinstellungen.

HDR Wechseln Sie zwischen den Foto HDR Modi.

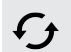

I

Wechsel zwischen der vorderen Kamera und der Hauptkamera.

Wechseln Sie zwischen den Video und Foto Modi.

Ein Foto aufnehmen.

Anzeige des zuletzt aufgenommenen Fotos oder Videos.

#### Zoomen

Spreizen Sie vor der Aufnahme eines normalen Fotos oder Videos zwei Finger auseinander, um hineinzuzoomen, oder zusammen, um herauszuzoomen. Sie können während der Aufnahme auch nach Belieben hinein- und herauszoomen.

### Aktivieren oder Deaktivieren des Kamerablitzes

Tippen Sie auf das Blitz-Symbol, um eine Blitzeinstellung auszuwählen.

Wenn Sie ♥ oder ♥^ verwenden, wird die Kamera automatisch die beste Blitzhelligkeit für das Foto einstellen.

Im **Selfie Foto** Modus können Sie auch auf das Blitzsymbol tippen, um das Blitzlicht zu aktivieren oder deaktivieren.

Lautstärketasten für Aufnahme verwenden

In der Kamera App können Sie die LAUTSTÄRKE-Tasten als Auslösetasten oder Zoomsteuerungen einstellen.

- 1. Tippen Sie auf der Startseite auf das Kamerasymbol, um die Kamera App zu öffnen.
- 2. Tippen Sie auf ∥, um das Seitenmenü zu öffnen.
- 3. Tippen Sie auf Einstellungen > Lautstärketastenoptionen.
- 4. Wählen Sie, wie Sie die Lautstärketasten in der Kamera-App nutzen möchten.

# Auswahl eines Aufnahmemodus

Wechseln Sie zu einem Aufnahmemodus für die Aufnahme von Fotos oder Videos. Die Kamera am HTC U11 life teilt Aufnahmemodi in Kategorien ein, so dass Sie schnell den gewünschten Modus finden können.

1. Tippen Sie auf ∥, um das Seitenmenü zu öffnen.

Sie können auch im Querformat von der linken Ecke nach rechts oder im Hochformat von der oberen Ecke nach unten wischen.

2. Scrollen Sie durch das Menü, um die verfügbaren Aufnahmemodi anzuzeigen.

| Foto         | <b>ک</b><br>Timar |   |
|--------------|-------------------|---|
| Panorama     | 4:3<br>16 MP      |   |
| Pro Pro      |                   |   |
| Video        |                   |   |
| - Hyperlapse |                   | G |

- 3. Tippen Sie auf den Aufnahmemodus, den Sie verwenden möchten.
- 4. Um schnell zwischen der Front- und Hauptkamera zu wechseln, tippen Sie im Suchfenster auf G.
- 5. Sie können ganz schnell zum Foto- oder Videomodus zurückwechseln, wenn Sie sich in anderen Aufnahmemodi befinden, ohne das Seitenmenü öffnen zu müssen.Tippen Sie direkt unter dem Auslöser auf , um zum Foto- oder auf ■, um zum Videomodus zurückzuwechseln.

#### Aufnahmemoduseinstellungen

Sie können die Einstellungen für einige der Aufnahmemodi wie z.B. **Foto** oder **Video** Modus ändern. Um die Einstellungen zu ändern, wählen Sie einen Modus aus und tippen Sie anschließend auf ∥ zur Anzeige und Auswahl der für diesen Modus verfügbaren Einstellungen.

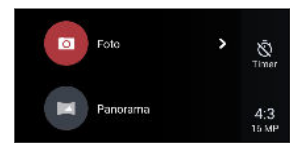

| Modus       | Einstellung | Beschreibung                                                    |
|-------------|-------------|-----------------------------------------------------------------|
| Foto        | ক্য         | Wechseln Sie zwischen den Zeiteinstellungen, um den             |
| Selfie Foto | Q,          | Selbstauslöser zu aktivieren oder deaktivieren. Siehe Fotos mit |
|             |             | dem Selbstauslöser aufnehmen auf Seite 66 für weitere           |
| Pro         |             | Einzelheiten.                                                   |

| Modus           | Einstellung | Beschreibung                                                                |
|-----------------|-------------|-----------------------------------------------------------------------------|
| Foto            | 4:3         | Stellt die Fotoqualität und das Seitenverhältnis ein. Siehe                 |
| Selfie Foto     |             | Fotoqualität und Größe einstellen auf Seite 62 für weitere<br>Einzelheiten. |
| Pro             |             |                                                                             |
| Video           | НD          | Stellen Sie die Videoqualität ein. Siehe Einstellen der                     |
| Selfie Video    |             | Videoauflösung auf Seite 64 für weitere Einzelheiten.                       |
| Video           |             | Tippen Sie auf Hochauflösendes Audio, um die Aufnahme mit                   |
| Selfie Video    |             | hochauflösendem Audio zu aktivieren oder deaktivieren. Siehe                |
|                 |             | Hochauflösendes Audio aktivieren auf Seite 64, um mehr zu                   |
|                 |             | erfahren.                                                                   |
| Pro             | RAW         | Wählen Sie RAW oder JPG Format für Fotos. Siehe Aufnahme                    |
|                 |             | eines RAW Fotos auf Seite 75 für weitere Einzelheiten.                      |
| Selfie Foto     | àt          | Schalten Sie Haut Verbesserung ein- und aus. Siehe Die Haut mit             |
| Selfie Panorama | $\lor$      | Haut Verbesserung verschönern auf Seite 65 für weitere                      |
|                 |             | Einzelheiten.                                                               |

# Aufnahme eines Fotos

- 1. Tippen Sie auf der Startseite auf das Kamerasymbol, um die Kamera App zu öffnen.
- 2. Wechseln Sie zum Foto-Modus, wenn Sie sich nicht in diesem Modus befinden. Siehe Auswahl eines Aufnahmemodus auf Seite 60 für Details.

- **3.** Richten Sie die Kamera auf das, was Sie aufnehmen möchten. Die Kamera wird den Fokus automatisch einstellen, wenn Sie sich bewegen. Sie können auch auf das Display tippen, um den Fokus auf ein anderes Motiv zu legen.
- **4.** Um die Belichtung manuell anzupassen, tippen Sie auf den Bildschirm und ziehen Sie Ihren Finger anschließend nach oben und unten.

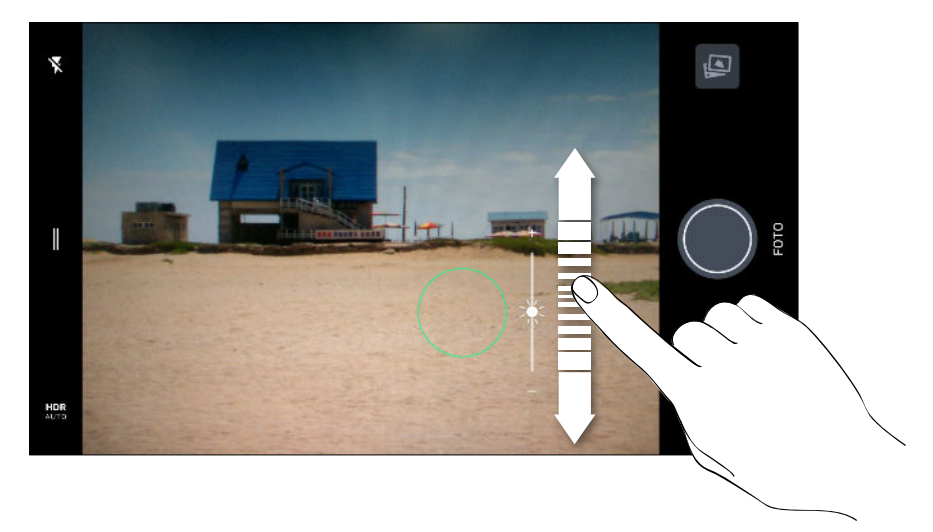

Oder aktivieren Sie **Touch Auto-Belichtung**, um ein Motiv mit einmaligem Tippen aufzuhellen oder abzudunkeln. Siehe Schnelle Anpassung der Belichtung Ihrer Fotos auf Seite 67.

5. Wenn Sie zur Aufnahme des Fotos bereit sind, tippen Sie auf •.

Tippen Sie in den Foto Modus Einstellungen auf **Kameraoptionen** und aktivieren Sie anschließend **Autom. Lächelaufnahme**, um die Kamera so einzustellen, dass automatisch ein Foto aufgenommen wird, wenn das Motiv lächelt.

# Fotoqualität und Größe einstellen

- 1. Wechseln Sie zum Modus Foto oder Selfie Foto. Oder wählen Sie den Pro Modus.
- 2. Tippen Sie auf ∥, um das Seitenmenü zu öffnen.
- 3. Tippen Sie auf die aktuelle Einstellung–zum Beispiel 16:9 um die Fotoqualität und Größe oder das Seitenverhältnis zu ändern.

# Tipps für die Aufnahme besserer Fotos

Hier sind einige Tipps für die Aufnahme, um bessere Bilder mit der Kamera-App zu erhalten.

#### Vor der Aufnahme

- Stellen Sie sicher, dass die Kamera- und Blitzlichtlinsen sauber und frei von Fingerabdrücken sind. Verwenden Sie ein weiches, sauberes Mikrofaserreinigungstuch, um sie abzuwischen.
- Halten Sie das Telefon so, dass Ihre Finger nicht die Kamera- und Blitzlichtlinsen blockieren.

#### Für klare, scharfe Aufnahmen

- Tippen Sie auf das Display zum Fokussieren und dynamischen Anpassen des Bildkontrasts, was manchmal wünschenswert ist, wenn Sie ein Makro aufnehmen möchten, um einen nicht mittigen Bokeh-Effekt zu erzielen oder um Fotos aufzunehmen, während Sie sich bewegen. Passen Sie die Belichtung an, um das Motiv heller oder dunkler und detailreicher aussehen zu lassen. Weitere Informationen finden Sie unter Schnelle Anpassung der Belichtung Ihrer Fotos auf Seite 67.
- Wenn sich das Objekt bewegt, halten Sie es im Sucher gedrückt, um den Fokus zu sperren.
- Wenn sich Teile des Bildes im Schatten und andere Teile in hellen Bereichen befinden, verwenden Sie den HDR, um mehrere Aufnahmen mit unterschiedlicher Belichtung zu machen und sie zu einer Aufnahme zusammenzufügen. Halten Sie das HTC U11 life ruhig oder legen Sie es auf eine ebene Unterlage, wenn Sie HDR verwenden. Siehe HDR Boost verwenden auf Seite 68 für weitere Einzelheiten.
- Achten Sie bei der Aufnahme eines Panoramafotos auf die gesamte Szene und fokussieren Sie auf ein Objekt mit einem neutralen Farbton, um die Belichtung im zusammengesetzten Bild ausgeglichen zu gestalten.
- Stellen Sie sicher, dass Sie die Kamera während der Aufnahme eines Fotos nicht bewegen, insbesondere in Situationen mit wenig Licht. Halten Sie das Telefon ruhig und bewegen Sie die Kamera nicht, wenn Sie RAW Fotos im Pro Modus aufnehmen.
- Sie können das Bildrauschen kontrollieren, indem Sie die Einstellungen für ISO, Auslöseverzögerung und Belichtung Ihrer Kamera anpassen. Verwenden Sie den Pro Modus, um sie zu ändern und bis zu drei unterschiedliche manuelle Einstellungen zu speichern. Siehe Manuelle Anpassung von Kameraeinstellungen auf Seite 74.

Sie nimmt auch im RAW Format auf, das für die Nachbearbeitung von Fotos geeignet ist. Siehe Aufnahme eines RAW Fotos auf Seite 75.

#### Andere Tipps

- Tippen Sie in den Kamera Einstellungen auf **Raster**, um das Motiv besser zu erfassen oder die Komposition zu verbessern.
- Nach der Aufnahme können Sie das Foto in der Google Fotos App verbessern.

# Aufnahme von Video

- 1. Tippen Sie auf der Startseite auf das Kamerasymbol, um die Kamera App zu öffnen.
- 2. Wechseln Sie zum Modus Video. Siehe Auswahl eines Aufnahmemodus auf Seite 60 für Details.
- 3. Wenn Sie zur Aufnahme bereit sind, tippen Sie auf igodot.
- **4.** Den Fokus auf ein anderes Motiv oder einen anderen Bereich einstellen, indem Sie einfach auf das Suchfenster tippen. Sie können auch die Belichtung nach dem Antippen ändern, indem Sie auf dem Bildschirm nach oben und unten ziehen.
- 5. Tippen Sie auf das Blitz-Symbol, um den Blitz ein- oder auszuschalten.
- 6. Tippen Sie auf 🕕, um die Aufnahme anzuhalten und anschließend auf 🖵, um fortzufahren.
- 7. Tippen Sie auf **O**, um die Aufnahme zu beenden.

#### Einstellen der Videoauflösung

- 1. Wechseln Sie zum Modus Video.
- 2. Tippen Sie auf ∥, um das Seitenmenü zu öffnen.
- 3. Tippen Sie auf Qualität, um die Videoauflösung zu ändern.

#### Hochauflösendes Audio aktivieren

Nehmen Sie Videos einschließlich Selfie Videos mit hochauflösendem Audio auf.

- Hochauflösendes Audio ist nur verfügbar, wenn die Videoqualität auf HD (720p) oder höher eingestellt wurde.
  - Sie können die Videoaufnahme bei der Nutzung von hochauflösendem Audio nicht anhalten.
  - 1. Wechseln Sie zum Modus Video.
  - 2. Tippen Sie auf ∥, um das Seitenmenü zu öffnen.
  - 3. Tippen Sie auf Hochauflösendes Audio, um hochauflösendes Audio zu aktivieren.
  - **4.** Wenn Sie zur Aufnahme bereit sind, tippen Sie auf **9**.
  - 5. Tippen Sie auf **O**, um die Aufnahme zu beenden.

Mit hochauflösendem Audio aufgenommene Videos werden im MKV (Matroska Video) Dateiformat gespeichert.

Aufnahme eines Fotos während der Videoaufnahme – VideoPic

- 1. Tippen Sie auf der Startseite auf das Kamerasymbol, um die Kamera App zu öffnen.
- 2. Wechseln Sie zum Modus Video. Siehe Auswahl eines Aufnahmemodus auf Seite 60 für Details.

- **3.** Tippen Sie auf **9**, um mit der Aufnahme zu beginnen.
- 4. Tippen Sie während der Aufnahme auf 🔘 wenn Sie ein Foto aufnehmen möchten.
- 5. Tippen Sie auf **O**, um die Aufnahme zu stoppen.

### Selfies

#### Die Haut mit Haut Verbesserung verschönern

Verschönern Sie Ihre Haut, bevor Sie ein Selfie aufnehmen. Haut Verbesserung glättet Ihre Haut in Echtzeit.

📢 Haut Verbesserung ist deaktiviert, wenn automatisches HDR aktiviert ist.

- 1. Tippen Sie auf der Startseite auf das Kamerasymbol, um die Kamera App zu öffnen.
- 2. Wechseln Sie zum Selfie Foto Modus. Siehe Auswahl eines Aufnahmemodus auf Seite 60 für Details.
- **3.** Wenn die Haut Verbesserung Anpassungsleiste nicht im Suchfenster angezeigt wird, tippen Sie auf ∥, um das Seitenmenü zu öffnen und tippen Sie anschließend auf ⊗.
- 4. Ziehen Sie den Regler der Einstellungsleiste, um den Grad der Hautglättung zu ändern.

Wenn Sie das nächste Mal Selfies machen möchten, ohne Haut Verbesserung zu verwenden, tippen Sie auf ↓, um das Seitenmenü zu öffnen und tippen Sie anschließend auf Š<sup>\*</sup>, um Haut Verbesserung zu deaktivieren.

#### Selfies automatisch aufnehmen

Halten Sie still, um ein Auto Selfie zu erstellen — oder lächeln Sie einfach! Sie müssen diese Funktion nur in den Kameraeinstellungen aktivieren.

- 1. Tippen Sie auf der Startseite auf das Kamerasymbol, um die Kamera App zu öffnen.
- 2. Wechseln Sie zum Selfie Foto Modus. Siehe Auswahl eines Aufnahmemodus auf Seite 60 für Details.
- 3. Tippen Sie auf ∥, um das Seitenmenü zu öffnen.
- 4. Tippen Sie auf Einstellungen > Kameraoptionen.
- **5.** Wählen Sie die **Automatische Selfie Aufnahme** Option und tippen Sie anschließend außerhalb des Seitenmenüs, um es zu schließen.
- 6. Posieren und rahmen Sie sich selbst im Sucher.
- 7. Um das Selfie automatisch aufzunehmen, schauen Sie in die Frontkamera und:
  - Bleiben Sie still, bis der weiße Kasten im Sucher grün wird.
  - Oder lächeln Sie in die Kamera. Lächeln Sie ein paar Sekunden, bis die Aufnahme gemacht wurde.

#### Selfies mit Sprachbefehlen aufnehmen

Sie können Foto- oder Videoselfies ganz einfach per Sprachbefehl machen. Sie müssen diese Funktion nur in den Kameraeinstellungen aktivieren.

Diese Funktion ist möglicherweise nicht in allen Sprachen verfügbar.

- 1. Tippen Sie auf der Startseite auf das Kamerasymbol, um die Kamera App zu öffnen.
- 2. Wechseln Sie zum Modus Selfie Foto oder Selfie Video. Siehe Auswahl eines Aufnahmemodus auf Seite 60 für Details.
- 3. Tippen Sie auf 🛛 , um das Seitenmenü zu öffnen.
- 4. Tippen Sie auf Einstellungen > Kameraoptionen.
- **5.** Wählen Sie die **Sprachaufnahme** Option und tippen Sie anschließend außerhalb des Seitenmenüs, um es zu schließen.
- 6. Posieren und rahmen Sie sich selbst im Sucher.
- 7. Schauen Sie in die Frontkamera und:
  - Sagen Sie Lächeln oder Schnappschuss, um ein Fotoselfie aufzunehmen.
  - Sagen Sie Aufnahme oder Läuft, um ein Videoselfie aufzunehmen.

Sie können die Sprachbefehle auch mit der Hauptkamera verwenden. Wechseln Sie zum Foto Modus und wählen Sie **Sprachaufnahme** in den Kameraeinstellungen.

#### Fotos mit dem Selbstauslöser aufnehmen

Wenn Sie den Selbstauslöser verwenden, zählt die Kamera-App herunter, bevor Ihr Foto aufgenommen wird. Sie können die Countdown-Zeit einstellen.

- 1. Tippen Sie auf der Startseite auf das Kamerasymbol, um die Kamera App zu öffnen.
- 2. Wählen Sie den Aufnahmemodus, den Sie verwenden möchten. Siehe Auswahl eines Aufnahmemodus auf Seite 60 für Details.
- 4. Tippen Sie auf Timer, um die Countdown-Zeit einzustellen.
- **5.** Drücken Sie auf , um den Timer zu starten. Die Kamera wird das Foto nach dem Countdown aufnehmen.

#### Den Winkel von Selfies ändern

Möchten Sie, dass der Winkel Ihrer Aufnahmen genauso aussehen, wie Sie sich selbst im Sucher sehen?

- 1. Wechseln Sie zum **Selfie Foto** Modus. Um zu erfahren, wie Sie zwischen den Aufnahmemodi wechseln, siehe Auswahl eines Aufnahmemodus auf Seite 60.
- 2. Tippen Sie auf 🛛 , um das Seitenmenü zu öffnen.

- 3. Tippen Sie auf Einstellungen > Kameraoptionen.
- 4. Stellen Sie sicher, dass die Gespiegelte Selfies speichern Option ausgewählt ist.

# Schnelle Anpassung der Belichtung Ihrer Fotos

Das HTC U11 life bietet eine schnelle Möglichkeit für die Anpassung der Belichtungsstufe oder Helligkeit in Echtzeit. Aktivieren Sie **Touch Auto-Belichtung**, wenn Sie möchten, dass die Kamera die Belichtung automatisch anpasst, wenn Sie auf einen dunkleren oder helleren Bereich im Suchfenster tippen.

- 1. Tippen Sie auf der Startseite auf das Kamerasymbol, um die Kamera App zu öffnen.
- 2. Wechseln Sie zum Modus Foto oder Panorama. Siehe Auswahl eines Aufnahmemodus auf Seite 60 für Details.
- **3.** Tippen Sie auf *I*, um das Seitenmenü zu öffnen.
- 4. Tippen Sie auf Einstellungen.
- 5. Wählen Sie die Option Touch Auto-Belichtung.
- 6. Tippen Sie auf einen dunklen Bereich, um ihn aufzuhellen, oder tippen Sie auf den überbelichteten Bereich, um ihn dunkler zu machen.

Für eine weitere Feineinstellung können Sie die Belichtung manuell durch Ziehen Ihres Fingers nach oben und unten anpassen.

7. Wenn Sie zur Aufnahme des Fotos bereit sind, tippen Sie auf 🔍 .

### Kontinuierliche Aufnahme von Bildern

Möchten Sie Fotos von sich bewegenden Motiven aufnehmen? Egal ob das Fußballspiel Ihres Sohnes oder ein Autorennen. Sie können die Action immer aufnehmen.

- 1. Tippen Sie auf der Startseite auf das Kamerasymbol, um die Kamera App zu öffnen.
- 2. Wechseln Sie zum Modus Foto. Siehe Auswahl eines Aufnahmemodus auf Seite 60 für Details.
- 3. Halten Sie 🔵 etwas länger gedrückt.

Die Kamera nimmt kontinuierlich Fotos des Motivs auf.

### HDR Boost verwenden

Wenn Sie Porträts gegen einen hellen Hintergrund aufnehmen, können Sie HDR Boost, kurz für High Dynamic Range, verwenden, um Ihr Motiv besser aufzunehmen. HDR Boost funktionier auch in Situationen mit wenig Licht und führt zu schärferen Fotos mit weniger Rauschen.

HDR Boost funktioniert am besten, wenn sich das Motiv nicht bewegt. Die Kamera macht mehrere Aufnahmen mit unterschiedlichen Belichtungen und setzt Sie zu einem verbesserten Foto zusammen.

- 1. Tippen Sie auf der Startseite auf das Kamerasymbol, um die Kamera App zu öffnen.
- 2. Wechseln Sie zum Modus Foto. Siehe Auswahl eines Aufnahmemodus auf Seite 60 für Details.
- **3.** Stellen Sie sicher, dass HDR oder AUTO ausgewählt ist. Falls nicht, tippen Sie auf HRR, um es zu ändern.

HDR Auto ist auch im Selfie Fotomodus verfügbar und standardmäßig aktiviert.

- 4. Nehmen Sie die Komposition der Szene oder des Motivs vor, das Sie aufnehmen möchten.
- **5.** Tippen Sie auf

**1**0÷

### Aufnahme eines Panorama-Selfie

Mit dem Selfie Panorama Modus können Sie mehr Leute einladen, ein Selfie mit Ihnen zu machen.

Einige Kamerafunktionen sind nicht verfügbar, wenn Sie den Selfie Panorama Modus verwenden, z.B. Zoomen.

- 1. Tippen Sie auf der Startseite auf das Kamerasymbol, um die Kamera App zu öffnen.
- 2. Wechseln Sie zum Modus Selfie Panorama. Siehe Auswahl eines Aufnahmemodus auf Seite 60 für Details.
- **3.** Tippen Sie auf *I*, um das Seitenmenü zu öffnen.
- **4.** Stellen Sie sicher, dass □ ausgewählt ist.
- 5. Halten Sie das Telefon auf Höhe Ihres Gesichts und im Hochformat.
- 6. Wenn Sie zur Aufnahme der Mitte bereit sind, tippen Sie auf 🔍.

- 69 Aufnahme von Fotos und Videos
  - 7. Halten Sie das Telefon ruhig und schwenken Sie auf der Telefonachse langsam nach links oder rechts, bis das weiße Aufnahmekästchen sich zur Seite der Panorama Überlagerung verschiebt.

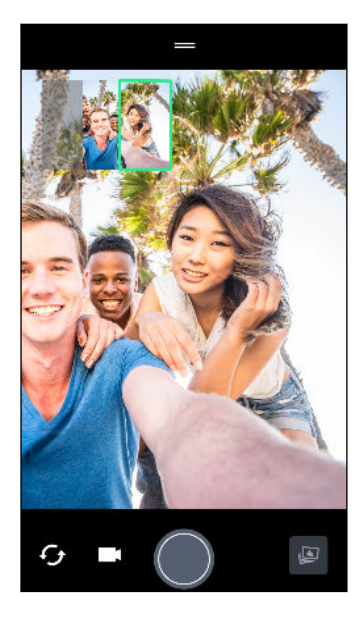

Das Aufnahmekästchen wird grün und Sie werden ein Auslösegeräusch hören, wenn das Foto aufgenommen wird.

8. Schwenken Sie anschließend langsam zur anderen Seite, bis sich das weiße Aufnahmekästchen zur anderen Seite der Panorama Überlagerung verschiebt.

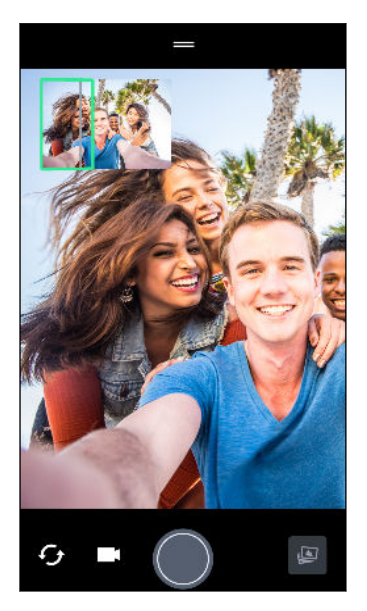

M

Das Aufnahmekästchen wird grün und Sie werden ein Auslösegeräusch hören, wenn das Foto aufgenommen wird.

Die Kamera fügt die Bilder zu einem einzelnen Foto zusammen.

Für optimale Ergebnisse sollten Sie dem geraden und linearen Pfad des Aufnahmekästchens in der Panorama Überlagerung folgen. Versuchen Sie, das Telefon nicht nach oben oder unten zu neigen oder das Aufnahmekästchen vom Pfad zu verschieben.

### Aufnahme eines Superweitwinkel Panorama Selfies

Wenn Sie viele Freunde oder eine weite Landschaft aufnehmen möchten, stellen Sie den Selfie Panorama Modus auf **Am breitesten**, um fünf Fotos anstelle von drei zusammenzufügen.

Einige Kamerafunktionen sind nicht verfügbar, wenn Sie den Selfie Panorama Modus verwenden, z.B. Zoomen.

- 1. Tippen Sie auf der Startseite auf das Kamerasymbol, um die Kamera App zu öffnen.
- 2. Wechseln Sie zum Modus Selfie Panorama. Siehe Auswahl eines Aufnahmemodus auf Seite 60 für Details.
- **3.** Tippen Sie auf *I*, um das Seitenmenü zu öffnen.
- **4.** Tippen Sie auf □ , um zu □ zu wechseln.
- 5. Halten Sie das Telefon auf Höhe Ihres Gesichts und im Hochformat.
- 6. Wenn Sie zur Aufnahme der Mitte bereit sind, tippen Sie auf 🔍.

- 71 Aufnahme von Fotos und Videos
  - 7. Halten Sie das Telefon ruhig und schwenken Sie auf der Telefonachse langsam nach links oder rechts, bis das weiße Aufnahmekästchen sich zur Seite der Panorama Überlagerung verschiebt.

Das Aufnahmekästchen wird grün und Sie werden ein Auslösegeräusch hören, wenn das Foto aufgenommen wird. Nach der Aufnahme des zweiten Fotos werden Sie sehen, dass die Panorama Überlagerung breiter wird.

8. Schwenken Sie das Telefon weiter langsam nach links oder rechts, um die gesamte Panorama Überlagerung mit Ihren Fotos zu füllen.

Folgen Sie für optimale Ergebnisse der Aufnahmesequenz auf der unten stehenden Abbildung.

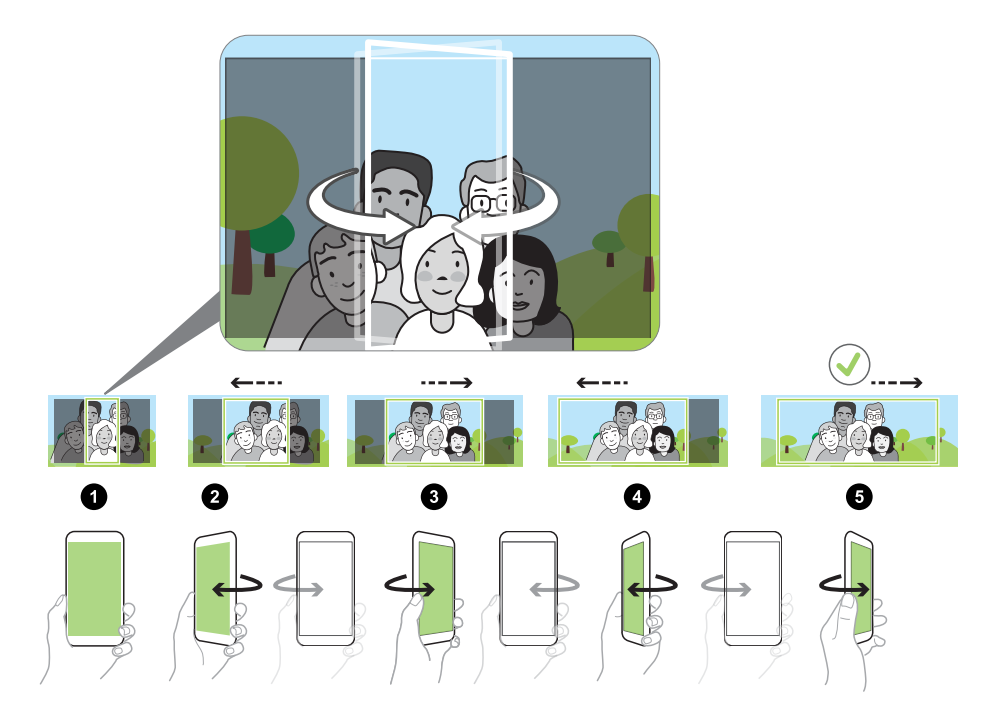

Die Kamera fügt die Bilder zu einem einzelnen Foto zusammen.

### Aufnahme eines Panoramafotos

Erstellen Sie eine breitere Aufnahme von Landschaften in einem Schwenk.

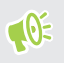

Einige Kamerafunktionen sind nicht verfügbar, wenn Sie den Panoramaschwenk-Modus verwenden, z.B. Zoomen.

- 1. Tippen Sie auf der Startseite auf das Kamerasymbol, um die Kamera App zu öffnen.
- 2. Wechseln Sie zum Modus Panorama. Siehe Auswahl eines Aufnahmemodus auf Seite 60 für Details.

#### 72 Aufnahme von Fotos und Videos

- **3.** Wenn Sie zur Aufnahme bereit sind, tippen Sie auf **•**.
- **4.** Schwenken Sie im Quer- oder Hochformat nach links oder rechts. Halten Sie das HTC U11 life so fest wie möglich, um automatisch Bilder aufnehmen zu können.

Sie können auch auf 🜑 tippen, um die Aufnahme jederzeit zu stoppen.

Die Kamera fügt die Bilder zu einem einzelnen Foto zusammen.
# Erweiterte Kamera-Features

### Videos in Zeitlupe aufnehmen

Erleben Sie eine Hochgeschwindigkeitsaktion Stück für Stück wieder und geben Sie Ihren Videos einen Hauch von Spannung.

Audio wird in diesem Modus aufgenommen, aber nur dann verfügbar sein, wenn das Video mit normaler Geschwindigkeit wiedergegeben wird.

- 1. Tippen Sie auf der Startseite auf das Kamerasymbol, um die Kamera App zu öffnen.
- 2. Wechseln Sie zum Modus Zeitlupe. Siehe Auswahl eines Aufnahmemodus auf Seite 60 für Details.
- 3. Tippen Sie auf 🔵, um mit der Aufnahme zu beginnen.
- **4.** Tippen Sie auf **O**, um die Aufnahme zu beenden.

### Aufnahme eines Hyperlapse Videos

Möchten Sie einen schnellen Bewegungseffekt in Ihrem Video haben? Verwenden Sie den Hyperlapse Modus, um Videos bis auf das 12-fache zu beschleunigen.

- 1. Tippen Sie auf der Startseite auf das Kamerasymbol, um die Kamera App zu öffnen.
- 2. Wechseln Sie zum Modus Hyperlapse. Siehe Auswahl eines Aufnahmemodus auf Seite 60 für Details.
- 3. Wenn Sie zur Aufnahme bereit sind, tippen Sie auf **O**.
- 4. Ändern Sie den Fokus auf ein anderes Motiv oder einen anderen Bereich, indem Sie auf das Suchfenster tippen.
- 5. Tippen Sie auf das Blitz-Symbol, um den Blitz ein- oder auszuschalten.
- 6. Tippen Sie auf **O**, um die Aufnahme zu beenden.

#### 74 Erweiterte Kamera-Features

### Wählen einer Szene

Anstatt die Kameraeinstellungen manuell anzupassen, können Sie eine Szene mit vordefinierten Einstellungen auswählen, die am besten zur Aufnahmeumgebung passt.

- 1. Tippen Sie auf der Startseite auf das Kamerasymbol, um die Kamera App zu öffnen.
- 2. Wechseln Sie zum Modus Pro. Siehe Auswahl eines Aufnahmemodus auf Seite 60 für Details.
- **3.** Tippen Sie auf A, und wählen Sie anschließend eine voreingestellte Szene. Auswählen:
  - C\* bei der Aufnahme einer Stadtansicht oder Straßen mit Straßenlaternen bei Nacht. Halten Sie die Kamera ruhig, wenn Sie die Aufnahme machen.
  - **A**. bei der Aufnahme eines sich schnell bewegenden Motivs wie z.B. Ihr Kind beim Sport oder ein fahrendes Auto.
  - 🕏 bei der Nahaufnahme eines Motivs wir z.B. eine Blume oder Insekt.
- **4.** Wenn Sie zur Aufnahme des Fotos bereit sind, tippen Sie auf **O**.

Wenn Sie eine Szene manuell anpassen und als neue Voreinstellung speichern müssen, lesen Sie Manuelle Anpassung von Kameraeinstellungen auf Seite 74.

### Manuelle Anpassung von Kameraeinstellungen

Möchten Sie die Kameraeinstellungen für unterschiedliche Umgebungen oder Lichtverhältnisse individuell steuern? Verwenden Sie den Pro Modus, um die Werte für Einstellungen wie zum Beispiel Weißabgleich, Belichtung, ISO und mehr manuell anpassen. Sie können diese Anpassungen für spätere Zwecke speichern.

- 1. Tippen Sie auf der Startseite auf das Kamerasymbol, um die Kamera App zu öffnen.
- 2. Wechseln Sie zum Modus Pro. Siehe Auswahl eines Aufnahmemodus auf Seite 60 für Details.
- **3.** Tippen Sie auf eine Einstellung und ziehen Sie anschließend am Regler, um Anpassungen vorzunehmen.

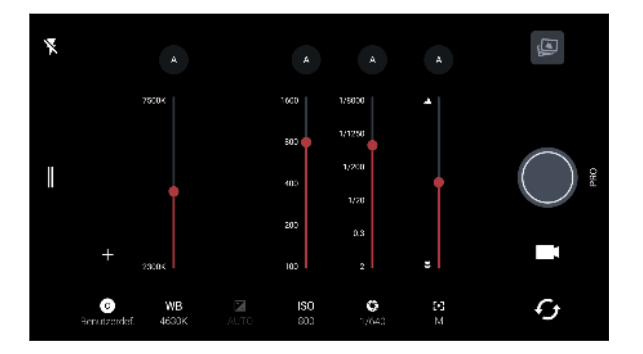

Tippen Sie erneut auf eine Einstellung, um den Regler auszublenden.

Wenn Sie eine der benutzerdefinierten Einstellungen verwenden möchten, tippen Sie auf A oder C und wählen Sie anschließend die benutzerdefinierte Einstellung (C), C), oder C).

- 5. Um eine Einstellung zurück auf Automatisch zu stellen, tippen Sie auf 🗛 .
- 6. Wenn Sie zur Aufnahme des Fotos bereit sind, tippen Sie auf 🔘.

### Aufnahme eines RAW Fotos

Möchten Sie mehr Details in Ihren Aufnahmen behalten oder die Belichtung bei der Nachbearbeitung anpassen? Im Pro Modus können Sie Fotos aufnehmen, die als RAW Bilddateien im DNG Format zusammen mit einer JPG komprimierten Version gespeichert werden.

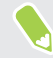

RAW Bilddateien benötigen sehr viel Speicherplatz. Es wird empfohlen, eine Speicherkarte als Standardspeicher für Fotos und Videos zu verwenden.

- 1. Tippen Sie auf der Startseite auf das Kamerasymbol, um die Kamera App zu öffnen.
- 2. Wechseln Sie zum Modus Pro. Siehe Auswahl eines Aufnahmemodus auf Seite 60 für Details.
- 3. Tippen Sie auf 🛛 , um das Seitenmenü zu öffnen.
- 4. Stellen Sie sicher, dass Rev ausgewählt ist. Falls nicht, tippen Sie auf De , um es zu ändern.

Wählen Sie 📼 zum Wechsel zu 폐, wenn Sie nur eine JPG komprimierte Version speichern möchten.

**5.** Tippen auf **O**.

## Wie nimmt die Kamera App RAW Fotos auf?

Die Kamera App nimmt Fotos im DNG RAW Format und JPG Format auf.

Digital Negative (DNG) ist ein offenes und verlustloses RAW Bildformat. Da eine RAW Datei normalerweise 2 bis 6 mal größer als eine JPEG Datei ist und in den meisten Fotoansichts-Apps nicht angezeigt werden kann, wird das Foto im DNG und JPG Format aufgenommen. Wenn Sie die Google Fotos App verwenden, werden Sie ein ENN Symbol auf einem Foto sehen, welches anzeigt, dass es eine Version der Datei im DNG RAW Format gibt.

RAW Foto werden bei der Aufnahme nicht weiterverarbeitet, um die meisten Originalbilddaten zu erhalten—zum Beispiel Dynamikbereich—so dass Sie die Belichtung anpassen oder professionelle Anpassungen mit modernen Bearbeitungswerkzeugen vornehmen können. Nach dem Vornehmen von Änderungen können Sie das RAW Foto als eine JPG Datei speichern, wenn Sie es drucken oder teilen möchten.

# Anrufe

### Absetzen eines Anrufs

Nutzen Sie die Telefon App, um einen Anruf abzusetzen.

- 1. Tippen Sie auf der Startseite auf das Telefonsymbol, um die Telefon App zu öffnen.
- 2. Gehen Sie auf eine der folgenden Weisen vor:
  - Um eine Nummer zu wählen, tippen Sie auf . Geben Sie die Telefonnummer oder die ersten paar Buchstaben des Kontaktnamens ein, um entsprechende Kontakte anzuzeigen.
  - Um einen gespeicherten Kontakt anzurufen, tippen Sie auf 🚢
  - Um einen Kontakt aus der Anrufliste anzurufen, tippen Sie auf O
  - Um einen Kontakt anzurufen, den Sie als Favoriten einstellen möchten, tippen Sie auf
     ★
- 3. Tippen Sie den Kontakt an, den Sie anrufen möchten oder tippen Sie auf 📞 .

Wenn die Telefonnummer eine Weiterleitung besitzt, tippen Sie auf 🗰 nach dem Anschluss an die Hauptleitung und wählen Sie anschließend die Nummer der Weiterleitung.

4. Wenn Sie mit dem Anruf fertig sind, tippen Sie auf 🐢.

### Einen verpassten Anrufer zurückrufen

Wenn Sie einen Anruf verpasst haben, erscheint das Symbol für einen verpassten Anruf 🎽 in der Statusleiste.

- 1. Schieben Sie das Benachrichtigungsfeld auf, um nachzuschauen, wer Sie angerufen hat.
- 2. Tippen Sie auf Zurückrufen, um zurückzurufen.

Wenn Sie mehrere Anrufe verpasst haben, tippen Sie auf die Benachrichtigung für verpasste Anrufe, um die **Telefon** App  $\bigcirc$  in zu öffnen.

### Eine Nummer in einer Nachricht, E-Mail oder oder einem Kalendertermin anrufen

Wenn Sie eine SMS, E-Mail oder einen Kalendertermin erhalten, die/der eine Telefonnummer enthält, können Sie einfach auf die Nummer tippen, um einen Anruf zu tätigen.

## Einen Anruf annehmen oder abweisen

Wenn Sie einen Anruf erhalten, sehen Sie das Foto und die Nummer des Anrufers, falls vorhanden.

Gehen Sie auf eine der folgenden Weisen vor:

- Tippen Sie auf Annehmen oder Ablehnen.
- Wenn das Telefon gesperrt ist, ziehen Sie nach oben, um den Anruf anzunehmen, oder nach unten, um den Anruf abzulehnen.

Sie können den Anruf ablehnen und eine Textnachricht an den Anrufer senden, indem Sie 🟓 links unten am Bildschirm in die Mitte des Bildschirms ziehen.

#### Den Klingelton beim Ablehnen des Anrufes deaktivieren

Gehen Sie auf eine der folgenden Weisen vor:

- Drücken Sie auf die LEISER oder LAUTER-Taste.
- Drücken Sie auf die EIN/AUS-Taste.

### Welche Möglichkeiten gibt es während eines Anrufs?

Während eines Anrufs können Sie die Freisprechfunktion aktivieren, den Anruf in die Warteschleife legen usw.

#### Gespräch in Wartestellung geben

Tippen Sie auf **Halten**, um den Anruf in die Warteschleife zu legen. Die Anzeige für Anruf halten **V** wird in der Statusleiste angezeigt.

.....

Um den Anruf fortzusetzen, tippen Sie erneut auf Halten.

#### Makeln zwischen Anrufen

Wenn Sie bereits ein Gespräch führen und eine weiteren Anruf annehmen, können Sie zwischen den zwei Anrufen makeln.

1. Wenn Sie einen zweiten Anruf erhalten, wischen Sie 📞 nach oben, um den zweiten Anruf anzunehmen und den ersten Anruf in die Warteschleife zu legen.

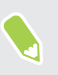

Wenn Sie den eingehenden Anruf annehmen und den aktuellen Anruf beenden möchten, ziehen Sie 🗞 rechts unten am Bildschirm in die Mitte des Bildschirms.

2. Tippen Sie auf Wechseln, um zwischen den Anrufen zu wechseln.

#### Ein-oder Ausschalten von Freisprechen während eines Anrufs

Um Ihre Ohren nicht zu verletzen, sollten Sie das HTC U11 life nicht an Ihr Ohr halten, nachdem Sie die Freisprechfunktion aktiviert haben.

- Tippen Sie auf ��, um die Freisprech-Funktion zu deaktivieren.

#### Deaktivierung des Mikrofons während eines Anrufes

Tippen Sie im Anruf-Fenster auf 🔖 , um das Mikrofon ein- oder auszuschalten. Wenn das Mikrofon ausgeschaltet ist, erscheint das Ton-aus-Symbol 🔖 auf der Statusleiste.

### Einrichten einer Telefonkonferenz

Das Führen von Konferenzen mit Freunden, Familienmitgliedern und Kollegen ist einfach. Setzen Sie einen Anruf ab oder nehmen Sie einen an und wählen Sie anschließend weitere Kontakte an, welche an der Konferenzschaltung teilnehmen sollen.

Stellen Sie sicher, dass Sie den Konferenzschaltungsdienst aktiviert haben. Kontaktieren Sie Ihren Netzbetreiber für weitere Einzelheiten.

- 1. Rufen Sie den ersten Teilnehmer der Telefonkonferenz an.
- 2. Wenn eine Verbindung besteht, tippen Sie auf 🕻 und wählen Sie anschließend die Nummer des zweiten Teilnehmers. Der erste Teilnehmer wird auf Halten gestellt.
- 3. Wenn die Verbindung mit dem zweiten Teilnehmer hergestellt ist, tippen Sie auf  $\lambda$ .
- **4.** Um einen weiteren Teilnehmer hinzufügen, tippen Sie auf 🛟 und wählen Sie anschließend die Nummer des Kontakts aus.
- Tippen Sie nach Herstellung der Verbindung auf ス, um den Kontakt der Telefonkonferenz hinzuzufügen. Tippen Sie auf Verwalten, um auf Optionen wie z.B. den Anruf mit einem Teilnehmer beenden, zuzugreifen.
- 6. Um die Telefonkonferenz zu beenden, tippen Sie auf ヘ.

### Anrufliste

In der Anrufliste sehen Sie verpasste Anrufe, gewählte Nummern und empfangene Anrufe.

- 1. Tippen Sie auf der Startseite auf das Telefonsymbol, um die Telefon App zu öffnen.
- **2.** Streichen Sie zur Registerkarte  $\bigcirc$ .
- 3. Gehen Sie auf eine der folgenden Weisen vor:
  - Tippen Sie auf 🦕 rechts neben dem Namen oder der Nummer, um anzurufen.
  - Drücken Sie etwas länger auf einen Namen oder eine Nummer in der Liste, um das Optionenmenü aufzurufen.
  - Tippen Sie auf SAnrufliste, um nur die verpassten Anrufe anzuzeigen.

Hinzufügen einer neuen Telefonnummer aus dem Anrufverlauf zu den Kontakten

- 1. Tippen Sie auf der Registerkarte 🛈 auf 🕹 links neben der neuen Telefonnummer.
- 2. Tippen Sie auf + .
- **3.** Tippen Sie auf **Neuen Kontakt erstellen** oder tippen Sie auf einen Kontakt in der Liste, um die Nummer unter diesem Kontakt zu speichern.

#### Löschen der Anrufverlaufsliste

- **1.** Tippen Sie auf der Registerkarte 🛈 auf : > **Anrufverlauf**.
- 2. Tippen Sie unter Anrufverlauf auf : > Anrufverlauf löschen.

#### Einen Anrufer blockieren

Wenn Sie eine Telefonnummer oder einen Kontakt blockieren, werden sämtliche Anrufe von der Telefonnummer oder vom Kontakt automatisch abgewiesen.

- 1. Tippen Sie auf der Registerkarte 🛈 auf den Kontaktnamen oder die Telefonnummer, die Sie blockieren möchten, und tippen Sie dann auf **Spam blockieren/melden**.
- 2. Tippen Sie auf Blockieren.

Sie können einen Anrufer jederzeit von der Blockierliste entfernen. Tippen Sie auf der Registerkarte 🛈 auf den Kontaktnamen oder die Nummer und tippen Sie dann auf Nummerblockierung aufheben > Blockierung aufheben.

# **SMS und MMS**

## Über die Nachrichten-App

Mit Nachrichten können Sie SMS- und MMS-Nachrichten zwischen dem HTC U11 life und einem anderen Telefon senden und empfangen. MMS kann Text und Bilder, aufgenommene Sprach-, Audio- oder Videodateien oder Kontaktkarten (vCard) enthalten. Die Gebühren für die Nachrichtenübermittlung können Sie Ihrem Mobilfunkvertrag entnehmen.

#### Senden einer SMS

- 1. Wischen Sie auf der Startseite nach oben und suchen und tippen Sie anschließend auf Nachrichten.
- **2.** Tippen Sie auf (+).
- **3.** Geben Sie einen Kontaktnamen, eine Mobiltelefonnummer oder E-Mail Adresse ins Feld **An** ein. Oder wählen Sie einen Kontakt in der Liste.

#### 81 SMS und MMS

4. Beginnen Sie im Textkasten mit dem Verfassen Ihrer Nachricht.

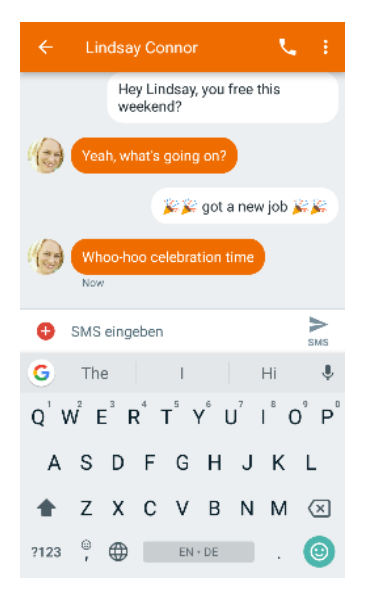

- 5. Tippen Sie auf ► oder drücken Sie auf <\, um die Nachricht als einen Entwurf zu speichern.
- Es gibt ein Limit für die Anzahl von Buchstaben in einer einzelnen SMS. Sobald Sie die Zeichenbegrenzung überschritten haben, wird eine neue Nachricht erstellt, die beim Empfang jedoch automatisch zu einer Nachricht zusammengefügt wird. Wenn Sie sich dem Limit nähern, wird eine Anzahl von Zeichen über der Schaltfläche Senden angezeigt.
- Ihre Textnachricht wird automatisch zu einer Multimedia-Nachricht, wenn Sie ein Element anhängen oder eine sehr lange Nachricht verfassen.

#### Senden einer MMS

Wenn Sie einer Textnachricht etwas mehr hinzufügen möchten, können Sie eine Multimedia-Nachricht (MMS) mit Bildern, Sprachaufnahmen, Audio- oder Videodateien senden.

Komprimieren Sie ein Video zuerst vor dem Anhängen und Senden, damit die Dateigröße nicht das Größenlimit für die Nachricht erreicht.

- 1. Wischen Sie auf der Startseite nach oben und suchen und tippen Sie anschließend auf Nachrichten.
- **2.** Tippen Sie auf (+).
- **3.** Geben Sie einen Kontaktnamen, eine Mobiltelefonnummer oder E-Mail Adresse ins Feld **An** ein. Oder wählen Sie einen Kontakt in der Liste.
- **4.** Tippen Sie auf (+) innerhalb des Textkastens und wählen Sie dann einen Anlagentyp aus, z.B. Sticker, Foto oder Video, eine Sprachaufzeichnung oder Ihren Standort.

#### 82 SMS und MMS

- 5. Tippen Sie auf den Textkasten und geben Sie anschließend oder Überschrift oder Text ein.
- 6. Tippen Sie auf ► oder drücken Sie auf <\ , um die Nachricht als einen Entwurf zu speichern.

Je nach Auflösung des Fotos oder Videoanhangs werden sie möglicherweise als zurechtgeschnittene Miniaturbilder in Ihrer Multimedianachricht angezeigt.

#### Senden einer Gruppennachricht (SMS)

Gruppennachrichten machen es einfach, Nachrichten gleichzeitig an mehrere Kontakte zu senden. Sie können entweder eine Gruppen-SMS oder Gruppen-MMS senden.

- 1. Wischen Sie auf der Startseite nach oben und suchen und tippen Sie anschließend auf Nachrichten.
- **2.** Tippen Sie auf (+) > **Gruppenkonversation starten**.
- **3.** Geben Sie einen Kontaktnamen oder eine Mobiltelefonnummer ins Feld **An** ein. Oder tippen Sie auf einen Kontakt in Top Kontakte oder aus der Liste.

Wenn Sie einen Kontakt aus der Liste wählen, nicht Top Kontakte, tippen Sie auf den Namen und nicht auf das Kontaktfoto.

- **4.** Wenn Sie damit fertig sind, tippen Sie auf **>**.
- 5. Tippen Sie auf den Textkasten und beginnen Sie mit dem Verfassen Ihrer Nachricht.
- 6. Tippen Sie auf ► oder drücken Sie auf <\ , um die Nachricht als einen Entwurf zu speichern.

#### Antworten auf eine Nachricht

- 1. Wischen Sie auf der Startseite nach oben und suchen und tippen Sie anschließend auf Nachrichten.
- **2.** Tippen Sie auf einen Kontakt (oder auf eine Telefonnummer), um die mit diesem Kontakt ausgetauschten Nachrichten anzuzeigen.
- 3. Tippen Sie auf den Textkasten und geben Sie anschließend Ihre Nachricht ein.
- **4.** Tippen Sie auf **>**.

#### Eine Nachricht weiterleiten

- 1. Wischen Sie auf der Startseite nach oben und suchen und tippen Sie anschließend auf Nachrichten.
- **2.** Tippen Sie auf einen Kontakt (oder auf eine Telefonnummer), um die mit diesem Kontakt ausgetauschten Nachrichten anzuzeigen.
- **3.** Halten Sie die Nachricht gedrückt, bis Sie ausgewählt ist und tippen Sie anschließend auf ➡ oben im Fenster.

- **4.** Wählen Sie den Kontakt aus dem Popup-Fenster. Wenn der Kontakt nicht aufgelistet ist, tippen Sie auf **Neue Nachricht** und geben Sie einen Kontakt ein oder wählen einen aus.
- 5. Tippen Sie auf >.

Blockieren von Nachrichten von unerwünschten Kontakten

Blockieren Sie unerwünschte Nachrichten und halten Sie den Nachrichten Bildschirm sauber.

- 1. Wischen Sie auf der Startseite nach oben und suchen und tippen Sie anschließend auf Nachrichten.
- 2. Halten Sie einen Kontakt (oder Telefonnummer) gedrückt, um sie auszuwählen.
- **3.** Tippen Sie auf  $\bigotimes$  oben im Fenster. Wenn der Kontakt Ihnen Nachrichten sendet, werden Sie nicht im Fenster Nachrichten angezeigt und Sie keine Benachrichtigungen und Anrufe erhalten.
- 4. Um alle blockierten Kontakte und Nummern anzuzeigen, tippen Sie auf **Blockierte** Kontakte.

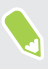

Um Nachrichten von einem blockierten Kontakt oder einer blockierten Nummer zu lesen, tippen Sie im Nachrichten Fenster auf **:** > **Archiviert**.

#### Nachrichten und Konversationen löschen

#### Öffnen Sie die Nachrichten App. Sie können nun Folgendes ausführen:

| Zum Löschen von | Diese Schritte ausführen                                                                                                    |
|-----------------|----------------------------------------------------------------------------------------------------|
| Konversation    | Halten Sie einen Kontakt (oder Telefonnummer) gedrückt, um sie<br>auszuwählen und tippen Sie dann auf 📋 .                                                                        |
| Nachricht       | Tippen Sie auf den Konversations-Thread mit einem Kontakt (oder einer Telefonnummer), halten Sie die Nachricht gedrückt, um sie auszuwählen, und tippen Sie anschließend auf 📋 . |

#### Einstellungen ändern und Hilfe erhalten

- 1. Wischen Sie auf der Startseite nach oben und suchen und tippen Sie anschließend auf Nachrichten.
- 2. Gehen Sie auf eine der folgenden Weisen vor:
  - Um Einstellungen der Nachrichten App zu ändern, tippen Sie auf 
     > Einstellungen.
  - Um die Einstellungen f
    ür einzelne Nachrichten oder Kontakte zu 
    ändern, tippen Sie auf eine Konversation mit einem Kontakt (oder einer Telefonnummer) und dann auf
     Kontakte und Optionen.
  - Tippen Sie im Fenster f
    ür Gespr
    äche oder Nachrichten auf
     > Hilfe und Feedback, um Hilfe zu erhalten oder Feedback zu geben.

# Kontakte

## Die Kontaktliste

Kontakte Die Kontakte App listet alle Kontakte auf, die Sie in Ihrem Google Konto gespeichert haben. Verwenden Sie die Kontakte App, um die Interaktionen mit Personen, die Ihnen wichtig sind, zu überprüfen.

1. Wischen Sie auf der Startseite nach oben und suchen und tippen Sie anschließend auf Kontakte.

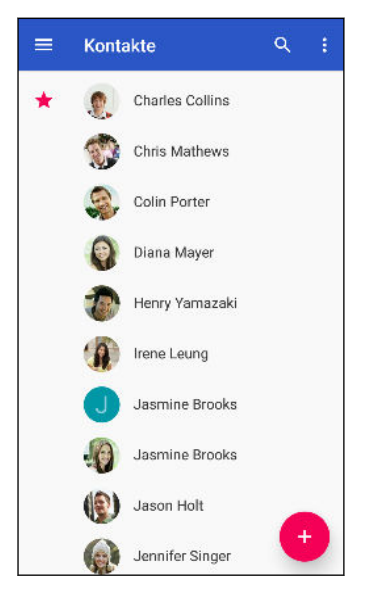

- 2. Dies sind einige Dinge, die Sie durchführen können:
  - Einen neuen Kontakt hinzufügen. Siehe Hinzufügen eines neuen Kontaktes auf Seite 85.

  - Den Interaktionsverlauf mit Ihren Kontakten überprüfen.
  - Kontakte mit Labels gruppieren. Siehe Kontakte in Labels gruppieren auf Seite 85.
  - Such en Sie nach Ihren Kontakten, indem Sie oben im Fenster auf  ${}^{\bigcirc}$  tippen.

Um Ihre Kontakte nach ihrem Vor- oder Nachnamen zu sortieren, tippen Sie auf ≡ > Einstellungen > Sortieren nach.

### Hinzufügen eines neuen Kontaktes

Fügen Sie neue Kontakte hinzu oder importieren Sie diese von Ihrer SIM-Karte.

- 1. Wischen Sie auf der Startseite nach oben und suchen und tippen Sie anschließend auf Kontakte.
- **2.** Tippen Sie auf (+).
- Tippen Sie auf das Feld Vorname und geben Sie anschließend den Kontaktnamen ein. Tippen Sie auf ➤, um den Vornamen, Zweitnamen oder Familienname und einen Namenszusatz, z.B. Jr. separat einzugeben.
- **4.** Tippen Sie auf **O**, um Foto zum Kontakt hinzuzufügen.
- 5. Geben Sie die Kontaktinformationen in die bereitstehenden Felder ein.

Tippen Sie auf Weitere Felder, um weitere Informationen einzugeben.

6. Wenn Sie fertig sind, tippen Sie auf Speichern oben im Fenster.

Um Kontakte von Ihrer SIM-Karte zu importieren, tippen Sie auf ≡ > Einstellungen > Import > SIM-Karte.

### Bearbeiten von Kontaktinformationen

Nehmen Sie Änderungen an bestehenden Kontakten vor.

- 1. Wischen Sie auf der Startseite nach oben und suchen und tippen Sie anschließend auf Kontakte.
- 2. Tippen Sie auf den Kontakt, den Sie bearbeiten möchten.
- 3. Tippen Sie auf 🖍 unten rechts im Fenster.
- 4. Geben Sie die neuen Informationen ein.
- 5. Tippen Sie auf **Speichern** oben im Fenster.

### Kontakte in Labels gruppieren

Organisieren Sie Ihre Kontakte, indem Sie sie unter einem Label gruppieren.

- 1. Wischen Sie auf der Startseite nach oben und suchen und tippen Sie anschließend auf Kontakte.
- **2.** Tippen Sie auf  $\equiv$  > Label erstellen.
- 3. Geben Sie einen Namen für das Label ein und tippen Sie anschließend auf OK.
- 4. Tippen Sie auf Kontakte hinzufügen.

- **5.** Halten Sie den ersten Kontakt, den Sie hinzufügen möchten, gedrückt und tippen Sie dann auf die anderen Kontakte, die Sie hinzufügen möchten.
- 6. Wenn Sie mit der Auswahl fertig sind, tippen Sie auf Hinzufügen oben im Fenster.

Eine Nachricht oder E-Mail an Kontakte in einem Label senden

Für jede gesendete SMS werden Gebühren erhoben. Wenn Sie z.B. eine Nachricht an fünf Kontakte senden, werden Gebühren für fünf Nachrichten erhoben.

- **1.** Tippen Sie im Kontakte-Fenster auf  $\blacksquare$ .
- 2. Tippen Sie auf den Namen des Labels, an das Sie eine E-Mail oder Nachricht senden möchten.
- 3. Tippen Sie auf und dann auf E-Mail senden oder Nachricht senden.

Ein Label bearbeiten

- 1. Tippen Sie im Kontakte-Fenster auf  $\equiv$
- 2. Tippen Sie unter Labels auf das Label. das Sie bearbeiten möchten.
- 3. Sie können:
  - Den Namen des Labels ändern, indem Sie auf : >Label umbenennen tippen.
  - Weitere Kontakte zur Gruppe hinzufügen, indem Sie auf 墡 tippen.
  - Kontakte aus der Gruppe entfernen, indem Sie auf : > Kontakte entfernen tippen.

# Akku

## Tipps für die Verlängerung der Akkulaufzeit

Die Akkunutzungsdauer zwischen Ladevorgängen hängt davon ab, wie Sie das HTC U11 life verwenden. Probieren Sie einige dieser Tipps, um die Akkulaufzeit zu verlängern.

#### Verwenden der Energiesparfunktionen

- Aktivieren Sie den Energiesparmodus in Einstellungen > Akku.
- Die Überwachung der Akkunutzung hilft Ihnen bei der Identifizierung von Stromverbrauchern, so dass Sie das weitere Vorgehen auswählen können. Einzelheiten finden Sie unter Akkuverbrauch überprüfen auf Seite 89.

#### Verbindungen verwalten

- Schalten Sie Drahtlosverbindungen wie mobile Daten, WLAN oder Bluetooth aus, wenn Sie sie nicht verwenden.
- Aktivieren Sie GPS nur, wenn ein präziser Standort benötigt wird, z.B. bei der Navigation oder Standortbasierten Apps. Siehe Standorteinstellungen auf Seite 123.
- Schalten Sie den Flugmodus, wenn Sie keine Drahtlosverbindungen benötigen und Sie keine Anrufe oder Nachrichten erhalten möchten.

#### **Display verwalten**

Verringern Sie die Helligkeit, lassen Sie das Display ausschalten, wenn es nicht verwendet wird und halten Sie die Dinge einfach, um Akkustrom zu sparen.

- Verringern Sie die Helligkeit. Siehe Displayhelligkeit auf Seite 125.
- Stellen Sie das Display-Timeout auf ein kürzeres Intervall ein. Siehe Einstellen, wann der Bildschirm ausgeschaltet werden soll auf Seite 124.
- Verwenden Sie kein Live-Hintergrundbild für die Startseite. Animationen sehen nett aus, aber verbrauchen sehr viel Strom.

Wenn Sie als Hintergrundbild einen komplett schwarzen Hintergrund verwenden, kann das auch etwas helfen. Je weniger Farben angezeigt werden, desto weniger Akkustrom wird verbraucht. Siehe Ihr Startseitenhintergrundbild einstellen auf Seite 51.

#### Apps verwalten

- Die Akkuoptimierung hilft bei der Verlängerung der Akkulaufzeit. Siehe Akkuoptimierung für Apps auf Seite 89.
- Installieren Sie aktuelle Software- und Applikations-Updates. Updates umfassen manchmal Verbesserungen im Stromverbrauch.
- Deinstallieren Sie oder deaktivieren Sie Apps, die Sie nie verwenden.

Viele Apps führen Prozesse aus oder synchronisieren Daten im Hintergrund, selbst wenn Sie sie nicht verwenden. Wenn es Apps gibt, die Sie nicht mehr benötigen, deinstallieren Sie sie.

Wenn eine App vorinstalliert war und nicht deinstalliert werden kann, vermeidet eine Deaktivierung der App zumindest die fortwährende Ausführung oder das Synchronisieren von Daten. Siehe <u>Eine App deaktivieren</u> auf Seite 102.

#### Andere Tipps

Um noch etwas mehr Akkustrom zu gewinnen, können Sie die folgenden Tipps ausprobieren:

- Regeln Sie die Lautstärke des Klingelns und von Medien herunter.
- Minimieren Sie die Nutzung von Vibration- oder Ton-Feedback. Tippen Sie unter Einstellungen auf Töne und wählen Sie aus, welche Sie nicht benötigen und deaktivieren können.
- Überprüfen Sie die Einstellungen Ihrer Apps auf weitere Optionen, um die Akkunutzung zu optimieren.

### Energiesparmodus verwenden

Der Energiesparmodus hilft beim Optimieren der Akkunutzungsdauer. Er reduziert die Nutzung von Telefonfunktionen, die den Akku belasten, zum Beispiel Standortdienste und Datenverbindung.

- 1. Wischen Sie auf der Startseite nach oben und suchen und tippen Sie anschließend auf Einstellungen.
- 2. Tippen Sie auf Akku.
- **3.** Tippen Sie auf Energiesparmodus **Ein/Aus**, um den Energiesparmodus ein- oder auszuschalten.

Um einzustellen, wann dieser Modus automatisch aktiviert werden soll, tippen Sie auf **Energiesparmodus** > **Automatisch einschalten** wählen Sie anschließend einen Akkustand.

### Anzeige des Akkuprozentwertes

Sie können den Prozentwert des verbleibenden Akkustroms direkt in der Statusleiste ablesen.

- 1. Wischen Sie auf der Startseite nach oben und suchen und tippen Sie anschließend auf Einstellungen.
- 2. Tippen Sie auf Akku.
- **3.** Tippen Sie auf den Akkuprozentsatz **Ein/Aus** Schalter, um den Prozentsatz des Akkus in der Statusleiste anzuzeigen.

### Akkuverbrauch überprüfen

Überprüfen Sie, wie das System und Apps den Akku nutzen und wie viel Strom verbraucht wird.

- 1. Wischen Sie auf der Startseite nach oben und suchen und tippen Sie anschließend auf Einstellungen.
- 2. Tippen Sie auf Akku.
- **3.** Tippen Sie auf **•** > **Gesamte Gerätenutzung anzeigen** oder **App-Nutzung anzeigen** und anschließend auf ein Element, um zu überprüfen, wie es den Akku verwendet.
- **4.** Wenn der Abschnitt Akkunutzung verwalten bei der Anzeige der Akkunutzung angezeigt wird, können Sie auf Option darunter tippen, um Einstellungen anzupassen, welche die Akkunutzung beeinträchtigen.

Eine andere Möglichkeit zur Überprüfung der Akkunutzung pro App ist der Aufruf von **Einstellungen** und anschließendes Antippen von **Apps und Benachrichtigungen** > **App Info**. Tippen Sie auf die App, die Sie überprüfen möchten, und tippen Sie anschließend auf **Akku**.

## Akkuoptimierung für Apps

Wenn Sie Verbindungen wie z.B. WLAN aktiv haben, während sich das Telefon im Standbymodus befindet, könnten einige Apps weiterhin den Akku belasten. Beginnend mit Android 6.0, ist die Akkuoptimierung standardmäßig für alle Apps aktiviert, was die Akkulaufzeit verlängert, wenn Sie das Telefon nicht nutzen.

Das Telefon muss über einen längeren Zeitraum nicht genutzt werden, bevor die Akkuoptimierung eine Wirkung erzielt.

#### Akkuoptimierung in Apps deaktivieren

Wenn Sie die Akkuoptimierung für einige Apps nicht aktivieren möchten, können Sie die Funktion in diesen Apps deaktivieren.

- 1. Wischen Sie auf der Startseite nach oben und suchen und tippen Sie anschließend auf Einstellungen.
- 2. Tippen Sie auf Akku.
- 3. Tippen Sie auf >Akkuoptimierung.

- 4. Tippen Sie auf Nicht optimiert > Alle Apps, um die vollständige Liste der Apps anzuzeigen.
- **5.** Um Akkuoptimierung in einer App zu deaktivieren, tippen Sie auf den App-Namen und anschließend auf **Nicht optimieren** > **Fertig**.

Wiederholen Sie dies, um die Optimierung in anderen Apps zu deaktivieren.

Um die Liste zu filtern und zu sehen, für welche Apps die Akkuoptimierung deaktiviert ist, tippen Sie auf **Alle Apps** > **Nicht optimiert**.

# Speicher

## Speicherplatz freigeben

Wenn Sie das HTC U11 life verwenden, werden Sie mit der Zeit Daten sammeln und die Speicherkapazität füllen. Hier sind einige Tipps, wie Sie den Speicherplatz freigeben können.

#### Fotos und Videos verwalten

- Behalten Sie nach einer Serienaufnahme nur das beste Foto. Löschen Sie den Rest, wenn Sie ihn nicht benötigen.
- Nach der Bearbeitung oder dem Zuschneiden eines Videos wird die Originaldatei behalten. Löschen Sie die Originaldateien oder verschieben Sie an einen anderen Ort, z.B. auf Ihren Computer.
- Verwenden Sie eine geringere Auflösung, wenn Sie nur Videos über MMS senden. Videos in hoher Auflösung belegen mehr Speicherplatz.
- RAW Bilddateien benötigen sehr viel Speicherplatz. Es wird empfohlen, eine Speicherkarte als Standardspeicher für Fotos und Videos zu verwenden. Wenn Ihre Speicherkarte fast voll ist, ziehen Sie das Verschieben von RAW Bilddateien auf Ihren Computer in Erwägung.
- Aktivieren Sie Speichermanager, um alte Fotos und Videos auf Ihrem Handy zu verwalten.

#### Apps entfernen oder deaktivieren

Deinstallieren Sie heruntergeladene Apps, wenn Sie sie nicht mehr länger benötigen. Siehe Deinstallieren einer App auf Seite 99.

Vorinstallierte Apps können deaktiviert werden, wenn Sie sie nicht verwenden. Siehe Eine App deaktivieren auf Seite 102.

#### Speicherplatz manuell freigeben

Tippen Sie im Fenster Speicher auf **Speicherplatz freigeben**. Das Telefon prüft dann den Telefonspeicher und schlägt dann Elemente vor, die Sie möglicherweise löschen möchten.

## Speichertypen

Mit Android 6.0 haben sich einige Dinge geändert, wie und wo heruntergeladene Apps und ihre Daten gespeichert werden können.

#### Telefonspeicher

Dies ist der interne Speicher, der das Android System, vorinstallierte Apps, E-Mail, Textnachrichten und den Datencache der Apps enthält. Sie können hier auch heruntergeladene Apps installieren, sowie Fotos, Videos und Bildschirmbilder speichern.

#### Speicherkarte

Verwenden Sie Ihre Speicherkarte als Wechseldatenträger, um Ihre Medien und andere Dateien auf dem HTC U11 life oder jedem anderen Android Telefon zu speichern und auf diese zuzugreifen.

#### **USB-Speicher**

Sie können ein externes USB-Speichergerät wie z.B. ein USB Flashlaufwerk oder einen SD-Kartenleser anschließen. Sie benötigen ein besonderes Kabel, um das HTC U11 life und ein USB-Speichergerät zu verbinden.

## Apps und Daten zwischen dem Telefonspeicher und Speicherkarte kopieren oder verschieben

Gehen Sie zu Einstellungen, um Dateien im Telefonspeicher und der Speicherkarte anzuzeigen und zu verwalten. Sie können Apps und Daten zwischen dem Telefonspeicher und Speicherkarte kopieren oder verschieben. Sie können Dateien auch auf ein externes USB-Speichergerät kopieren oder verschieben, wenn es an das HTC U11 life angeschlossen ist.

- Wischen Sie auf der Startseite nach oben und tippen Sie anschließend auf Einstellungen > Speicher.
- 2. Tippen Sie auf Interner geteilter Speicher > Dateien oder den Namen der Speicherkarte. Oder tippen Sie auf das externe USB-Speichergerät, wenn Sie eins angeschlossen haben.
- 3. Öffnen Sie den Ordner, der die Dateien enthält, die Sie kopieren oder verschieben möchten.
- 4. Dateien auswählen oder abwählen:
  - Halten Sie eine Datei gedrückt, um sie auszuwählen. Tippen Sie auf jede Datei, um mehr Dateien auszuwählen.
  - Tippen Sie auf eine Datei, um sie abzuwählen.
  - Um alle Dateien auszuwählen, tippen Sie auf >Alle auswählen.
- 5. Tippen Sie auf i und anschließend auf Kopieren nach oder Verschieben nach.
- 6. Tippen Sie auf ≡ um das Seitenmenü zu öffnen, und wählen Sie dann die Art des Speichers aus, in den kopiert oder verschoben werden soll, und öffnen Sie dann den Zielordner.
- 7. Tippen Sie auf Kopieren oder Verschieben.

**1**0÷

## Dateien zwischen dem HTC U11 life und Ihrem Computer kopieren

Sie können Musiktitel, Fotos und andere Dateien auf das HTC U11 life kopieren.

Speichern und schließen Sie Ihre Dateien vor dem Kopieren von Ihrem Computer auf das HTC U11 life oder umgekehrt.

- 1. Schließen Sie das HTC U11 life über das mitgelieferte USB Typ-C-Kabel an einen Computer an.
- 2. Entsperren Sie das Display auf dem HTC U11 life, wenn es gesperrt ist.
- **3.** Tippen Sie in der Popup-Meldung, die fragt, ob USB für Dateiübertragungen verwendet werden soll, auf **Ja**.

Wenn diese Meldung nicht angezeigt wird, schieben Sie das Benachrichtigungsfeld auf, tippen Sie auf die **USB verwenden für** Benachrichtigung und anschließend auf **Dateien übertragen**.

Auf dem Computerbildschirm werden anschließend Optionen für die Anzeige oder das Importieren von Dateien angezeigt.

- 4. Wählen Sie die Anzeige von Dateien.
- 5. Kopieren Sie die Dateien vom Computer auf das HTC U11 life oder umgekehrt.
- 6. Trennen Sie das HTC U11 life nach dem Kopieren der Dateien von Ihrem Computer ab.

### Entnehmen der Speicherkarte

Wenn Sie die Speicherkarte entfernen möchten, während das HTC U11 life eingeschaltet ist, müssen Sie sie erst deaktivieren, um eine Beschädigung der auf ihr gespeicherten Daten zu vermeiden.

- 1. Wischen Sie auf der Startseite nach oben und tippen Sie anschließend auf Einstellungen > Speicher.
- 2. Tippen Sie unter Portabler Speicher auf 📥 .

# Sicherung und Wiederherstellung

### Das HTC U11 life sichern

Sichern Sie das HTC U11 life automatisch auf Google Drive, um Inhalte wie Anwendungsdaten und Einstellungen nach einem Werksreset oder beim Wiederherstellen Ihrer Daten auf einem anderen HTC-Telefon wiederzuherstellen.

- 1. Wischen Sie auf der Start nach oben und tippen Sie anschließend auf **Einstellungen** > **System** > **Backup**.
- 2. Stellen Sie sicher, dass Nach Google Drive sichern aktiviert ist.
- **3.** Tippen Sie auf **App Daten** und überprüfen Sie anschließend, ob **Autom. Wiederherstellung** aktiviert ist.

Dadurch können die Daten und Einstellungen einer App wiederhergestellt werden, wenn Sie die App auf dem HTC U11 life wieder installiert wird.

Um ein von Ihrem primären Google Konto abweichendes Sicherungskonto auszuwählen, tippen Sie auf **Sicherungskonto** und wählen Sie anschließend ein anderes Google Konto. Sie können auch auf **Konto hinzufügen** tippen, um ein neuesGoogle Konto für Ihre Sicherung hinzuzufügen.

#### Welche Arten von Daten können gesichert werden?

Auf einem HTC U11 life mit Android 8 können diese Elemente mit Ihrem Google Konto gesichert werden:

| Startseite                           | Hintergrund                                                                                                    |
|--------------------------------------|----------------------------------------------------------------------------------------------------|
| App-Liste                            | Durch Google Play Store installierte Apps                                                                                                  |
| Anwendungsdaten und<br>Einstellungen | <ul> <li>SMS Textnachrichten</li> <li>Anrufliste</li> <li>Google Kalender<sup>™</sup> und Gmail<sup>™</sup> Einstellungen</li> </ul>       |
|                                      | <ul> <li>Daten, die mit Ihrem Google Konto wie Google Kontakte und<br/>Kalenderereignisse synchronisiert werden</li> </ul>                 |
|                                      | <ul> <li>Daten und Einstellungen von Drittanbieter-Apps, die Sie installier<br/>haben, je nachdem, ob diese Apps dies erlauben.</li> </ul> |
| Geräteeinstellungen                  | Klingeltöne, Sprach- und Eingabeeinstellungen, WLAN Netzwerke<br>und ihre Kennwörter, sowie bestimmte Geräteeinstellungen.                 |

Die automatische Sicherung sichert Ihr Telefon regelmäßig in einen privaten Ordner in Google Drive. Sie wird alle 24 Stunden ausgeführt, wenn das Telefon nicht verwendet wird, sowie mit einem Netzteil und WLAN Netzwerk verbunden ist.

Die gesicherten Daten werden nicht auf Ihr Google Drive Speicherkontingent angerechnet. Große Dateien oder Dateien, die App-Entwickler von diesem Dienst ausgeschlossen haben, werden nicht gesichert.

Die Wiederherstellung Ihres Hintergrundbildes von Ihrem alten Telefon könnte von der Auflösungsfähigkeit Ihres alten Telefons und des HTC U11 life abhängen.

### Netzwerkeinstellungen zurücksetzen

Setzen Sie die Netzwerkeinstellungen zurück, wenn Sie Probleme mit der Verbindung des HTC U11 life zu Ihrem mobilen Datennetzwerk oder WLAN Netzwerk und Bluetooth Geräten haben.

- 1. Wischen Sie auf der Startseite nach oben und tippen Sie anschließend auf Einstellungen > System > Zurücksetzen.
- 2. Tippen Sie auf Netzwerkeinstellungen zurücksetzen.
- 3. Tippen Sie auf Einstellungen zurücksetzen.
- 4. Tippen Sie auf Einstellungen zurücksetzen.

# Das HTC U11 life auf die Standardwerte zurücksetzen (Hardware-Zurücksetzung)

Wenn das HTC U11 life ein nicht lösbares Problem hat, können Sie es auf die Standardeinstellungen zurücksetzen (dies wird auch als Hardware-Zurücksetzung oder Vollständige Zurücksetzung bezeichnet). Die Zurücksetzung auf die Standardeinstellungen setzt das Telefon in den Anfangszustand zurück - der Zustand, bevor Sie das Telefon das erste Mal eingeschaltet haben.

Bei der Zurücksetzung auf die Standardeinstellungen werden sämtliche Daten des Telefonspeichers entfernt, darunter Ihre heruntergeladenen und installierten Apps, Ihre Konten, Ihre Dateien, sowie System- und Appdaten und Einstellungen. Sichern Sie vor dem Wiederherstellen der Standardeinstellungen erst alle Daten und Dateien, die Sie behalten möchten.

- 1. Wischen Sie auf der Startseite nach oben und tippen Sie anschließend auf Einstellungen > System > Zurücksetzen.
- 2. Tippen Sie auf Auf Werkszustand zurücksetzen.

#### 96 Sicherung und Wiederherstellung

- 3. Tippen Sie auf Telefon zurücksetzen.
- 4. Tippen Sie auf Alles löschen.

Beim Zurücksetzen der Standardeinstellungen werden möglicherweise nicht sämtliche Daten, einschließlich persönlicher Informationen, auf dem Telefon gelöscht.

# Apps installieren und entfernen

# Apps erhalten vonGoogle Play Store

Google Play Store ist der Ort, um neue Apps für das HTC U11 life zu finden. Wählen Sie unter einer großen Auswahl von kostenlosen und käuflichen Apps aus, zu denen Apps für produktives Arbeiten, für die Unterhaltung und für Spiele gehören.

- Um Apps und andere Inhalte in Google Play Store zu kaufen, können Sie die Zahlungsmethoden aus Ihrem Google Konto nutzen. Bei Ihrem ersten Kauf wird Ihre ausgewählte Zahlungsmethode zu Ihrem Google Konto hinzugefügt. Unter support.google.com können Sie mehr über die akzeptierten Zahlungsmethoden erfahren.
- Die verfügbaren Zahlungsmethoden können sich je nach Land unterscheiden.
- Der Name der Google Play Store-App kann sich je Region unterscheiden.

#### Suchen und Installieren einer App

Wenn Sie Apps installieren und auf dem HTC U11 life verwenden, könnten sie den Zugriff auf Ihre persönlichen Informationen oder Zugang zu gewissen Funktionen oder Einstellungen benötigen. Deshalb sollten Sie nur vertrauenswürdige Apps herunterladen und installieren.

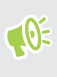

Seien Sie bei Applikationen vorsichtig, welche auf eine Vielzahl von Funktionen des HTC U11 life oder eine große Menge Ihrer Daten zugreifen können. Sie allein sind für die Folgen der Verwendung von heruntergeladenen Anwendungen verantwortlich.

- 1. Wischen Sie auf der Startseite nach oben und suchen und tippen Sie anschließend auf **Play** Store.
- 2. Tippen Sie auf die Suchleiste und geben Sie den gesuchten App-Namen ein.
- **3.** Wenn Sie die App in der Liste der Suchergebnisse sehen, tippen Sie darauf und lesen Sie die Beschreibung und die Benutzerbewertungen.
- 4. Gehen Sie auf eine der folgenden Weisen vor:
  - Tippen Sie zur Installation einer kostenlosen App auf Installieren.
  - Um eine kostenpflichtige App zu installieren, tippen Sie auf die Schaltfläche Preis.
     Wenn Sie keine Zahlungsmethode zu Ihrem Google Konto hinzugefügt haben, tippen Sie auf ∨ zur Auswahl der Zahlungsmethode und anschließend auf Fortfahren.

Um die App zu öffnen, tippen Sie nach der Installation auf **Öffnen** oder wechseln Sie zur Ansicht Apps und tippen Sie auf die App. Apps werden manchmal für Verbesserungen oder Fehlerbehebungen aktualisiert. Standardmäßig werden Updates automatisch heruntergeladen, wenn Ihr Telefon mit einem WLAN Netzwerk verbunden ist. In den Google Play Store App-Einstellungen können Sie die automatische Aktualisierung deaktivieren. Siehe App-Updates von Google Play Store installieren auf Seite 49.

#### Wiederherstellung von Apps von Google Play Store

Neues Telefon gekauft, ein altes ersetzt oder die Standardwerte wiederhergestellt? Stellen Sie Apps wieder her, die Sie zuvor heruntergeladen haben.

- 1. Wischen Sie auf der Startseite nach oben und suchen und tippen Sie anschließend auf Play Store.
- 2. Tippen Sie auf ≡, um das Seitenmenü zu öffnen.
- 3. Tippen Sie auf Eigene Apps und Spiele und wischen Sie zur Registerkarte Bibliothek.
- 4. Tippen Sie auf Installieren neben der App, die Sie wiederherstellen möchten.

Weitere Einzelheiten finden Sie in der Google Play Store Hilfe.

### Apps aus dem Web herunterladen

Sie können Apps direkt von Webseiten herunterladen.

Von Webseiten heruntergeladene Apps können aus unbekannten Quellen stammen. Um das HTC U11 life und Ihre persönlichen Daten zu schützen, empfehlen wir nur den Download von vertrauenswürdigen Webseiten.

- 1. Öffnen Sie Ihren Browser und rufen Sie anschließend die Webseite auf, von der Sie die gewünschte App herunterladen können.
- 2. Tippen Sie bei Aufforderung auf **Einstellungen** und aktivieren Sie anschließend **Von dieser Quelle erlauben**.
- 3. Folgen Sie den Anweisungen auf der Webseite zum Download der App.

Um die Installationsberechtigungen für installierte Apps zu überprüfen, gehen Sie zu Einstellungen > Apps und Benachrichtigungen > Erweitert > Zugriff auf spezielle App > Unbekannte Apps installieren.

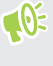

**1**0÷

### Deinstallieren einer App

Wenn Sie eine heruntergeladene und installierte App nicht länger benötigen, können Sie sie deinstallieren.

👀 Die meisten vorinstallierten Apps können nicht deinstalliert werden.

Halten Sie die App, die Sie entfernen möchten, im Apps Fenster etwas länger gedrückt und ziehen Sie sie anschließend zu **Deinstallieren**.

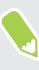

Wenn Sie eine App im Google Play Store gekauft haben, können Sie sie innerhalb eines bestimmten Zeitraums für eine Rückerstattung deinstallieren. Bitte lesen Sie die Google Play Store Hilfe, um mehr über Rückerstattungen zu erfahren.

# **Arbeiten mit Apps**

## App Verknüpfungen

Beginnend von Android 7.1 können Sie ein App Symbol auf einer Start Seite oder im Apps Fenster etwas länger gedrückt halten, um ein Menü anzuzeigen, über das Sie schnell auf häufige App Funktionen zugreifen können.

Nicht alle Apps unterstützen die App Verknüpfungsfunktion.

- 1. Halten Sie ein App Symbol, z.B. Uhr etwas länger gedrückt.
- 2. Tippen Sie im angezeigten Menü auf die Funktion, die Sie in der App ausführen möchten.

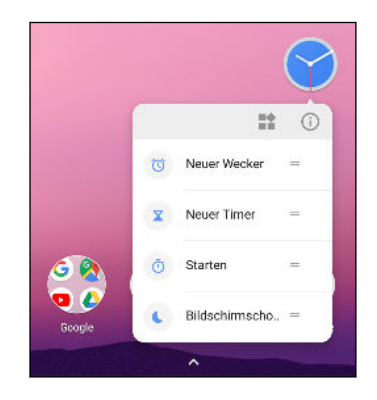

## Multitasking

Arbeiten mit zwei App gleichzeitig

📢 🛛 Einige Apps unterstützen diese Funktion möglicherweise nicht.

- Öffnen Sie die erste App, die Sie nutzen möchten und halten Sie anschließend □ gedrückt. Ein Bildschirmteiler wird angezeigt.
- 2. Gehen Sie auf eine der folgenden Weisen vor:
  - Wenn sich die App, die nutzen möchten, in der Letzte Apps Liste befindet, tippen Sie sie an, um sie als sekundäre App zu aktivieren.
  - Drücken Sie auf STARTSEITE und öffnen Sie anschließend die App, die Sie als sekundäre aktive App nutzen möchten.

Um die geteilte Bildschirmansicht zu beenden, ziehen Sie den Griff des Bildschirmteilers zur Kante des Bildschirms. Oder halten Sie  $\Box$  etwas länger gedrückt.

#### Wechseln zwischen zuletzt geöffneten Apps

Wenn Sie unterschiedliche auf dem Telefon verwenden, können Sie ganz einfach zwischen Apps wechseln, die Sie zuvor geöffnet haben.

Drücken Sie auf 🗆 , um Ihre kürzlich geöffnete Apps anzuzeigen.

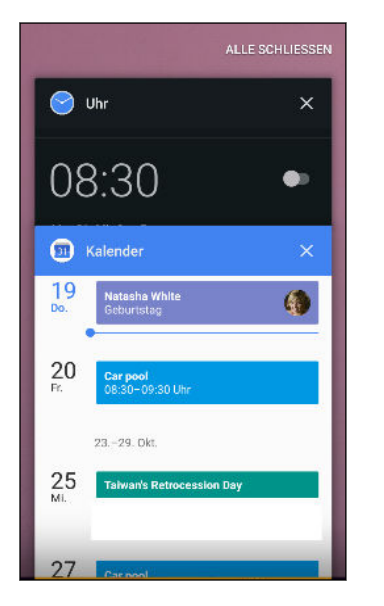

- Um zu einer App zurückzukehren, blättern Sie durch die Karten, um die App zu finden und anzutippen.
- Wenn Sie eine App entfernen möchten, ziehen Sie sie nach links oder rechts.
- Tippen Sie auf **Alle löschen**, um sämtliche Apps auf einmal zu entfernen.

Oder drücken Sie zwei Mal auf  $\Box$ , um schnell zwischen zwei kürzlich genutzten Apps zu wechseln.

## App-Berechtigungen steuern

Wenn Sie Apps das erste Mal starten, werden Sie dazu aufgefordert, ihnen Berechtigungen zu erteilen, um auf bestimmte Daten oder Funktionen zugreifen zu können, z.B. Kontakte oder das Mikrofon. Dies gibt Ihnen mehr Kontrolle darüber, welche Apps einen autorisierten Zugriff haben.

- Wenn Sie vermuten, dass eine bestimmte App schädlich ist oder unnötige Berechtigungen fordert, sollten Sie **Ablehnen** wählen, um Ihr Telefon zu schützen.
- Wenn Sie Ablehnen in einer vertrauenswürdigen App wählen, werden Sie die App möglicherweise nicht nutzen oder nicht auf die vollständigen Funktionen zugreifen können. Wenn dies geschieht, gehen Sie zu Einstellungen, um die App-Berechtigungen zu ändern.
- 1. Wischen Sie auf der Startseite nach oben und suchen und tippen Sie anschließend auf Einstellungen.
- 2. Tippen Sie auf Apps und Benachrichtigungen.
- **3.** Tippen Sie auf **App-Berechtigungen** und tippen Sie dann auf die Telefondaten oder die Funktion, um auszuwählen, welche Apps darauf zugreifen können.
- **4.** Aktivieren Sie den **Ein/Aus** Schalter der App, damit sie auf die Daten oder Funktion zugreifen kann.

### Standard-Apps einstellen

Unter Einstellungen können Sie die Standard-Apps für Webbrowsen, Textnachrichten und mehr auswählen.

- 1. Wischen Sie auf der Startseite nach oben und suchen und tippen Sie anschließend auf Einstellungen.
- 2. Tippen Sie auf Apps und Benachrichtigungen.
- 3. Tippen Sie auf Erweitert > Standard-Apps.
- 4. Wählen Ihren Standard Starter, Webbrowser, Telefon, Textnachrichten Apps, und mehr aus.

### App-Verknüpfungen einstellen

Wenn durch Antippen mehr als eine Apps geöffnet werden kann—z.B. ein geteilter Beitrag oder Medienlink in sozialen Netzwerken—werden Sie möglicherweise dazu aufgefordert, die App auszuwählen, die Sie nutzen möchten. Wenn Sie nach dem Antippen eines Links dazu aufgefordert werden, wählen Sie eine App und tippen Sie anschließend auf **Immer**, um diese App als Standard-App einzustellen.

Sie können auch die Einstellungen aufrufen, um zu sehen, welche App-Verknüpfungen für verschiedene Apps eingestellt wurden und sie ändern.

- 1. Wischen Sie auf der Startseite nach oben und suchen und tippen Sie anschließend auf Einstellungen.
- 2. Tippen Sie auf Apps und Benachrichtigungen.
- 3. Tippen Sie auf Erweitert > Standard-Apps > Links öffnen.
- **4.** Tippen Sie auf die App, die Sie konfigurieren möchten und anschließend auf **Unterstützte** Links öffnen.
- 5. Wählen Sie In dieser App öffnen, um die App immer zu öffnen, ohne beim Antippen eines Links danach gefragt zu werden.

Sie können auch auswählen, ob Sie immer zur Auswahl der App gebeten werden oder die App niemals für das Öffnen von Links nutzen möchten.

### Eine App deaktivieren

Apps, selbst wenn sie nicht oft verwendet werden, könnten im Hintergrund laufen und Daten herunterladen. Wenn eine App nicht deinstalliert werden kann, können Sie sie deaktivieren.

- 1. Wischen Sie auf der Startseite nach oben und suchen und tippen Sie anschließend auf Einstellungen.
- 2. Tippen Sie auf Apps und Benachrichtigungen.
- 3. Tippen Sie auf App Info.
- 4. Tippen Sie auf die App und anschließend auf Deaktivieren.

# **Google Fotos**

### Was Sie auf dem Google Fotos tun können

Dies sind einige Dinge, die Sie mit der Google Fotos App auf Ihrem Telefon tun können.

- Die mit Ihrem Telefon gemachten Fotos und Videos anzeigen, bearbeiten und teilen. Sie können auch auf die Mediendateien zugreifen, die Sie vorher in Ihrem Google Konto gesichert haben.
- Drücken Sie etwas länger auf das entsprechende Miniaturbild, um Fotos oder Videos auszuwählen. Tippen Sie auf ein Datum, um sämtliche Mediadateien dieses Datums auszuwählen. Oder halten Sie ein Miniaturbild als Ihre erste Auswahl etwas länger gedrückt, und ziehen Sie Ihren Finger anschließend zum letzten Element, das Sie auswählen möchten.
- Verbessern Sie RAW Fotos, die Sie mit der HTC Kamera App aufgenommen haben.
- Fügen Sie einen Hyperlapse Effekt zu Ihren Videos hinzu.
- Andern Sie die Geschwindigkeit von Zeitlupenvideos.

Um mehr über Google Fotos zu erfahren, tippen Sie auf ≡ > Hilfe. Oder besuchen Sie support.google.com/photos.

### Anzeige von Fotos und Videos

Wenn Sie Google Fotos das erste Mal öffnen, melden Sie sich bei Ihrem Google Konto an, wenn Sie dazu aufgefordert werden, und wählen Sie, ob Sie Sicherung und Synchronisation aktivieren oder deaktivieren möchten.

1. Wischen Sie auf der Startseite nach oben und suchen und tippen Sie anschließend auf Fotos.

Ihre lokalen und synchronisierten Fotos und Videos werden nach Datum geordnet angezeigt.

- 2. Um zu einer anderen Ansicht zu wechseln, tippen Sie auf : > Layout und wählen Sie anschließend, wie Sie Ihre Mediendateien anzeigen lassen möchten.
- 3. Tippen Sie auf ein Minitaturbild, um es im Vollbild anzuzeigen.
- **4.** Um nur die Fotos und Videos anzuzeigen, die im Telefonspeicher und auf der Speicherkarte gespeichert sind, tippen Sie auf ≡, um das Seitenmenü zu öffnen und tippen Sie anschließend auf **Geräteordner**.

### Bearbeiten von Fotos

- 1. Wischen Sie auf der Startseite nach oben und suchen und tippen Sie anschließend auf Fotos.
- 2. Tippen Sie auf ein Miniaturbild, um es im Vollbild anzuzeigen.
- 3. Tippen auf ≟ und führen Sie anschließend einen der folgenden Schritte aus:
  - Tippen Sie auf \Xi zur Anpassung von Helligkeit, Farbe und mehr.
  - Tippen Sie auf +, um einen Filter auf das Foto anzuwenden.
  - Tippen Sie auf 亞, um das Foto zu drehen oder zuzuschneiden.
- **4.** Während der Bearbeitung können Sie das Foto gedrückt halten, um Ihre Änderungen gegenüber dem Original zu vergleichen.
- 5. Tippen Sie auf Speichern, nachdem Sie Ihre Anpassungen vorgenommen haben.

### RAW Fotos verbessern

Nach der Aufnahme von RAW Fotos können Sie weiter bearbeiten, indem Sie die Werkzeuge in der Fotos App verwenden.

- 1. Wischen Sie auf der Startseite nach oben und suchen und tippen Sie anschließend auf Fotos.
- 2. Suchen und tippen Sie auf das RAW Foto, das Sie verbessern möchten.

RAW Fotos sind mit einem 🛲 Symbol auf dem Miniaturbild markiert.

- 3. Tippen auf ∃≓ und führen Sie anschließend einen der folgenden Schritte aus:
  - Tippen Sie auf 🕂, um einen Filter auf das Foto anzuwenden.
  - Tippen Sie auf \Xi zur Anpassung von Helligkeit, Farbe und mehr.
  - Tippen Sie auf 🗘 , um das Foto zu drehen oder zuzuschneiden.
- **4.** Während der Bearbeitung können Sie das Foto gedrückt halten, um Ihre Änderungen gegenüber dem Original zu vergleichen.
- 5. Tippen Sie auf Speichern, nachdem Sie Ihre Anpassungen vorgenommen haben.

### Zuschneiden eines Videos

- 1. Wischen Sie auf der Startseite nach oben und suchen und tippen Sie anschließend auf Fotos.
- 2. Tippen Sie auf ein Video-Minitaturbild, um es im Vollbild anzuzeigen.

Mit hochauflösendem Audio aufgenommene Videos können nicht zugeschnitten werden.

- Tippen auf ∃≓ und ziehen Sie die Zuschneideschieberegler an die Stellen, an denen das Video beginnen und enden soll.
- **4.** Tippen auf ▶, um eine Vorschau des zugeschnittenen Videos anzuzeigen.
- 5. Tippen Sie auf Speichern.

Das zugeschnittene Video wird als Kopie gespeichert. Das Originalvideo bleibt dabei unverändert.

€OÉ

## Ändern der Wiedergabegeschwindigkeit eines Zeitlupenvideos

Sie können die Wiedergabegeschwindigkeit eines ausgewählten Abschnittes eines Zeitlupenvideos anpassen.

Sie können nur die Videowiedergabegeschwindigkeit von Videos ändern, die mit der Zeitlupenfunktion in der Kamera-App aufgenommen wurden.

- 1. Wischen Sie auf der Startseite nach oben und suchen und tippen Sie anschließend auf Fotos.
- 2. Suchen und tippen Sie auf das Miniaturbild des Zeitlupenvideos, um es im Vollbild anzuzeigen.

Zeitlupenvideos sind mit einem 🏵 Symbol auf dem Miniaturbild markiert.

- 3. Tippen Sie auf das Display, um die Steuerelemente auf dem Display anzuzeigen.
- 4. Rahmen Sie den Abschnitt ein, den Sie verlangsamen möchten, indem Sie an den linken und rechten Reglern ziehen.

## Ein Hyperlapse Video bearbeiten

Wenn Sie ein Video im Hyperlapse Modus aufgenommen haben, können Sie unterschiedliche Geschwindigkeiten auf verschiedene Abschnitte des Videos anwenden.

- 1. Wischen Sie auf der Startseite nach oben und suchen und tippen Sie anschließend auf Fotos.
- 2. Suchen und tippen Sie auf das Hyperlapse Video, um es im Vollbild anzuzeigen.

Hyperlapse Zeitlupenvideos sind mit einem 🚄 Symbol auf dem Miniaturbild markiert.

- 3. Tippen auf 🔳.
- 4. Verschieben Sie die linken und rechten Regler, um Ihr Video in Abschnitte zu unterteilen.

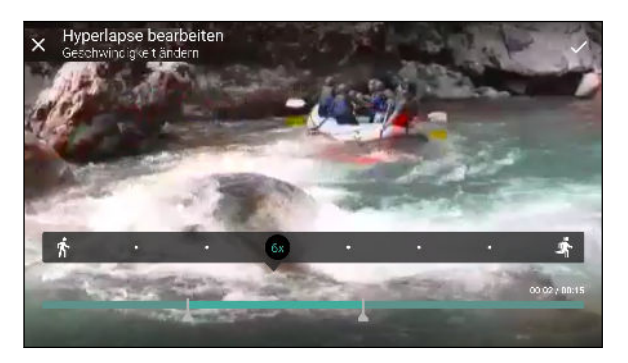

5. Tippen Sie auf einen Abschnitt, den Sie anpassen möchten und anschließend auf einen Punkt, der einer bestimmten Wiedergabegeschwindigkeit entspricht, um den ausgewählten Abschnitt zu ändern.

#### 106 Google Fotos

- 6. Wiederholen Sie den vorherigen Schritt für die verbleibenden Abschnitte.
- 7. Tippen Sie auf  $\checkmark$ .

Das bearbeitete Video wird als Kopie gespeichert. Das Originalvideo bleibt dabei unverändert.

Hinzufügen eines Hyperlapse Effekts zu einem normalen Video

- 1. Wischen Sie auf der Startseite nach oben und suchen und tippen Sie anschließend auf Fotos.
- 2. Suchen und tippen Sie auf das Miniaturbild eines Videos, um es im Vollbild anzuzeigen.

Sie können keinen Hyperlapse Effekt zu einem Video hinzufügen, das mit hochauflösendem Audio aufgenommen wurde.

**3.** Tippen Sie auf : > Bearbeiten in Zoe.

Sie werden möglicherweise aufgefordert, die Zoe App von Google Play Store herunterzuladen.

- 4. Tippen Sie auf Ein Hyperlapse Video erstellen.
- 5. Verschieben Sie die linken und rechten Regler, um Ihr Video in Abschnitte zu unterteilen.
- 6. Tippen Sie auf einen Abschnitt, den Sie anpassen möchten und anschließend auf einen Punkt, der einer bestimmten Wiedergabegeschwindigkeit entspricht, um den ausgewählten Abschnitt zu ändern.
- 7. Wiederholen Sie den vorherigen Schritt für die verbleibenden Abschnitte.
- **8.** Tippen auf ✓.

Das bearbeitete Video wird als Kopie gespeichert. Das Originalvideo bleibt dabei unverändert.

# Mail

### Anzeige des Gmail Posteingangs

Alle E-Mails, die Sie empfangen, werden im Posteingang gespeichert.

1. Wischen Sie auf der Startseite nach oben und suchen und tippen Sie anschließend auf Gmail.

Wenn Sie Google das erste Mal starten, müssen Sie ein Google-Konto erstellen oder sich anmelden. Sie können sich auch mit einer nicht-Gmail Adresse anmelden.

- 2. Im Posteingang können Sie Folgendes tun.
  - Tippen Sie auf die Vorschau einer E-Mail Nachricht, um sie zu lesen, weiterzuleiten oder zu beantworten.

  - Tippen Sie auf das Bild des Absenders oder den Buchstaben, um eine oder mehrere Nachrichten oder Konversationen auszuwählen. Sie können auf die Bildschirmtasten in der oberen Leiste tippen, um die ausgewählten Nachrichten oder Konversationen zu archivieren, löschen oder zu markieren.

### Senden einer E-Mail in Gmail

- 1. Tippen Sie im Posteingang des E-Mail-Kontos, das Sie verwenden möchten, auf 🖍.
- 2. Geben Sie einen oder mehrere Empfänger ein.
- 3. Geben Sie den Betreff der E-Mail ein und schreiben Sie anschließend die Nachricht.
- 4. Wenn Sie ein Foto, Video oder eine Datei anhängen möchten, tippen Sie auf 🗢 .
- **5.** Tippen Sie zum Senden auf **>**.

### Auf E-Mails in Gmail antworten oder weiterleiten

- 1. Tippen Sie im Gmail Posteingang auf die E-Mail oder die Konversation.
- 2. Tippen Sie auf  $\bigstar$ , um dem Absender zu antworten. Oder tippen Sie auf i und wählen Sie Allen antworten oder Weiterleiten.

108 Mail

**1**0:

- 3. Gehen Sie auf eine der folgenden Weisen vor:
  - Wenn Sie dem Absender antworten oder Sie **Allen antworten** ausgewählt haben, geben Sie Ihre Antwort ein.
  - Wenn Sie Weiterleiten auswählen, geben Sie die Empfänger der Nachricht ein.

Tippen Sie auf ••• , wenn Sie Ihre neue Nachricht in die empfangene Mail integrieren möchten.

**4.** Tippen Sie zum Senden auf **>**.

### Hinzufügen eines E-Mail-Kontos

Sie können zusätzliche E-Mail Konten wie z.B. ein anderes Microsoft<sup>®</sup> Exchange ActiveSync Konto oder ein Konto eines webbasierten E-Mail Dienstes oder E-Mail Providers hinzufügen und auf Gmail auf diese Konten zugreifen.

Wenn Sie ein Microsoft Exchange ActiveSync oder ein POP3/IMAP E-Mail Konto hinzufügen, fragen Sie Ihren Netzwerkadministrator oder E-Mail Dienstanbieter nach zusätzlichen benötigten E-Mail Einstellungen.

- 1. Wischen Sie auf der Startseite nach oben und suchen und tippen Sie anschließend auf Gmail.
- 3. Wählen Sie einen E-Mail-Kontotyp aus und folgen Sie den Anweisungen auf dem Bildschirm.

### E-Mail Konten wechseln

Mit Gmail können Sie schnell zwischen E-Mail Konten wechseln, die Sie auf demHTC U11 life hinzugefügt haben.

- 1. Wischen Sie auf der Startseite nach oben und suchen und tippen Sie anschließend auf Gmail.
- 2. Tippen Sie auf ≡ und dann auf das Symbol des E-Mail-Kontos, das Sie verwenden möchten. Es erscheint der Posteingang des ausgewählten E-Mail Kontos.
## Internetverbindungen

## Aktivieren oder Deaktivieren der Datenverbindung

Durch Deaktivierung der Datenverbindung können Sie Akkustrom und Gebühren für die Datenübertragung sparen.

Sie benötigen einen 4G/LTE Datenplan, um das 4G/LTE Netzwerk Ihres Mobilfunkanbieters für Sprachanrufe und Datendienste verwenden zu können. Kontaktieren Sie Ihren Betreiber für weitere Einzelheiten.

- 1. Öffnen Sie die vollständige Schnelleinstellungen Seite. Siehe Verwendung von Kurzeinstellungen auf Seite 34.
- 2. Tippen Sie auf die Mobile Daten Kachel, um die Datenverbindung ein- oder auszuschalten.

Wenn die **Mobile Daten** Kachel auf der Schnelleinstellungen Seite nicht angezeigt wird, wischen Sie nach links, um weitere Kacheln anzuzeigen.

Wenn keine Datenverbindung und keine Verbindung zu einem WLAN-Netz besteht, erhalten Sie keine automatischen Updates für Ihre E-Mail und Sozialnetzwerk-Konten sowie andere synchronisierte Informationen.

## Verwaltung Ihrer Datennutzung

Wenn Sie einen begrenzten Datenplan haben, ist es wichtig, über die Aktivitäten und Apps, welche Daten senden und empfangen, einen Überblick zu behalten. Dazu zählen das Browsen im Web, die Synchronisierung von Onlinekonten und das Senden von E-Mail oder Teilen von Statusaktualisierungen.

Hier sind einige andere Beispiele:

**1**0

- Streamen von Webvideos und Musik
- Spielen von Onlinespielen
- Download von Apps, Karten und Dateien
- Aktualisierung von Apps, um Informationen und Feeds zu aktualisieren
- Upload und Sicherung von Dateien in einem Onlinespeicherkonto
- Das HTC U11 life als einen WLAN Hotspot verwenden
- Ihre Mobilfunkdatenverbindung über USB-Anbindung teilen

#### 110 Internetverbindungen

Um bei der Datennutzung zu sparen, verbinden Sie sich so oft wie möglich mit einem WLAN Netzwerk und stellen Sie Ihre Onlinekonten und E-Mails auf ein längeres Aktualisierungsintervall ein.

#### Datensparer

Der Datensparer hilft Ihnen bei der Begrenzung der Datenkosten, indem die Hintergrunddatennutzung eingeschränkt wird. Sie können auch Applikationen einstellen, die immer Zugriff eine Datenverbindung haben—z.B. Ihre E-Mail App—und somit vom Datensparer ignoriert werden sollen.

- 1. Wischen Sie auf der Startseite nach oben und suchen und tippen Sie anschließend auf Einstellungen.
- 2. Tippen Sie auf Netzwerk und Internet > Datennutzung.
- **3.** Tippen Sie auf **Datensparer** und anschließend auf den **Ein/Aus** Schalter, um ihn ein- oder auszuschalten.
- **4.** Tippen Sie auf **Unbeschränkter Datenzugriff** und tippen Sie anschließend auf den **Ein/Aus** Schalter neben den Apps, für die Sie weiterhin Zugriff auf die Datenverbindung haben möchten, selbst wenn der Datensparer aktiviert ist.

#### Roaming-Daten ein- oder ausschalten

Stellen Sie Verbindungen zu Partnernetzen des Netzbetreibers her und nutzen Sie deren Datendienste, wenn Sie sich außerhalb des Abdeckungsbereiches des Netzbetreibers befinden.

Die Verwendung von Datendiensten während des Roamings kann kostspielig sein. Erkundigen Sie sich beim Netzanbieter über die Gebühren für das Datenroaming, bevor Sie dies nutzen.

- 1. Wischen Sie auf der Startseite nach oben und suchen und tippen Sie anschließend auf Einstellungen.
- 2. Tippen Sie auf Netzwerk und Internet > Mobiles Netzwerk.
- **3.** Tippen Sie auf den Datenroaming **Ein/Aus** Schalter, um Datenroaming ein- oder auszuschalten.

#### Datennutzung überwachen

Überwachen Sie Ihre Datennutzung, so dass Sie Ihren monatlichen Datenplan nicht überschreiten.

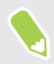

Die vom HTC U11 life gemessene Datennutzung kann sich von der tatsächlichen Datennutzung unterscheiden.

- 1. Wischen Sie auf der Startseite nach oben und suchen und tippen Sie anschließend auf Einstellungen.
- 2. Tippen Sie auf Netzwerk und Internet > Datennutzung.

Oben sehen Sie eine Leiste, welche die bisherige Datennutzung anzeigt, sowie den Datennutzungszyklus, Alarm, Warnung und Limit, falls eins eingestellt wurde.

- 3. Tippen Sie bei aktivierten mobilen Daten auf Mobile Datennutzung > 🍄 .
- 4. Tippen Sie auf **Abrechnungszeitraum** und stellen Sie anschließend den Tag des Monats ein, an dem der Nutzungszeitraum zurückgesetzt werden soll. Dieses Datum ist normalerweise der Beginn Ihres monatlichen Abrechnungszeitraums.
- 5. Tippen Sie auf den Datenwarnung einstellen Ein/Aus Schalter, um ihn einzuschalten und tippen Sie dann auf Datenwarnung, um die Menge der Datennutzung einzugeben, bei der Sie benachrichtigt werden, bevor Sie Ihre monatliche Datengrenze erreicht haben. Tippen Sie auf ▼, um die Einheit zu ändern.
- 6. Tippen Sie auf den Datenwarnung einstellen Ein/Aus Schalter, um ihn einzuschalten und tippen Sie dann auf **Datenlimit**, um die eingestellte Datennutzung einzugeben, bei der Ihre Datenverbindung automatisch deaktiviert wird. Tippen Sie auf ▼, um die Einheit zu ändern.

#### Datennutzung von Apps anzeigen

- 1. Wischen Sie auf der Startseite nach oben und suchen und tippen Sie anschließend auf Einstellungen.
- 2. Tippen Sie auf Netzwerk und Internet > Datennutzung.
- 3. Tippen Sie auf Mobile Datennutzung.
- **4.** Blättern Sie nach unten, um eine Liste von Apps und den jeweiligen Informationen über die Datennutzung anzuzeigen.
- 5. Tippen Sie auf eine App, um weitere Einzelheiten anzuzeigen.

## WLAN Verbindung

Wenn Sie WLAN verwenden möchten, müssen Sie eine Verbindung zu einem drahtlosen Zugangspunkt ("Hotspot") herstellen.

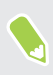

Die Verfügbarkeit und Stärke eines WLAN-Signals hängt von Objekten ab, durch die das WLAN-Signal hindurchgehen muss (z.B. Gebäude oder eine Wand zwischen Räumen).

WLAN aktivieren oder deaktivieren

- 1. Wischen Sie auf der Startseite nach oben und tippen Sie anschließend auf Einstellungen > Netzwerk und Internet.
- 2. Tippen Sie auf den WLAN Ein/Aus Schalter, um WLAN zu aktivieren oder deaktivieren.
- 3. Tippen Sie auf WLAN, um eine Liste von erkannten WLAN-Netzwerken anzuzeigen.
- Führen Sie einen Bildlauf nach unten durch, um Gespeicherte Netzwerke anzuzeigen.

#### Verbindung mit einem WLAN-Netzwerk

1. Schalten Sie WLAN ein und überprüfen Sie die Liste der erkannten WLAN-Netzwerke.

Siehe WLAN aktivieren oder deaktivieren auf Seite 111.

- 2. Tippen Sie auf ein WLAN-Netzwerk, um eine Verbindung herzustellen.
- **3.** Wenn Sie ein gesichertes Netzwerk ausgewählt haben, geben Sie den Netzwerkschlüssel oder das Kennwort ein.
- **4.** Tippen Sie auf **Verbinden**. Wenn eine Verbindung besteht, wird das WLAN-Symbol ♥ in der Statusleiste angezeigt.

#### Verbindung zu einem WLAN-Netz via WPS

Wenn Sie einen WLAN Router mit WLAN Protected Setup (WPS) verwenden, können Sie das HTC U11 life ganz einfach verbinden.

1. Schalten Sie WLAN ein und überprüfen Sie die Liste der erkannten WLAN-Netzwerke.

Siehe WLAN aktivieren oder deaktivieren auf Seite 111.

2. Scrollen Sie nach unten in der Liste der verfügbaren WLAN Netzwerke und tippen Sie auf WLAN Einstellungen > Erweitert > WPS Push.

Um die WLAN Protected Setup (WPS) PIN Methode zu verwenden, tippen Sie auf WLAN Einstellungen > Erweitert > WPS Pineingabe.

3. Drücken Sie die WPS-Taste auf Ihrem WLAN Router.

### Verbinden mit VPN

Fügen Sie VPNs (Virtuelle private Netze) hinzu, so dass Sie auf Ressourcen in einem lokalen Netz, z.B. einem Heim- oder Firmennetz zugreifen können.

Bevor Sie das HTC U11 life mit Ihrem lokalen Netzwerk verbinden, werden Sie möglicherweise nach Folgendem gefragt:

- Installation von Sicherheitszertifikaten.
- Eingabe Ihrer Anmeldedaten.
- Download und Installation einer erforderlichen VPN App, wenn Sie sich über ein gesichertes Firmennetzwerk verbinden. Kontaktieren Sie Ihren Netzwerkadministrator für weitere Einzelheiten.

Sie müssen auf dem HTC U11 life auch erst eine WLAN- oder Datenverbindung aktivieren, bevor Sie die VPN-Verbindung aufbauen können.

**1**0÷

**1**0:

#### Hinzufügen einer VPN-Verbindung

Sie müssen eine Displaysperren-PIN, ein Kennwort oder Muster eingeben, bevor Sie die Anmeldeinformationen verwenden und das VPN einrichten können.

- 1. Wischen Sie auf der Startseite nach oben und suchen und tippen Sie anschließend auf Einstellungen.
- 2. Tippen Sie auf Netzwerk und Internet > VPN und anschließend auf +.
- **3.** Rufen Sie die VPN-Einstellungen auf und passen Sie die Einstellungen entsprechend der Sicherheitsangaben an, die Sie vom Netzwerk-Administrator erhalten.
- 4. Tippen Sie auf Speichern.

#### Herstellung einer Verbindung zu einem VPN

- 1. Wischen Sie auf der Startseite nach oben und suchen und tippen Sie anschließend auf Einstellungen.
- 2. Tippen Sie auf Netzwerk und Internet > VPN.
- 3. Tippen Sie auf das VPN, um eine Verbindung herzustellen.
- 4. Geben Sie die Anmeldeinformationen ein und tippen Sie anschließend auf Verbinden. Nachdem die Verbindung hergestellt wurde, erscheint das Symbol für die VPN-Verbindung
  • im Benachrichtigungsbereich der Statusleiste.

Um eine VPN Verbindung zu trennen, tippen Sie auf die VPN Verbindung und anschließend auf **Trennen**.

Sie können anschließend den Webbrowser öffnen, um auf Ressourcen wie z.B. Intranetseiten Ihres Firmennetzwerkes zuzugreifen.

## Installation eines digitalen Zertifikates

Verwenden Sie Client und Certificate Authority (CA) digitale Zertifikate, um das HTC U11 life für den Zugriff auf VPN oder gesicherte WLAN-Netzwerke zu aktivieren und auch Authentifizierung für sichere Onlineserver zu bieten. Sie können von Ihrem Systemadministrator ein Zertifikat erhalten oder es von Seiten, die eine Authentifizierung verlangen, herunterladen.

- Sie müssen eine Displaysperren-PIN oder ein Kennwort einstellen, bevor Sie ein digitales Zertifikat installieren.
- In einigen Apps wie zum Beispiel dem Browser oder E-Mail Client können Sie Zertifikate direkt in der App installieren. Weitere Einzelheiten erfahren Sie in der Hilfe der App.
- 1. Speichern Sie das Zertifikat im Stammordner auf dem HTC U11 life.
- 2. Wischen Sie auf der Startseite nach oben und tippen Sie anschließend auf Einstellungen > Sicherheit und Standort.

#### 114 Internetverbindungen

- 3. Tippen Sie auf Verschlüsselung und Zugangsdaten > Von Speicherkarte installieren.
- 4. Rufen Sie das Zertifikat auf und wählen Sie es aus.

Tippen Sie auf 🗮 , um die Speicherkarte zu durchsuchen.

- 5. Geben Sie einen Namen für das Zertifikat ein und wählen Sie, wie es verwendet werden soll.
- 6. Tippen Sie auf OK.

## Das HTC U11 life als einen WLAN Hotspot verwenden

Teilen Sie die Datenverbindung mit anderen Geräten, indem Sie das HTC U11 life als einen WLAN Hotspot verwenden.

- 📢 🔹 Stellen Sie sicher, dass die Datenverbindung aktiviert ist.
  - Sie benötigen einen gültigen Datentarif Ihres Netzbetreibers für Ihr Konto, um diesen Dienst nutzen zu können.
  - 1. Wischen Sie auf der Startseite nach oben und suchen und tippen Sie anschließend auf Einstellungen.
  - 2. Tippen Sie auf Netzwerk und Internet > Hotspot und Anbindung > WLAN-Hotspot einrichten.
  - 3. Geben Sie einen Namen für den WLAN Hotspot ein oder benutzen Sie den Standardnamen.
  - 4. Wählen Sie die Art der Sicherheit aus und stellen Sie das Kennwort für den WLAN Hotspot ein. Wenn Sie unter Sicherheit **Keine** auswählen, müssen Sie kein Kennwort eingeben.

Das Kennwort ist der Schlüssel, den andere Personen auf ihren Geräten eingeben müssen, damit sie Ihr HTC U11 life als einen WLAN Hotspot verwenden können.

- 5. Tippen Sie auf Speichern.
- 6. Tippen Sie auf den Hotspot und Anbindung Ein/Aus Schalter, um ihn zu aktivieren.

Das HTC U11 life ist zur Nutzung als WLAN-Hotspot bereit, wenn auf der Statusleiste **(**angezeigt wird.

## Die Internetverbindung des Telefons über USB-Anbindung teilen

Besitzt Ihr Computer keine Internetverbindung? Kein Problem. Verwenden Sie die Datenverbindung des HTC U11 life, um sich mit dem Internet zu verbinden.

- Sie müssen USB-Anbindung möglicherweise erst zu Ihrem Datenplan hinzufügen, was zu weiteren Kosten führen könnte. Kontaktieren Sie Ihren Netzdienstbetreiber für weitere Einzelheiten.
  - Stellen Sie sicher, dass mobile Daten einschaltet sind.
  - 1. Schließen Sie das HTC U11 life über das mitgelieferte USB Typ-C-Kabel an den Computer an.
  - 2. Wischen Sie auf der Startseite nach oben und suchen und tippen Sie anschließend auf Einstellungen.
  - 3. Tippen Sie auf Netzwerk und Internet > Hotspot und Anbindung.
  - 4. Tippen Sie auf den Ein/Aus Schalter, um ihn zu aktivieren.

**1**0÷

## **WLAN-Freigabe**

## Bluetooth aktivieren oder deaktivieren

- 1. Wischen Sie auf der Startseite nach oben und tippen Sie anschließend auf Einstellungen > Verbundene Geräte.
- 2. Tippen Sie auf den Bluetooth Ein/Aus Schalter, um die Bluetooth Verbindung ein- oder auszuschalten.
- 3. Klicken Sie auf Bluetooth, um eine Liste von verfügbaren Geräten anzuzeigen.

Schalten Sie die Bluetooth-Funktion aus, wenn Sie sie nicht benötigen, um Akkustrom zu sparen, oder wenn Sie sich an einem Ort befinden, an dem die Verwendung von Drahtlos-Geräten nicht erlaubt ist, z.B. an Board eines Flugzeuges oder in einem Krankenhaus.

## Verbinden eines Bluetooth Headsets

Sie können mit einem Bluetooth A2DP Stereo-Headset Musik anhören oder über ein kompatibles Bluetooth-Headset freihändig telefonieren.

Bevor Sie das Headset anschließen, müssen Sie es übertragungsbereit machen, damit das HTC U11 life es erkennen kann. Für weitere Einzelheiten lesen Sie bitte das Handbuch des Headsets.

1. Schalten Sie Bluetooth ein und überprüfen Sie die Liste der verfügbaren Geräte.

Siehe Bluetooth aktivieren oder deaktivieren auf Seite 116.

- 2. Wenn das Headset nicht aufgelistet ist, tippen Sie auf SAktualisieren, um erneut nach Bluetooth Geräten zu suchen.
- **3.** Tippen Sie auf den Namen des Headsets im Bereich Verfügbare Geräte. Das HTC U11 life wird ein Pairing mit dem Headset durchführen und der Headset Verbindungsstatus im Abschnitt Pairing-Geräte angezeigt.
- 4. Wenn Sie aufgefordert werden, ein Kennwort einzugeben, versuchen Sie 0000 oder 1234 oder suchen Sie in der Bedienungsanleitung des Headsets nach dem Kennwort.

Wenn das Bluetooth Headset verbunden ist, wird 🐐 in der Statusleiste angezeigt.

#### 117 WLAN-Freigabe

#### Neuverbindung eines Bluetooth Headsets

Normalerweise können Sie die Headsetverbindung einfach wiederherstellen, indem Sie Bluetooth auf dem HTC U11 life aktivieren und anschließend das Headset einschalten.

Wenn Sie es aber zusammen mit einem anderen Bluetooth-Gerät benutzt haben, müssen Sie die Verbindung zum Headset möglicherweise manuell wiederherstellen.

1. Schalten Sie Bluetooth ein und überprüfen Sie die Liste der gepaarten Geräte.

Siehe Bluetooth aktivieren oder deaktivieren auf Seite 116.

- 2. Tippen Sie auf den Namen des Headsets im Bereich Pairing-Geräte.
- **3.** Wenn Sie aufgefordert werden, ein Kennwort einzugeben, versuchen Sie 0000 oder 1234 oder suchen Sie in der Bedienungsanleitung des Headsets nach dem Kennwort.

Sollte die Neuverbindung zum Headset weiterhin nicht klappen, folgen Sie den Anweisungen unter Aufhebung des Pairing mit einem Bluetooth-Gerät auf Seite 117 und dann den Schritten unter Verbinden eines Bluetooth Headsets auf Seite 116.

## Aufhebung des Pairing mit einem Bluetooth-Gerät

1. Schalten Sie Bluetooth ein und überprüfen Sie die Liste der gepaarten Geräte.

Siehe Bluetooth aktivieren oder deaktivieren auf Seite 116.

- 2. Tippen Sie im Bereich Pairing-Geräte auf 🌣 neben dem Gerät, dessen Verbindung Sie trennen möchten.
- 3. Tippen Sie auf Vergessen.

## Empfangen von Dateien mit Bluetooth

Mit dem HTC U11 life können Sie verschiedene Dateien über Bluetooth empfangen, darunter Fotos, Kontaktinformationen und Dokumente wie z.B. PDFs.

In der Bedienungsanleitung des Gerätes finden Sie Informationen über das Senden von Daten über Bluetooth.

1. Schalten Sie Bluetooth ein.

**1**0:

Siehe Bluetooth aktivieren oder deaktivieren auf Seite 116.

**2.** Senden Sie auf dem sendenden Gerät eine oder mehrere Dateien in Richtung des HTC U11 life ab.

#### 118 WLAN-Freigabe

3. Nehmen Sie bei Aufforderung die Pairing-Anfrage auf dem HTC U11 life und dem empfangenden Gerät an. Sie könnten ebenfalls dazu aufgefordert werden, dasselbe Kennwort einzugeben oder das automatisch erstellte Kennwort auf beiden Geräten zu bestätigen.

Ihnen wird anschließend eine Aufforderung zur Bluetooth-Autorisierung angezeigt.

- 4. Tippen Sie auf Pairing.
- **5.** Wenn das HTC U11 life eine Benachrichtigung für eine Dateiübertragungsanfrage empfängt, gehen Sie auf dem Benachrichtigungsfeld weiter nach unten, tippen Sie auf die Benachrichtigung für die eingehende Datei und anschließend auf **Ja**.
- 6. Nach Abschluss einer Dateiübertragung wird eine Benachrichtigung angezeigt. Schieben Sie das Benachrichtigungsfeld nach unten und tippen Sie auf die entsprechende Benachrichtigung.
- 7. Tippen Sie auf die empfangene Datei, um sie anzuzeigen.

### Verwendung von NFC

Mit der integrierten NFC (Nahfeldkommunikation) des HTC U11 life können Sie direkt Inhalte mit einem anderen NFC-kompatiblen Mobilgerät teilen.

Die Verfügbarkeit von NFC variiert je nach Telefonmodell und Region.

Senden Sie eine Webseiten, Fotos, Kontaktinformationen und mehr einfach indem Sie das HTC U11 life und das andere Gerät mit den Rückseiten aneinander halten.

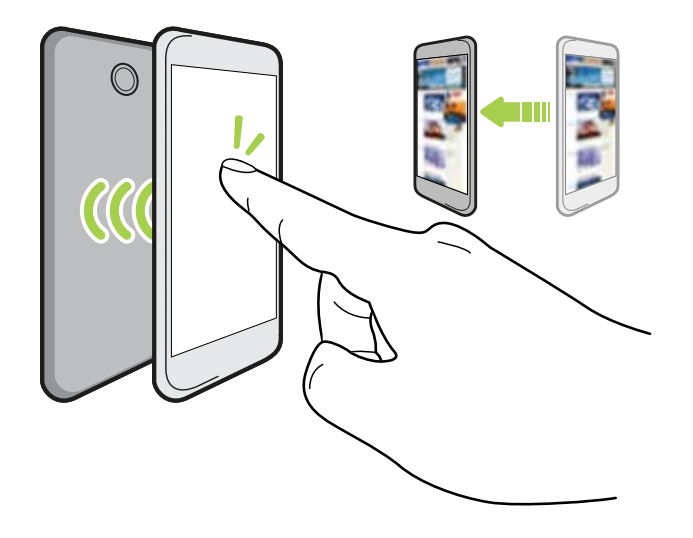

Sie können NFC auch für kontaktlose Zahlungen einsetzen. Die Verfügbarkeit von NFC Zahlungen hängt davon ab, ob Ihr Mobilfunkanbieter diesen Dienst anbietet. Kontaktieren Sie Ihren Netzbetreiber für weitere Einzelheiten.

#### Aktivierung und Deaktivierung von NFC

- 1. Wischen Sie auf der Startseite nach oben und suchen und tippen Sie anschließend auf Einstellungen.
- 2. Tippen Sie auf Verbundene Geräte und anschließend auf den NFC Ein/Aus Schalter, um es ein- oder auszuschalten.

#### Inhalte übertragen

📢 Stellen Sie sicher, dass beide Geräte nicht gesperrt und NFC eingeschaltet ist.

- 1. Wischen Sie auf der Startseite nach oben und tippen Sie anschließend auf Einstellungen > Verbundene Geräte.
- 2. Tippen Sie auf den Android Beam Ein/Aus Schalter, um Android Beam<sup>™</sup> zu aktivieren.

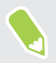

Wenn das andere Gerät über eine Android Beam Option verfügt, stellen Sie sicher, dass diese ebenfalls aktiviert ist.

**3.** Halten Sie bei der Anzeige des Inhaltes, den Sie teilen möchten, das HTC U11 life und das andere Telefon mit den Rückseiten aneinander.

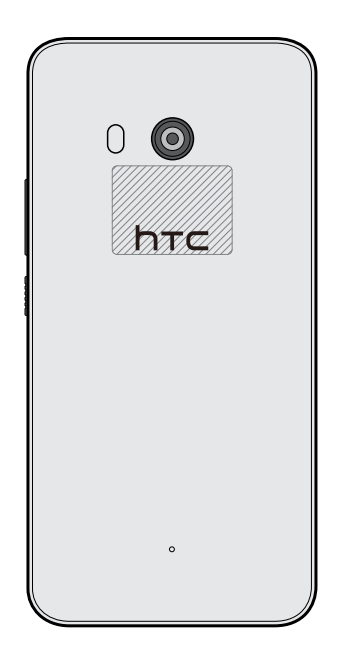

Stellen Sie sicher, dass sich der NFC Bereich (dunkler Teil) des HTC U11 life und der NFC Bereich des anderen Telefons nah genug beieinander befinden. Verschieben Sie die Telefone etwas, bis eine Verbindung hergestellt wird.

**4.** Wenn das HTC U11 life vibriert, tippen Sie auf den Bildschirm, um den Inhalt an ein anderes Gerät zu senden.

Der geteilte Inhalt wird auf dem anderen Display angezeigt. Für einige Elemente, die Sie geteilt haben (z.B. Kontaktinformationen), werden weitere Anweisungen darüber, wie das Element gespeichert wird, auf dem Empfangsgerät angezeigt.

## Allgemeine Einstellungen

## Nicht stören Modus

Verwenden Sie den Nicht stören Modus, um Anrufe abzulehnen, und hörbare Alarme und Benachrichtigungen stumm zu schalten, aber weiterhin eine Datenverbindung verfügbar haben.

1. Streichen Sie mit zwei Fingern von der Oberseite des Bildschirms nach unten, um die Kurzeinstellungen zu öffnen.

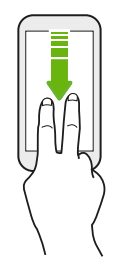

- 2. Tippen auf 💐 . Wischen ggf. zum nächsten Bildschirm.
- 3. Tippen Sie auf **Totale Stille**, **Nur Alarme** oder **Nur Wichtiges**, je nachdem, ob Sie Ausnahmen erlauben möchten. Wenn **Nur Wichtiges** ausgewählt ist, können Sie Nachrichten oder Anrufe von Kontakten in Ihrer Ausnahmeliste erhalten.
- 5. Tippen Sie auf Fertig, um es zu aktivieren.

Das Nicht stören Symbol 🗢 wird in der Statusleiste angezeigt.

- Drücken Sie bei aktiviertem Display auf LAUTSTÄRKE und anschließend auf **Jetzt beenden**, um den Nicht stören Modus schnell zu beenden.
- Wenn Sie LAUTSTÄRKE nach unten drücken, bis Sie den Stumm-Modus erreicht haben, wird der Nicht stören **Nur Alarme** Modus aktiviert.

Wenn Nicht stören aktiviert ist, wird die Benachrichtigungs-LED nicht blinken.

#### Visuelle Störungen blockieren

Sie können den Nicht stören Modus einstellen, um visuelle Störungen wie z.B. Popup-Benachrichtigungen zu blockieren.

- Wischen Sie auf der Startseite nach oben und tippen Sie anschließend auf Einstellungen > Ton.
- 2. Tippen Sie auf Nicht stören Einstellungen > Visuelle Störungen blockieren.
- **3.** Tippen Sie auf die **Ein/Aus** Schalter, um auszuwählen, ob visuelle Störungen blockiert werden sollen, wenn das Display an oder aus ist.

Benachrichtigungen und Kontakten erlauben, den Nicht stören Modus zu umgehen

Fügen Sie wichtige Kontakte zu einer Ausnahmeliste hinzu, so dass Sie Ihre Anrufe und Nachrichten noch immer erhalten können, selbst wenn der Nicht stören Modus aktiviert ist.

- Wischen Sie auf der Startseite nach oben und tippen Sie anschließend auf Einstellungen > Ton.
- 2. Tippen Sie auf Nicht stören Einstellungen > Nur Wichtiges erlaubt.
- 3. Tippen Sie auf den Ein/Aus Schalter neben dem Element, das Sie erlauben möchten.
- 4. Tippen Sie auf Nachrichten oder Anrufe, um auszuwählen, wer Sie kontaktieren kann.

#### Einen Nicht stören Zeitplan einstellen

Stellen Sie einen Zeitplan für den automatischen Start von Nicht stören und die Dauer ein. Sie können ihn z.B. so einstellen, dass er während einer wöchentlichen Besprechung aktiviert ist.

- Wischen Sie auf der Startseite nach oben und tippen Sie anschließend auf Einstellungen > Ton.
- 2. Tippen Sie auf Nicht stören Einstellungen.
- 3. Tippen Sie auf Weitere hinzufügen.
- **4.** Wählen Sie, ob die Regel auf einer Zeit oder einem Ereignis basieren soll, geben Sie einen Namen für die Regel ein und tippen Sie anschließend auf **OK**.
- 5. Stellen Sie die Parameter der Regel ein.

| Regel     | Einstellungen                                                                                                    |
|-----------|----------------------------------------------------------------------------------------------------|
| Zeitregel | <ul> <li>Stellen Sie die Tage ein.</li> </ul>                                                                                                    |
|           | <ul> <li>Stellen Sie die Start- und Endzeiten ein.</li> </ul>                                                                                                    |
|           | <ul> <li>Wählen Sie eine Nicht stören Einstellungen Stufe.</li> </ul>                                                                                                    |
|           | Sie können auch auswählen, ob Sie der Regel erlauben möchten, entweder<br>zur Endzeit der Regel zu stoppen oder beim nächsten Wecker, den Sie in der<br>Uhr eingestellt haben. |

| Regel       | Ð | instellungen                                                        |
|-------------|---|---------------------------------------------------------------------|
| Terminregel | • | Wählen Sie einen Kalender, für den Sie die Regel erstellen möchten. |
|             | • | Stellen Sie eine Bedingung für die Art der Antwort ein.             |
|             | • | Wählen Sie eine Nicht stören Einstellungen Stufe.                   |

Sie können eine automatische Regel aktivieren oder deaktivieren, indem Sie auf den **Ein/Aus** Schalter bei der Anzeige der Regel tippen.

## Standorteinstellungen

Einige Apps nutzen Ihren Standort, um Ihnen Informationen zu liefern, die Sie benötigen. Wählen Sie einen Ortungsmodus aus, der abhängig davon verwendet werden soll, wie genau diese Anwendungen Ihren Standort bestimmen sollen.

- 1. Wischen Sie auf der Startseite nach oben und tippen Sie anschließend auf Einstellungen > Sicherheit und Standort > Standort.
- 2. Wenn der Ein/Aus Schalter ausgeschaltet ist, tippen Sie ihn an, um den Standortmodus einzuschalten.
- 3. Tippen Sie auf Modus und wählen Sie dann einen der folgenden Standortmodi aus:
  - Hohe Genauigkeit bietet eine bessere Schätzung Ihres Standorts. Er nutzt GPS, WLAN, Bluetooth oder Mobilfunknetzwerke, um Ihren Standort zu bestimmen. Dieser Modus nutzt Google Standortdienste.
  - Akku sparen nutzt WLAN, Bluetooth oder Mobilfunknetzwerke ohne GPS, um weniger Strom zu verbrauchen. Dieser Modus nutzt Google Standortdienste.
  - Nur Gerät nutzt GPS.

Wenn Sie einen Standortdienst (zum Beispiel GPS) ausschalten, bedeutet dies, dass keine Applikationen auf dem HTC U11 life Ihre Standortdaten über diesen Standortdienst sammelt. Jedoch können Anwendungen von Dritten — und das HTC U11 life könnte weiterhin — Standortdaten über andere Quellen sammeln, darunter über WLAN und Signaltriangulation.

## Flugmodus

Wenn Sie den Flugmodus aktivieren, werden sämtliche Funkfunktionen auf dem HTC U11 life, einschließlich der Anruffunktion, Datendienste, Bluetooth und WLAN ausgeschaltet.

Wenn Sie den Flugmodus deaktivieren, wird die Telefonfunktion wieder eingeschaltet und der vorherige Zustand von Bluetooth und WLAN wird wiederhergestellt.

- Sie können Bluetooth und WLAN nach der Aktivierung des Flugmodus wieder manuell einschalten.
- Wenn USB-Anbindung eingeschaltet ist, wird sie bei Aktivierung des Flugmodus ausgeschaltet. Sie müssen die USB-Anbindung nach dem Deaktivieren des Flugmodus wieder manuell einschalten.

Gehen Sie auf eine der folgenden Weisen vor, um den Flugmodus ein- oder auszuschalten:

- Tippen Sie unter **Einstellungen** > **Netzwerk und Internet** auf den Flugmodus **Ein/Aus** Schalter, um den Flugmodus zu aktivieren oder deaktivieren.
- Streichen Sie mit zwei Fingern von der Statusleiste nach unten, um das Kurzeinstellungsfenster zu öffnen. Tippen Sie auf die Kachel Flugmodus, um den Flugmodus ein- oder auszuschalten.

Wenn der Flugmodus aktiviert ist, erscheint das Symbol für den Flugmodus 🛧 auf der Statusleiste.

## Automatische Bildschirmdrehung

Das automatische Drehen wird nicht von allen Applikationen unterstützt.

- 1. Streichen Sie mit zwei Fingern von der Statusleiste nach unten, um das Kurzeinstellungsfenster zu öffnen.
- 2. Tippen Sie auf die Automatisch drehen / Hochformat Kachel, um zwischen den beiden Modi zu wechseln.

# Einstellen, wann der Bildschirm ausgeschaltet werden soll

Nach einer bestimmten Dauer an Inaktivität wird das Display automatisch ausgeschaltet, um Akkustrom zu sparen. Sie können die Leerlaufzeit einstellen, bis das Display ausgeschaltet wird.

- 1. Wischen Sie auf der Startseite nach oben und tippen Sie anschließend auf Einstellungen > Anzeige und Schaltflächen.
- 2. Tippen Sie auf Erweitert.
- **3.** Tippen Sie auf **Ruhezustand** und anschließend auf die Zeit, bevor das Display ausgeschaltet wird.

## Displayhelligkeit

Die Displayhelligkeit kann automatisch angepasst oder manuell eingestellt werden.

- 1. Wischen Sie auf der Startseite nach oben und tippen Sie anschließend auf Einstellungen > Anzeige und Schaltflächen.
- 2. Verwenden Sie Adaptive Helligkeit, um die Displayhelligkeit automatisch je nach Lichtumgebung automatisch anzupassen. Diese Funktion ist standardmäßig aktiviert.

Wenn Sie die Displayhelligkeit manuell einstellen möchten, tippen Sie auf den Adaptive Helligkeit **Ein/Aus** Schalter, um ihn auszuschalten.

3. Tippen Sie auf Helligkeitsstufe und ziehen Sie dann den Regler.

Dies stellt die maximale Helligkeitsstufe für Adaptive Helligkeit ein, wenn diese Funktion aktiviert ist, oder erlaubt Ihnen die manuelle Einstellung der Displayhelligkeit, wenn die Funktion deaktiviert ist.

## Nachtlicht

Die Aktivierung des Nachtlichts am Abend ändert die Anzeigefarben von blauen zu wärmeren Farben, was eine Überanstrengung der Augen verringert.

- 1. Wischen Sie auf der Startseite nach oben und tippen Sie anschließend auf Einstellungen > Anzeige und Schaltflächen.
- 2. Tippen Sie auf Nachtlicht.
- 3. Tippen Sie auf den Ein/Aus Schalter, um das Nachtlicht zu aktivieren.
- 4. Ziehen Sie am Schieberegler, um die Farbtemperatur zu regeln. Wenn Sie den Regler Intensität nach rechts ziehen, wird mehr blaues Licht herausgefiltert.
- **5.** Tippen Sie auf **Automatisch aktivieren**, um einen Zeitplan einzustellen, wann das Nachtlicht aktiviert werden soll.
- **6.** Tippen Sie nach einer Einstellung eines Zeitplans auf den Nachtlicht **Ein/Aus** Schalter, um ihn zu deaktivieren. Nachtlicht wird dann dem eingestellten Zeitplan folgen.

## Anpassen der Displaygröße

Ändern Sie die Größe von Elementen und Schriften auf dem Display, um sie besser sehen zu können.

- 1. Wischen Sie auf der Startseite nach oben und tippen Sie anschließend auf Einstellungen > Anzeige und Schaltflächen.
- 2. Tippen Sie auf Erweitert > Displaygröße.

Wischen Sie nach links oder rechts über Vorschau, um zu sehen, wie die Änderungen die unterschiedlichen Bildschirmelemente beeinflussen.

## Töne bei Berührung und Vibration

Einige Menschen mögen das Feedback über Töne oder Vibration, wenn sie den Bildschirm berühren, und andere nicht. Sie können verschiedene Arten von Tönen bei Berührung und Vibration auf dem HTC U11 life ein- oder ausschalten.

- Töne bei Berührung beim Antippen der Telefon-Wähltastatur
- Töne bei Berührung beim Antippen von Bildschirmelementen
- Display-Sperren Töne
- Vibration beim Drücken von Navigationstasten
- Töne bei Berührung und Vibration beim Antippen der Tastatur

#### Töne bei Berührung und Vibration ein- oder ausschalten

- Wischen Sie auf der Startseite nach oben und tippen Sie anschließend auf Einstellungen > Ton.
- 2. Tippen Sie auf Erweitert.
- **3.** Wählen Sie unter Andere Töne und Vibrationen die Optionen, die Sie ein- oder ausschalten möchten.

#### Tastaturtöne und Vibration ausschalten

- Wischen Sie auf der Startseite nach oben und tippen Sie anschließend auf Einstellungen > System.
- 2. Tippen Sie auf Sprache und Eingabe > Virtuelle Tastatur > Gboard > Einstellungen.
- 3. Unter Tastendruck können Sie:
  - Tippen Sie auf den Ton bei Tastendruck **Ein/Aus** Schalter, um die Tastaturtöne einoder auszuschalten.
  - Tippen Sie auf den Vibrieren bei Tastendruck **Ein/Aus** Schalter, um die Tastaturvibration ein- oder auszuschalten.

## Ändern der Anzeigesprache

Das Tastaturlayout, das Datums- und Uhrzeitformat usw. richten sich nach der ausgewählten Sprache.

Sie können verschiedene Sprachen und bestimmte Dialekte auswählen, so dass Apps mit lokalisiertem Inhalt korrekt angezeigt werden können.

- 1. Wischen Sie auf der Start nach oben und tippen Sie anschließend auf **Einstellungen** > **System** > **Sprache und Eingabe**.
- 2. Tippen Sie auf Sprachen. Die erste Sprache in der Liste ist die Standard Anzeigesprache.
- **3.** Tippen Sie auf **Eine Sprache hinzufügen**, um eine andere Sprache zur Liste hinzuzufügen und wählen Sie anschließend die regionale Variante der Sprache.
- Sie können  $\equiv$  neben der gewünschten Sprache etwas länger gedrückt halten und sie an den Anfang der Liste ziehen.
  - **4.** Wenn Sie Sprachen aus der Liste entfernen möchten, tippen Sie auf **\*** > **Entfernen** und wählen Sie anschließend die Sprachen aus, die Sie entfernen möchten.

## Sicherheitseinstellungen

## Eine PIN zu einer nano SIM Karte hinzufügen

Sie können die nano SIM-Karte schützen, indem Sie ihr eine PIN (Personal Identification Number) zuweisen.

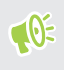

Stellen Sie sicher, dass Sie die vom Netzbetreiber bereitgestellte Standard-PIN besitzen, bevor Sie fortfahren.

- 1. Wischen Sie auf der Startseite nach oben und tippen Sie anschließend auf Einstellungen > Sicherheit und Standort.
- 2. Tippen Sie auf SIM-Sperre.
- **3.** Tippen Sie auf den SIM-Sperre **Ein/Aus** Schalter, um die Funktion zu aktivieren. Geben Sie die standardmäßige Karten-PIN ein und tippen Sie anschließend auf **OK**.
- 4. Tippen Sie zum Ändern der Karten-PIN auf PIN der SIM-Karte ändern.

#### Wiederherstellen einer nano SIM-Karte, die gesperrt wurde

Wenn Sie die PIN häufiger als die zulässige Anzahl falsch eingegeben haben, wird die Karte "PUK-Sperre".

Sie benötigen einen PUK (Pin Unlock Key)-Code, um den Zugriff auf das HTC U11 life wiederherzustellen. Kontaktieren Sie Ihren Netzbetreiber, um diesen Code zu erhalten.

- 1. Geben Sie im Wählhilfe-Fenster, den PUK-Code ein und tippen Sie anschließend auf Weiter.
- 2. Geben Sie die neue PIN ein, die Sie verwenden möchten, und tippen Sie auf Weiter.
- 3. Geben Sie die neue PIN noch einmal ein und tippen Sie anschließend auf OK.

## Eine Displaysperre einrichten

Schützen Sie Ihre persönlichen Informationen und verhindern Sie den unbefugten Zugriff anderer auf das HTC U11 life.

Wählen Sie ein Display-Entsperrungsmuster, eine numerische PIN oder andere Methoden, um das Telefon zu sperren. Sie werden jedes Mal zur Freigabe der Displaysperre aufgefordert, wenn Sie das HTC U11 life einschalten oder wenn Sie es für eine bestimmte Dauer nicht bedienen.

- 1. Wischen Sie auf der Startseite nach oben und tippen Sie anschließend auf Einstellungen > Sicherheit und Standort.
- 2. Tippen Sie unter Geräte-Sicherheit, auf Bildschirmsperre.

- 3. Wählen Sie Displaysperrenoption aus und richten Sie die Displaysperre ein.
- **4.** Tippen Sie neben **Bildschirmsperre** auf **P** > **Automatisch sperren** und legen Sie anschließend eine Dauer der Nichtbedienung fest, nach der das Display gesperrt wird.

Tippen Sie auf 🍄 und den Muster sichtbar machen Ein/Aus Schalter, wenn Sie nicht möchten, dass Ihr Entsperrmuster beim Zeichnen beim Display angezeigt wird.

## Intelligente Sperre einrichten

Verwenden Sie Intelligente Sperre als eine alternative Möglichkeit zum Entsperren Ihres Telefons, wenn Sie Ihr Kennwort, Ihre PIN oder Ihr Muster vergessen. Stellen Sie Intelligente Sperre ein, um Ihr Telefon zu entsperren, wenn das Telefon Ihr Gesicht oder Ihre Stimme erkennt.

Sie können sie auch einstellen, um das Telefon in bestimmten Situationen entsperrt zu lassen, z.B. wenn das Telefon bei Ihnen ist und Sie sich an einem vertrauenswürdigen Ort aufhalten.

- 1. Wischen Sie auf der Startseite nach oben und tippen Sie anschließend auf Einstellungen > Sicherheit und Standort.
- 2. Tippen Sie auf Intelligente Sperre.

10÷

Sie müssen eine Bildschirmsperre eingerichtet haben, bevor Sie Intelligente Sperre verwenden können. Wenn Sie keine Bildschirmsperre eingerichtet haben, tippen Sie auf **Bildschirmsperre**. Diese wird Ihre alternative Methode zum Entsperren des Displays sein.

- 3. Bestätigen Sie Ihre Bildschirmsperre.
- **4.** Wählen Sie, ob Sie Ihr Telefon über Sprach- oder Gesichtserkennung entsperren, oder das Telefon entsperrt lassen möchten, wenn:
  - Sie das Telefon tragen
  - Sie sich an einem vertrauenswürdigen Ort wie z.B. innerhalb Ihres WLAN Heimnetzwerks befinden
  - Das Telefon mit einem vertrauenswürdigen Gerät wie z.B. Ihrem eigenen Bluetooth Gerät verbunden ist
- 5. Folgen Sie den Anweisungen auf dem Display und drücken Sie anschließend auf ⊲, um zum Fenster Sicherheit und Standort zurückzukehren.
- 6. Tippen Sie unter Geräte-Sicherheit auf 🍄 rechts neben Bildschirmsperre, tippen Sie auf Automatisch sperren und legen Sie anschließend eine Dauer der Nichtbedienung fest, nach der das Display gesperrt wird.

Damit die Intelligente Sperre zuverlässiger und sicherer funktionieren kann, können Sie das HTC U11 life darauf trainieren, Ihr Gesicht in verschiedenen Situationen zu erkennen, z.B. wenn Sie eine Brille oder einen Bart tragen.

Tippen Sie auf **Intelligente Sperre**, bestätigen Sie Ihre Bildschirmsperre und tippen Sie anschließend auf **Vertrauenswürdiges Gesicht** > **Gesichtserkennung verbessern**. Folgen Sie den Anweisungen auf dem Display.

## Das Displaysperren-Fenster deaktivieren

Möchten Sie das Telefon beim Aufwachen nicht ständig entsperren? Sie können das Displaysperren-Fenster jederzeit in den Einstellungen deaktivieren.

Es wird empfohlen, dass Sie über eine Bildschirmsperre verfügen, um Ihr Telefon vor unerwünschten Zugriffen zu schützen.

- 1. Wischen Sie auf der Startseite nach oben und tippen Sie anschließend auf Einstellungen > Sicherheit und Standort.
- 2. Tippen Sie unter Geräte-Sicherheit, auf Bildschirmsperre > Keine.

Wenn Sie Bildschirmsperre wieder aktivieren möchten, tippen Sie erneut auf **Bildschirmsperre**, um eine einzustellen.

## Handelsmarken und Copyrights

©2017 HTC Corporation. Alle Rechte vorbehalten.

HTC, das HTC Logo, VideoPic, Zoe und alle anderen HTC Produkt- und Funktionsnamen sind eingetragene oder nicht eingetragene Handelsmarken der HTC Corporation und ihrer Tochtergesellschaften in den USA und/oder anderen Ländern.

Google, Android, Google Chrome, Google Drive, Google Maps, Google Now, Google Play, Google Voice Search, Google Wallet und YouTube sind Handelsmarken von Google Inc.

Exchange ActiveSync ist eine Handelsmarke oder eingetragene Handelsmarke der Microsoft Corporation in den USA und/oder anderen Ländern.

Die Bluetooth®-Marke und Logos sind eingetragene Handelsmarken von Bluetooth SIG, Inc.

Wi-Fi® und Miracast sind eingetragene Handelsmarken von Wireless Fidelity Alliance, Inc.

LTE ist eine Handelsmarke von European Telecommunications Standards Institute (ETSI).

microSD ist eine Handelsmarke von SD-3C LLC.

Alle anderen hier angeführten Handelsmarken und Dienstleistungsmarken, einschl. Firmen-, Produkt- und Dienstleistungsnamen und Logos, befinden sich im Besitz der jeweiligen Eigentümer und ihre Verwendung bedeutet keine Verbindung, Assoziierung oder Billigung von oder durch HTC Corporation. Nicht alle aufgelisteten Marken kommen notwendigerweise in diesem Handbuch vor.

Die hier abgebildeten Grafiken sind Illustrationen. HTC kann nicht für technische oder redaktionelle Fehler oder Auslassungen in diesem Dokument oder zufällige bzw. nachfolgende Schäden, die auf Verwendung dieses Materials zurückgeführt werden können, haftbar gemacht werden. Die Informationen werden im "Ist-Zustand" ohne jegliche Garantien bereitgestellt und können jederzeit ohne Bekanntmachung geändert werden. HTC behält sich auch das Recht vor, den Inhalt dieses Dokuments jederzeit und ohne Bekanntmachung zu ändern.

Es ist nicht zulässig, dieses Dokument ganz oder in Auszügen in irgendeiner Form oder mit irgendwelchen Mitteln, sei es auf elektronische oder mechanische Weise, einschließlich Fotokopien, Tonaufnahmen oder Speicherung in abrufbaren Systemen, ohne die vorherige schriftliche Genehmigung von HTC zu reproduzieren, zu übertragen oder in eine andere Sprache zu übersetzen.

## Index

### Α

Akku - Akkustrom sparen 87 - Nutzung prüfen 89 - Wird geladen 22 Akku schwach 87 Anbindung Siehe USB-Anbindung Ändern der Telefonsprache 127 Android Beam Siehe NFC Anrufe - Freisprechfunktion 78 - Mikrofon stumm stellen 78 - Verpasste Anrufe 76 Anzeigegerät - Ändern der Leerlaufzeit, nach der das Display deaktiviert wird 124 - Displayausrichtung 124 - Displayhelligkeit 125 - Standbymodus 29 Apps - App Verknüpfungen 100 - Deinstallieren 99 - geteilte Bildschirmanzeige 100 - In eine Gruppe organisieren 54 - Installation 98 - Letzte Apps 101 - Über das Internet installieren 98 - Von Google Play installieren 97 - Wiederherstellung 98 Aufnahmemodi - Wechseln zu 60 Auto Selfie 65 

Benachrichtigungen - Feld 37 Bildschirm drucken Siehe Bildschirm erfassen Bildschirm erfassen 35

Bildschirmbild Siehe Bildschirm erfassen Bildschirmsperre 128 Bluetooth - Empfang von Informationen 117 - Verbinden eines Bluetooth Headsets 116

#### D

#### Dateien

- Kopieren 93
- Datenverbindung
- aktivieren oder deaktivieren 109
- Daten-Roaming 110
- Nutzung 109
- Teilen 115
- Display 29, 35, 124, 125
  - Ändern der Leerlaufzeit, nach der das Display deaktiviert wird 124
  - aufnehmen 35
  - Drehung 124
  - Helligkeit einstellen 125
  - Standbymodus Einstellungen 124
- Displaygröße 126
- DNG RAW Fotos 75
- Drahtlos-Router 114

#### Ε

- Edge Sense
  - aktivieren oder deaktivieren 41
  - anpassen 43
  - drücken und halten 43
  - Einrichtung 41
  - Empfindlichkeitsstufe 45
  - In-App Optionen 45-48
  - Info 40
  - Mit Ihrer Stimme tippen 44
- Sprachassistent
- mit Edge Sense mit Ihrer Stimme tippen 44

Einrichtung

- Erstmalige Einrichtung 25

#### Einstellungen

- Anzeigesprache 127
- Info 49
- Speicher 92

Energie

- Akkuverbrauch überprüfen 89
- Energie sparen 87
- laden des Akkus 22
- Standbymodus 29

Erweiterter Speicher 92

#### F

Fingerabdruck - hinzufügen, entfernen oder bearbeiten 28 - Info 27 Fingerbewegungen - Fingergesten 30 Fingergesten 30 Flugmodus 124 Freisprechen 116 Freisprechfunktion 78

#### G

Gesichtsentsperrung 129 Gmail 107 Google Play - Apps installieren 97 - Rückerstattung 99 GPS (Global Positioning System) Siehe Ortseinstellungen Gruppe - Apps gruppieren 54 - Elemente entfernen 54

#### Η

Hardware-Zurücksetzung Siehe Standardwerte wiederherstellen Haut Verbesserung 65 HDR Boost 68 Hotspot Siehe Drahtlos-Router HTC Sense-Version 49 HTC USonic 56 Hyperlapse 73

#### Ι

Intelligente Netzwerkfreigabe 115 Internetverbindung - Drahtlos-Router 114 - VPN 112

- WLAN 111

#### K

Kamera - Aufnahme eines Fotos 61 - Aufnahme eines Videos 64 - Aufnahmemodi 60 - Blitzlicht 59 - Foto während Aufnahme 64 - Grundlagen 58, 61, 64 - HDR Boost 68 - Hyperlapse 73 - Kontinuierliche Aufnahme 67 - Lautstärketasten als Steuerungen verwenden 59 - Pro Modus 74 - RAW Fotos 75 - Schwenkpanorama 71 - Selfie 65,66 - Standby 58 - Starten mit Edge Sense 42 - Videoauflösung 64 - Zeitlupe 73 - Zoomen 59 Konten - Synchronisieren 26 Kontinuierliche Aufnahme 67 Kopfhörer Siehe Bluetooth Kopiere - Text 38 Kopieren - Dateien 93 Kurzeinstellungen 34

#### Μ

Mehrfach-Modus 67 microSD-Karte 18

#### Ν

Nachtmodus 125

#### NFC (Near Field Communication) 119

#### 0

#### Online-Konten

- Konten entfernen 27
- Konten hinzufügen 26
- Manuelle Synchronisierung 27

- Mit was Sie synchronisieren können 26 Ortseinstellungen 123

#### Р

Pairing mit einem Bluetooth Headset durchführen 116 PUK (PIN Unblock Key) 128

#### R

RAW Fotos 75 Router Siehe Drahtlos-Router

#### S

Schwenkpanorama 71 SD-Karte 18 Selbstauslöser 66 Selfie - Auto Selfie 65 - Haut Verbesserung 65 - Selbstauslöser 66 - Selfie auf Zuruf 66 Selfie auf Zuruf 66 Sicherheit - Fingerabdruck 27 - Sicherheitszertifikate 112 - Telefon mit Displaysperre schützen 128 Sichern - Gesicherte Apps wiederherstellen 98 SIM-Karte 16 Software-Zurücksetzung 36 Sound - active noise cancellation 57 - HTC USonic 56 Speicher 92 Sprachassistent - Starten mit Edge Sense 43 Sprache - Systemsprache 127

Spracheingabe 39 Standardwerte wiederherstellen 95 Standbymodus 29 Startseite - Eine Widget-Seite hinzufügen oder entfernen 51

- Favoritenleiste 53
- Gruppe 54
- Widgets 53

#### T

Tastatur - Eingabe von Text 39 - Spracheingabe von Text 39 - Spracherkennung 39 Teilen - Text 39 Telefon aufwecken - über Ein/Aus-Taste 29 Telefoneinstellungen Siehe Einstellungen Telefoninformation 49

#### U

USB-Anbindung 115

#### V

VideoPic 64 Videos - Aufnahme 64 - Foto während Aufnahme 64 Vollständige Zurücksetzung Siehe Standardwerte wiederherstellen VPN 112, 113 - Verbindung 113 - Verbindung hinzufügen 113

#### W

Wenig Speicher 91 Widgets - Entfernung 54 - Hinzufügung 53 WLAN 111, 112 - Einschalten 112 - Verbindung über WPS 112 135Index

#### ..... Ζ

Zeitlupenvideo 73 Zeitraffer Siehe Hyperlapse Zurücksetzen 36,95

.....